# P4P800-E Deluxe

## ユーザーガイド

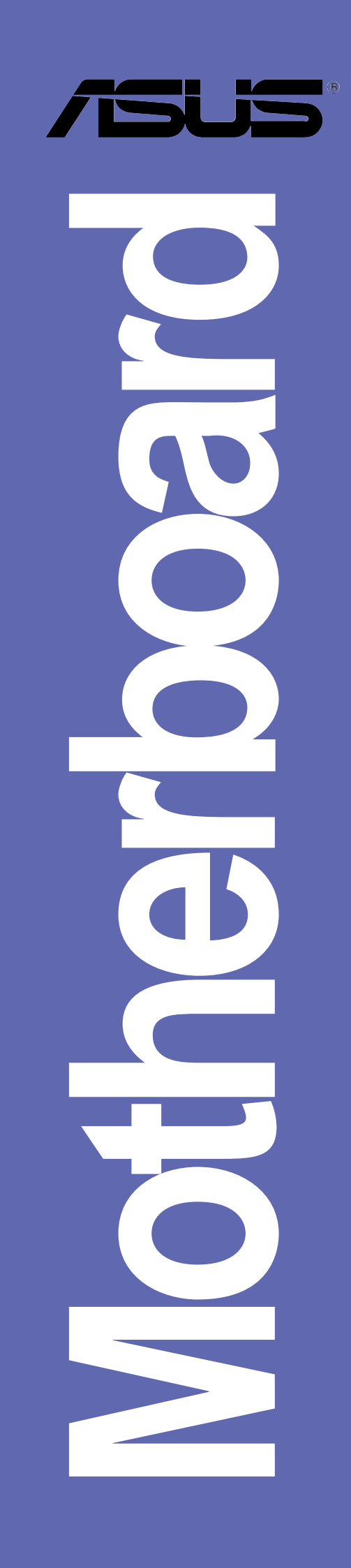

### J1526 第一版 V1 2004年2月

Copyright© 2004 ASUSTeK COMPUTER INC. All Rights Reserved.

購入者がバックアップの目的で利用する場合を除き、本書中に示されるハードウェア・ソフトウェアを含む、本マニュアルのいかなる部分も、ASUSTeK COMPUTER INC. (ASUS)の文書による明示的な許諾なく、再構成したり、転載・引用・放送・複写、検索システムへの登録、他言語への翻訳などを行うことはできません。

以下の場合は、製品の保証やサービスを受けることができません:(1)ASUSが明記していない方法で、修理、改造、交換した場合。(2)製品のシリアル番号が傷つけられていたり、失われていた場合。

ASUSは、明示および暗示を問わず、いかなる保証もなく現状のものとして本書を 提供します。ただし、市場の状況や特定の目的のための変更を除きます。ASUSの 責任者、従業員、代理人は、本書の記述や本製品から生じるいかなる間接的、直接 的、偶発的、二次的な損害(利益の損失、ビジネスチャンスの遺失、データの損 失、業務の中断などを含む)に対して、その可能性を事前に指摘したかどうかに関 りなく、責任を負うことはありません。

本書の仕様や情報は、個人の使用目的のためにのみ供給されます。予告なしに内容 が変更されることがあります。しかし、この変更はASUSの義務ではありません。 本書およびハードウェア、ソフトウェアの間違い・不正確さについて、ASUSは対 応義務も責任もありません。

本書中の製品名や企業名は登録商標や著作物の場合があります。本書では、識別、説明、およびユーザーの便宜をはかる目的にのみ使用しており、権利を侵害する目的はありません。

| 安全上の注意viii本ガイドについてix本ガイドの構成ix詳細情報ix詳細情報ix本ガイドの表記についてx書体xP4P800-E Deluxe仕様のまとめxi第 1 章: はじめに1.1 ようこそ!1.1 ようこそ!1-11.2 梱包の内容1-1        |
|----------------------------------------------------------------------------------------------------|
| 本ガイドについてix<br>本ガイドの構成ix<br>詳細情報ix<br>本ガイドの表記についてx<br>書体x<br>P4P800-E Deluxe仕様のまとめxi<br>第 1 章: はじめに<br>1.1 ようこそ!1-1<br>1.2 梱包の内容1-1 |
| 本ガイドの構成ix<br>詳細情報ix<br>本ガイドの表記についてx<br>書体x<br>P4P800-E Deluxe仕様のまとめxi<br>第 1 章: はじめに<br>1.1 ようこそ!1-1<br>1.2 梱包の内容1-1               |
| 詳細情報ix<br>本ガイドの表記についてx<br>書体x<br>P4P800-E Deluxe仕様のまとめxi<br>第1章: はじめに<br>1.1 ようこそ!1-1<br>1.2 梱包の内容1-1                              |
| 本ガイドの表記についてx<br>書体x<br>P4P800-E Deluxe仕様のまとめxi<br>第 1 章: はじめに<br>1.1 ようこそ!1-1<br>1.2 梱包の内容1-1                                      |
| 晋体                                                                                                    |
| P4P800-E Deluxe仕様のまとめxi<br>第 1 章: はじめに<br>1.1 ようこそ!1-1<br>1.2 梱包の内容1-1                                                             |
| 第1章: はじめに<br>1.1 ようこそ!1-1<br>1.2 梱包の内容1-1                                                                                          |
| 1.1 ようこそ!1-1<br>1.2 梱包の内容1-1                                                                                                    |
| 1.2 梱包の内容1-1                                                                                                    |
|                                                                                                    |
| 1.3 特殊機能1-2                                                                                                    |
| 1.3.1 製品のハイライト1-2                                                                                                    |
| 1.3.2 独特なASUS機能1-4                                                                                                    |
| 第 2 章: ハードウェアセットアップ                                                                                                    |
| 2.1 続行する前に 2-1                                                                                                    |
| 2.2 マザーボードの概要                                                                                                    |
| 2.2.1 配置方向2-2                                                                                                    |
| 2.2.2 ネジ穴                                                                                                    |
| 2.2.3 マザーボードのレイアウト                                                                                                    |
| 2.2.4 レイプリトの内谷                                                                                                    |
| 2.3 甲央処埋装置(CPU)2-6<br>2.2.1 概要                                                                                                    |
| 2.3.1 (城安2-0)<br>2.3.2 CPUを取り付ける 2.7                                                                                               |
| 2.3.2 Croを取り付いる                                                                                                    |
| 2.3.4 CPUファンケーブルを接続する2-11                                                                                                    |
| 2.4 システムメモリ                                                                                                    |
| 2.4.1 概要2-12                                                                                                    |
| 2.4.2 メモリ構成2-12                                                                                                    |
| 2.4.3 DDR 推奨ベンダーリスト (QVL)2-14                                                                                                    |
| 2.4.4 DIMMの取り付け2-15<br>2.4.5 DIMMの取り付け                                                                                             |
|                                                                                                    |
| 2.5 払張人口ツト                                                                                                    |
| 2.3.1 111111 「ひり取り行け                                                                                                    |
|                                                                                                    |

|     | 2.5.4 PCIスロット   | 2-18 |
|-----|-----------------|------|
|     | 2.5.5 AGP スロット  |      |
|     | 2.5.6 Wi-Fiスロット | 2-19 |
| 2.6 | ジャンパ            | 2-20 |
| 2.7 | コネクタ            | 2-23 |
|     | 2.7.1 背面パネルコネクタ | 2-23 |
|     | 2.7.2 内部コネクタ    | 2-25 |
|     |                 |      |

### 第3章:基本操作

| 3.1 | 初めて起動する                    | 3-1 |
|-----|----------------------------|-----|
| 3.2 | コンピュータの電源をオフにする            | 3-2 |
|     | 3.2.1 OSシャットダウン機能を使用する     | 3-2 |
|     | 3.2.2 デュアル機能電源スイッチを使用する    | 3-2 |
| 3.3 | ASUS POST Reporter™        |     |
|     | 3.3.1 ボーカルPOSTメッセージ        | 3-3 |
|     | 3.3.2 Winbond Voice Editor |     |

### 第4章: BIOSセットアップ

| 4.1 | BIOSの管理と更新                       | 4-1    |
|-----|----------------------------------|--------|
|     | 4.1.1 起動可能なフロッピーディスクの作成          | 4-1    |
|     | 4.1.2 AFUDOSを使用してBIOSを更新する       | 4-2    |
|     | 4.1.3 AFUDOSを使用してPCからBIOSをコピーす   | -る 4-3 |
|     | 4.1.4 ASUS EZフラッシュを使用して、         |        |
|     | BIOSを更新する                        | 4-4    |
|     | 4.1.5 CrashFree BIOS 2でBIOSを回復する | 4-5    |
|     | 4.1.6 ASUS Update(更新)            | 4-7    |
| 4.2 | BIOSセットアッププログラム                  | 4-9    |
|     | 4.2.1 BIOSメニュー画面                 | 4-10   |
|     | 4.2.2 メニューバー                     | 4-10   |
|     | 4.2.3 ナビゲーションキー                  | 4-10   |
|     | 4.2.4 メニューアイテム                   | 4-11   |
|     | 4.2.5 サブメニューアイテム                 | 4-11   |
|     | 4.2.6 構成フィールド                    | 4-11   |
|     | 4.2.7 ポップアップウィンドウ                | 4-11   |
|     | 4.2.8 スクロールバー                    | 4-11   |
|     | 4.2.9 全般ヘルプ                      | 4-11   |
| 4.3 | メインメニュー                          | 4-12   |

|   |     | 4.3.1 | System Time               | 4-12 |
|---|-----|-------|---------------------------|------|
|   |     | 4.3.2 | System Date               | 4-12 |
|   |     | 4.3.3 | Legacy Diskette A         | 4-12 |
|   |     | 4.3.4 | Language                  | 4-12 |
|   |     | 4.3.5 | 1次および2次IDE マスタ/スレーブ       | 4-13 |
|   |     | 4.3.6 | IDE構成                     | 4-14 |
|   |     | 4.3.7 | システム情報                    | 4-16 |
|   | 4.4 | 詳細メ   | 二 7 —                     | 4-16 |
|   |     | 4.4.1 | <br>ジャンパフリー構成             | 4-17 |
|   |     | 4.4.2 | CPU 構成                    | 4-19 |
|   |     | 4.4.3 | チップセット                    | 4-20 |
|   |     | 4.4.4 | オンボードデバイス構成               | 4-22 |
|   |     | 4.4.5 | PCI PnP                   | 4-24 |
|   |     | 4.4.6 | USB 構成                    | 4-25 |
|   |     | 4.4.7 | スピーチ構成                    | 4-27 |
|   |     | 4.4.8 | インスタントミュージック構成            | 4-27 |
|   | 4.5 | 電源メ   | ニュー                       | 4-28 |
|   |     | 4.5.1 | Suspend Mode              | 4-28 |
|   |     | 4.5.2 | Repost Video on S3 Resume | 4-28 |
|   |     | 4.5.3 | ACPI 2.0 Support          | 4-28 |
|   |     | 4.5.4 | ACPI APIC Support         | 4-28 |
|   |     | 4.5.5 | BIOS -> AML ACPI Table    | 4-28 |
|   |     | 4.5.6 | APM 構成                    | 4-29 |
|   |     | 4.5.7 | ハードウェアモニタ                 | 4-31 |
|   | 4.6 | ブート   | メニュー                      | 4-32 |
|   |     | 4.6.1 | <br>ブートデバイスのプライオリティ       | 4-33 |
|   |     | 4.6.2 | ハードディスクドライブ               | 4-33 |
|   |     | 4.6.3 | ブート設定構成                   | 4-34 |
|   |     | 4.6.4 | セキュリティ                    | 4-35 |
|   | 4.7 | メニュ   | ーの終了                      | 4-37 |
|   |     |       |                           |      |
| 第 | 5 章 | : サホ  | 『ートソフトウェア                 |      |
|   | 5.1 | 0Sのイ  | ンストール                     | 5-1  |
|   | 5.2 | サポー   | トCDについて                   | 5-1  |
|   | _   | 5.2.1 | サポートCDの起動方法               | 5-1  |
|   |     | 5.2.2 | ドライバメニュー                  | 5-2  |
|   |     | 5.2.3 | ユーティリティメニュー               | 5-3  |
|   |     |       |                           |      |

|     | 5.2.4 ASUS サポート情報                | 5-4  |
|-----|----------------------------------|------|
|     | 5.2.5 その他の情報                     | 5-5  |
| 5.3 | ソフトウェア情報                         | 5-7  |
|     | 5.3.1 ASUS MyLogo2™              | 5-7  |
|     | 5.3.2 ASUS インスタントミュージック          | 5-9  |
| 5.4 | Alネット機能                          | 5-12 |
| 5.5 | オーディオの構成                         | 5-13 |
|     | 5.5.1 サウンドエフェクトオプション             | 5-13 |
|     | 5.5.2 S/PDIFオプション                | 5-14 |
|     | 5.5.3 スピーカー構成                    | 5-15 |
|     | 5.5.4 AIオーディオ機能                  | 5-16 |
|     | 5.5.5 HRTF Demo(HRTFデモ)          | 5-17 |
|     | 5.5.6 全般設定                       | 5-18 |
|     | 5.5.7 背面パネルオーディオポート機能の           |      |
|     | バリエーション                          | 5-18 |
| 5.6 | Promise RAID の構成                 | 5-19 |
|     | 5.6.1 ハードディスクの取り付け               | 5-20 |
|     | 5.6.2 MBFastBuild™ユーティリティに入る     | 5-21 |
|     | 5.6.3 RAID 0アレイの作成(性能)           | 5-22 |
|     | 5.6.4 RAID 1アレイの作成(セキュリティ)       | 5-23 |
|     | 5.6.5 その他の FastBuild ユーティリティコマンド | 5-25 |
| 5.7 | シリアル ATA 設定用 Intel® RAID         | 5-27 |
|     | 5.7.1 BIOS構成                     | 5-27 |
|     | 5.7.2 シリアル ATA (SATA)ハードディスクの    |      |
|     | 取り付け                             | 5-27 |
|     | 5.7.3 RAID セットの作成、削除、リセット        | 5-28 |
|     | 5.7.4 RAIDボリュームの作成               | 5-28 |
|     | 5.7.5 RAID ホリュームの削除              | 5-29 |
|     | 5.7.6 RAID テータのリセット              | 5-30 |
| 5.8 | RAIDドライバでフロッピーの作成                | 5-31 |
| クイッ | クリファレンスカード                       |      |

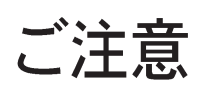

## Federal Communications Commission Statement

This device complies with Part 15 of the FCC Rules. Operation is subject to the following two conditions:

- · This device may not cause harmful interference, and
- This device must accept any interference received including interference that may cause undesired operation.

This equipment has been tested and found to comply with the limits for a Class B digital device, pursuant to Part 15 of the FCC Rules. These limits are designed to provide reasonable protection against harmful interference in a residential installation. This equipment generates, uses and can radiate radio frequency energy and, if not installed and used in accordance with manufacturer's instructions, may cause harmful interference to radio communications. However, there is no guarantee that interference will not occur in a particular installation. If this equipment does cause harmful interference to radio or television reception, which can be determined by turning the equipment off and on, the user is encouraged to try to correct the interference by one or more of the following measures:

- Reorient or relocate the receiving antenna.
- · Increase the separation between the equipment and receiver.
- Connect the equipment to an outlet on a circuit different from that to which the receiver is connected.
- Consult the dealer or an experienced radio/TV technician for help.

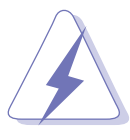

The use of shielded cables for connection of the monitor to the graphics card is required to assure compliance with FCC regulations. Changes or modifications to this unit not expressly approved by the party responsible for compliance could void the userls authority to operate this equipment.

## Canadian Department of Communications Statement

This digital apparatus does not exceed the Class B limits for radio noise emissions from digital apparatus set out in the Radio Interference Regulations of the Canadian Department of Communications.

This class B digital apparatus complies with Canadian ICES-003.

## 安全上の注意

### 電気的安全性について

- 本製品について作業を行う場合は、感電防止のため、電源コードをコンセントから抜いてから行ってください。
- 本製品に周辺機器を接続する場合は、本製品および周辺機器の電源 コードをコンセントから抜いてから行ってください。可能ならば、関 係するすべての機器の電源コードをコンセントから抜いてから行って ください。
- 本製品にケーブルを接続する場合は、電源コードをコンセントから抜いてから行ってください。
- ・ 電源延長コードや特殊なアダプタを用いる場合は専門家に相談してく
  ださい。これらは、短絡事故の原因になる場合があります。
- 電源装置が故障していないか、正しい電圧を出力しているか確認してください。電源装置に異常がある場合は、電源装置のメーカにご相談ください。
- ・ 電源装置は、ご自分で修理しようとしないでください。修理はメーカーまたは専門家に依頼してください。

### 操作上の注意

- 作業を行う前に、本製品に付属しているすべてのマニュアル・ドキュ メントをお読みください。
- 電源を入れる前に、ケーブルの接続を確認してください。また電源
  コードに損傷がないことを確認してください。
- マザーボード上にクリップやネジなどの金属を落とさないようにして
  ください。短絡事故の原因になります。
- ・ 埃·湿気·高低温を避けてください。湿気のある場所で本製品を使用しないでください。
- 本製品は安定した場所に設置してください。
- 本製品を修理する場合は、代理店などの専門家に依頼してください。

## 本ガイドについて

本書は、マザーボードを使用する場合に必要な情報について説明したユー ザーガイドです。

### 本ガイドの構成

本書は、以下の章から構成されています。

- 第1章:はじめに
  本章では、マザーボードの機能およびサポートされる新テクノロジに
  ついて説明いたします。
- 第2章:ハードウェアセットアップ
  システムを構築するために必要なハードウェア情報です。マザーボードのスイッチ・ジャンパ・コネクタについて詳しく説明します。
- 第3章:基本操作
  本章では、電源オンシーケンス、ボーカル POST メッセージ、システムのシャットダウン方法について説明いたします。
- 第4章:BIOSセットアップ
  BIOSセットアップを用いたマザーボードの設定方法を説明します。
  BIOSパラメータの詳しい解説があります。
- 第5章:サポートソフトウェア
  添付のサポートCDに収録されているソフトウェアの説明です。

詳細情報

本書に記載できなかった最新の情報は以下で入手できます。また、BIOS や添付ソフトウェアの最新版があります。ASUS連絡先情報を参照してく ださい。

- ASUS ウェブサイト ASUSのハードウェア・ソフトウェア製品に関する最新情報がありま す。各国や地域に対応したサイトがあります。URLは次ページを参照 してください。
- 2. 追加ドキュメント

パッケージ内容によっては、追加のドキュメントが同梱されている場合があります。注意事項や代理店・販売店が追加した最新情報などです。これらは、本書がサポートする範囲には含まれていません。

### 本ガイドの表記について

本書では重要な注意事項について、以下の記号(アイコン)を用いています。 表示内容をよく理解して必ずお守りください。

危険/警告:感電やけがなどの人身事故を防ぐために必ず守らないといけない注意事項です。

注意:装置や部品の故障や破損を防ぐために必ず守らないといけ ない注意事項です。

重要:作業を正しく完了するために必ず守らないといけない注意 事項です。

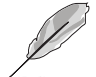

注: 作業を正しく完了するために必要なヒントと情報です。

書体

| ボールド体テキスト  | メニューまたは選択するアイテムを示しま<br>す。                                                                                                    |
|------------|----------------------------------------------------------------------------------------------------|
| イタリック体     | 言葉または熟語を強調するために使用されま<br>す。                                                                                                    |
| <+->       | 小なり記号と大なり記号に囲まれたキーは、<br>囲まれたキーを押さなければならないことを<br>示します。 例: <enter> は、Enterまたは<br/>Returnキーを押さなければならないことを示<br/>します。</enter>                                                                 |
| <複数のキーの名前> | 2つ以上のキーを同時に押さなければならな<br>い場合、キー名はプラス記号(+)で結びつけ<br>られています。例: <ctrl+alt+d></ctrl+alt+d>                                                                                                    |
| コマンド       | 示されたとおりにコマンドを入力し、括弧内<br>に表示された適切な値を供給する必要がある<br>ことを意味します。例:<br>DOSプロンプトで次のコマンドラインを入力<br>します:<br>afudos /i[filename]<br>この例では、[filename]のファイル名を供<br>給しなければなりません。<br>afudos /iP4P800-E.ROM |

## P4P800-E Deluxe仕様のまとめ

| CPU                | 最大 3.2 GHz+ の速度を持つ Intel® Pentium®4 / Celeron<br>プロセッサ対応の Socket 478<br>Intel® ハイパースレッドテクノロジをサポート<br>Intel® Prescott CPUをサポート                                                                                                    |
|--------------------|----------------------------------------------------------------------------------------------------|
| チップセット             | Intel® 865PE<br>Intel® ICH5R                                                                                                    |
| フロントサイドバス<br>(FSB) | 800/533/400 MHz                                                                                                    |
| メモリ                | デュアルチャンネルメモリアーキテクチャ<br>最大 4GB のバッファなし非 ECC DDR400/333/266<br>SDRAM メモリ向け 4 x 184 ピン DDR DIMM ソケット<br>ASUS ハイパーパステクノロジ                                                                                                    |
| 拡張スロット             | AGP 8X (x 1)(0.8V、1.5V のみ)<br>5 x PCI(x 5)<br>オプションのワイヤレス LAN のアップグレード用<br>ASUS WiFi スロット(x 1)                                                                                                    |
| 記憶装置               | ICH5R サウスブリッジが以下をサポート<br>- UltraDMA 100/66/33 (x 2)<br>- RAID 0、RAID 1 機能を搭載したシリアル ATA(x 2)<br>Promise® 20378 RAID コントローラが以下をサポート<br>- UltraDMA 133 が 2 台のドライブをサポート(x1)<br>- シリアルATA(x 2)<br>- RAID 0、RAID 1、RAID 0+1、Multi-RAID 機能 |
| AI オーディオ           | Realtek® ALC850 8 チャンネル CODEC オーディオ<br>感知および列挙テクノロジ S/PDIF ア ウトインター<br>フェイスのサポート                                                                                                    |
| AI ネット             | Marvell◎ 88E8001 Gigabit イーサネットコントロー<br>ラ仮想ケーブルテスター(VCT)テクノロジのサポート                                                                                                    |
| AI BIOS            | ASUS CrashFree BIOS2<br>ASUS Q-Fan テクノロジ<br>ASUS Post Reporter™                                                                                                    |
| AI クロックアップ         | インテリジェントCPU周波数チューナー<br>ASUS JumperFree<br>CPU、メモリおよびAGP電圧調整可能<br>100MHz から 400MHz まで 1MHz 刻みで SFS (ス<br>テップレス周波数選択)<br>調整可能な FSB/DDR 比。固定 AGP/PCI 周波数<br>ASUS C.P.R. (CPU パラメータリコール)                                                |
| 特別機能               | 電源ロス再起動<br>S/PDIF アウトインターフェイスのサポート                                                                                                    |

(次ページに続く)

## P4P800-E Deluxe仕様のまとめ

| IEEE 1394 | VIA VT6307 IEEE1394 コントローラが 2 台の IEEE<br>1394 コネクタをサポート                                                                                                    |
|-----------|----------------------------------------------------------------------------------------------------|
| USB       | 最大 8 つの USB 2.0 ポート                                                                                                    |
| 背面パネル I/O | パラレルポート(x 1)<br>シリアルポート(x 1)<br>光 S/PDIF 出力ポート(x 1)<br>同軸 S/PDIF 出力ポート(x 1)<br>PS/2 キーボードポート(x 1)<br>PS/2 マウスポート(x 1)<br>RJ45 ポート(x 1)<br>USB 2.0/1.1 ポート(x 4)<br>IEEE 1394 ポート(x 1)<br>8 チャンネルオーディオ I/O ポート |
| 内部 1/0    | 2 x USB 2.0 が追加 4 つの USB 2.0 ポートをサポート<br>CPU/ シャーシ/電源ファンコネクタ<br>20 ピン /4 ピン ATX 12V 電源コネクタ<br>シャーシ侵入<br>IEEE 1394 コネクタ<br>GAME/MIDI コネクタ<br>CD/AUX/ モデムオーディオコネクタ<br>前面パネルオーディオコネクタ<br>シリアルポート 2 コネクタ         |
| BIOS 機能   | 4Mb フラッシュ ROM、AMI BIOS、PnP、DMI2.0、<br>WfM2.0、SM BIOS 2.3、ASUS EZ Flash、ASUS<br>Instant Music、ASUS MyLogo2、ASUS C.P.R.、<br>ASUS 多言語 BIOS                                                                      |
| 業界基準      | PCI 2.2、PCI 2.3、USB 2.0                                                                                                    |
| 管理可能性     | WfM2.0、DMI 2.0、WOL、WOR、シャーシ侵入                                                                                                    |
| CD内容のサポート | デバイスドライバ<br>ASUS PC Probe<br>ASUS AI Booster<br>ASUS Live 更新ユーティリティ<br>Trend Micro™PC-cillin ウイルス駆除ソフトウェア                                                                                                    |
| フォームファクタ  | ATX フォームファクタ: 30.5 cm x 24.5 cm                                                                                                    |

\*仕様は、将来予告なしに変更することがあります。

# 第1章

本章では、マザーボードの機能 およびサポートされる新テクノ ロジについて説明いたします。

はじめに

## 本章の内容

| 1.1 | ようこそ! | 1-1 |
|-----|-------|-----|
| 1.2 | 梱包の内容 | 1-1 |
| 1.3 | 特殊機能  | 1-2 |

1.1 ようこそ!

ASUS® P4P800-E Deluxe マザーボードをお買い上げいただきありがとうございます!

ASUS P4P800-E Deluxeマザーボードはホストに新機能と最新テクノロジを提供して、ASUSの高品質マザーボーの長い製品ラインにもう一つの標準を作り上げました!

マザーボードは、Intel® 865PE チップセットを結合した 478 ピンパッ ケージに Intel® Pentium® 4 プロセッサを組み込んで、新しいベンチマー クを設定し効果的なデスクトッププラットフォームソリューションを実現 しています。

PC3200/2700/2100 DDR SDRAMを搭載した4GBまでのシステムメ モリ、AGP 8Xスロットを介した高解像度グラフィックス、シリアル ATAのサポート、RAID、IEEE 1394、USB 2.0、および8チャネル オーディオ機能をサポートするP4P800-E Deluxeは、パワーコン ピューティングの世界で前進するための完璧な手段となっています!

マザーボードの取り付け、およびマザーボードにハードウェ アデバイスの取り付けを開始する前に、下に一覧する付属品 が梱包にあるかチェックしてください。

## 1.2 梱包の内容

P4P800-E Deluxeの梱包に、次の付属品があるかチェックしてください。

- ✓ ASUS P4P800-E Deluxe マザーボード
- ✓ ASUS マザーボードサポート CD
- ✓ WinDVD Suite Platinum (正規品のみ)
- ✓ SATA ケーブル(x 2)
- ✓ SATA 電源ケーブル(正規品のみ)(x1)
- ✓ 2ポートUSB+GAME モジュール(ケーブル付き)(正規品のみ)(x1)
- ✓ 1394 モジュール(正規品のみ) (x 1)
- ✓ UltraDMA IDE ドライブ用 80 コンダクタリボンケーブル(x 2)
- ✓ 40 コンダクタ IDE ケーブル(x 1)
- ✓ 3.5 インチフロッピードライブ用リボンケーブル (x 1)
- ✓ 1/0 シールド
- ✓ 予備のジャンパキャップ用バッグ
- ✓ Instant Music キーボードラベル (正規品のみ)
- ✓ ユーザーガイド (クイック参照カードを含む)
- ✓ クイックセットアップガイド(正規品の)
- ✓ 設定スティッカ(正規品のみ)

付属品が足りないときや破損しているときは、販売店にご連絡ください。

1.3 特殊機能

1.3.1 製品のハイライト

Intel<sup>®</sup>865F 最新のプロセッサテクノロジ 

マザーボードには、0.13 ミクロンプロセスで 512/256KB L2キャッ シュを搭載した 478 ピンパッケージに、Intel® Pentium® 4用 478 ピン表 面実装、ゼロインサーションフォース(ZIF)ソケットが装備されていま す。このマザーボードは 800/533/400 MHz のシステムフロントサイド バスをサポートし、それぞれ 6.4GB/ 秒、4.3GB/ 秒、3.2GB/s のデー タ転送速度を実現しています。マザーボードはIntel®ハイパースレッドテ クノロジと次世代 Intel® Prescott CPU もサポートします。

デュアルチャネルDDRメモリのサポート

デュアルチャネルDDRメモリアーキテクチャを採用したこのマザーボード は、システムメモリのバンド幅を2倍にするソリューションを実現して、 システム性能を高めています。また、DDR400/333/266 非ECC DDR DIMMを使用して4GBまでのシステムメモリをサポートしながら、最新の 3Dグラフィックスやマルチメディア、インターネットアプリケーション に対して最大6.4GB/秒のデータ転送速度を提供します。

ASUS ハイパーパステクノロジ

ASUS のこの独特なテクノロジは Intel® 865PEチップセットの可能性を 最適化して、競争の激しい 865PE ベースのソリューションを間で最高の パフォーマンスを提供しています。

サウスブリッジ統合シリアルATAおよび RAID

ソリューション SERIAL

マザーボードは、ICH5R サウスブリッジコントローラを通して、RAID 0 and RAID 1 機能を搭載した次世代シリアル ATA (SATA)仕様をサポート しています。シリアル ATA 仕様は最大 150MB/ 秒までのデータ転送速 度で拡張性の高いパフォーマンスを提供し、RAID 0 および RAID 1 アレ イの2 台のシリアル ATA ハードディスクを取り付けることができます。

マルチ RAID 機能

ITTERION

マザーボードは Promise PDC30378 コントローラを搭載し、シリアル ATA と UltraDMA ハードディスクを使用して、マルチ RAIDソリューショ ンをサポートします。RAID 0 (ストライピング)、RAID 1 (ミラリング)、 RAID 0+1 はコストパフォーマンスの高い高性能ソリューションを提供し て、システムパフォーマンスと信頼性を追加しています。

AGP 8Xサポート AGFE 3

AGP 8X (AGP 3.0)は次世代の VGA インターフェイス仕様で、最大2.12 GB/ 秒のバンド幅(速度)で拡張されたグラフィックス性能を可能にし ています。

### S/PDIFアウト (s)PDIF

マザーボードは S/PDIF アウト機能をサポートしているため、お使いのコ ンピュータは強力なスピーカーシステムにデジタル接続されたハイエンド なエンターテインメントシステムに一変します。

IEEE 1394 のサポート 🎟 🎬 😁

ボード上のIEEE 1394インターフェイスは、IEEE 1394aに準拠する幅広 い範囲の周辺装置やデバイスに、高速かつ柔軟性に富むPC接続性を提供 しています。IEEE 1394により、コンピュータ、周辺装置、ビデオカメ ラ、VCR、プリンタ、TV、デジタルカメラなどの家庭用電化製品の間で インターフェイスを取る、簡単で、低コスト、高いバンド幅の非同期(リ アルタイム)データを通して400Mbpsまでの転送速度を可能にします。

8 USB 2.0 テクノロジ 🛛 🌅

USB2.0

本マザーボードはユニバーサルシリアルバス(USB) 2.0仕様を実装して、 USB 1.1の12 Mbpsのバンド幅からUSB 2.0の高速480 Mbpsまで、接続 速度を劇的に上げています。USB 2.0はUSB 1.1と下位互換性を持ってい ます。

### 1.3.2 独特なASUS機能

#### ASUS Wi-Fiスロット WFi

ASUS Wi-Fi スロットは ASUS WiFi-b<sup>™</sup> アッドオンカード向けに設計され ており、ワイヤレスLAN向けの環境をセットアップします。ASUS WiFib™アッドオンカードは独占的なソフトウェアアクセスポイント(AP)をバ ンドルして、スタンドアロン AP の追加費用を節約します。それだけでな く、カードは使いやすいユーティリティとアプリケーションが搭載し、 ノートブック、PDA、その他のワイヤレス LAN 周辺装置に素早く接続す ることが可能です。2-19ページをご覧ください。

AINETソリューション

Marvell<sup>®</sup> Gigabit LAN コントローラチップセットはボード上に搭載され て、LAN オンマザーボード(LOM)アプリケーション用のシングルチップ ソリューションを提供しています。コントローラは 32 ビット 10/100/ 1000BASE-T Gigabit イーサネットメディアアクセスコントロール(IEEE 802.3 準拠)と物理層トランシーバソリューションを統合して、高性能 ネットワークアプリケーションをサポートします。コントローラには仮想 ケーブルテスタ(VCT)ネット診断ユーティリティが付属し、100メート ルまでの離れた場所からケーブル障害をインテリジェントに診断して報告 します。この機能により、より安定したネットワーク接続を維持すること ができます。5-12 ページをご覧ください。

Alオーディオテクノロジ (2RAMIN) 

マザーボードは PC マルチメディアシステム用に設計された 16 ビット DAC、ステレオ 16 ビット ADC、AC97 2.3 互換マルチチャンネルオー ディオを搭載した、オンボード ALC850 CODEC を通して、8 チャンネル オーディオをサポートしています。また、オーディオポートに差し込まれ た周辺装置をインテリジェントに検出して、非互換デバイスを識別しま す。5-13 ページをご覧ください。

Alオーバークロッキング A A A Artekin

この機能は30%(取付けられているCPUとDRAMによって異なります) までのオーバークロッキングを可能にして、システム性能を上げながらシ ステムの安定性を維持します。「4.4.1 ジャンパフリー構成」を参照して オーバークロック用のBIOSアイテムを設定してください。4-17 ページを ご覧ください。

AI BIOS ソリューション A PRIOS

AI BIOS は、次のASUSの3つのインテリジェントなソリューションを組み 合わせたものです: CrashFree BIOS2、O-Fan、POST Reporter。

ASUS Qファンテクノロジ

ASUS Qファンテクノロジはシステムローディングに従ってファン速度を スマートに調節し、静かで、熱を発生させない、効率的な操作を確保しま す。4-31ページをご覧ください。

#### Grash Floor CrashFree BIOS 2

この機能により、BIOSコードやデータが破損したとき、サポートCDや ブート可能なフロッピーディスクからオリジナルのBIOSデータを復元す ることが可能になります。この保護により、交換用のROMチップを買う 必要がなくなります。4-5ページをご覧ください。

ASUS POST Reporter<sup>™</sup>

本マザーボードはASUS POST Reporter™ と呼ばれる新しいエキサイティ ングな機能を提供し、パワーオンセルフテスト(POST)の間に親しみやす い音声メッセージと警告を出して、システムのブートステータスとブート エラがあればその原因を通知します。バンドリングされたWinbond Voice Editorソフトウェアにより、異なる言語で音声メッセージをカスタ マイズすることができます。3-3ページをご覧ください。

ASUS MyLogo2™ AT ALANDA

マザーボードに搭載されたこの新機能により、カスタマイズ可能なブート ロゴでシステムに自分のスタイルを追加することができます。4-34、5-7ページをご覧ください。

C.P.R. (CPUパラメータリコール)

マザーボード BIOSのC.P.R 機能では、クロックアップによりシステムが ハングアップした場合、BIOS のデフォルトの設定に自動的にリセットし ます。クロックアップによりシステムがハングアップしたとき、C.P.R.の おかげでシステムシャーシを開けて RTC データを消去しなくても済みま す。システムをシャットダウンして再起動してください。BIOS はユー ザーが CPU 設定を再び修正できるように、前の設定を表示します。

ASUS EZ Flash BIOS

E BOOS Flash

ASUS EZ Flashを使うと、オベレーティングシステムをロードする前でも システムBIOSを簡単に更新できます。DOSベースのユーティリティやフ ロッピーディスクからブートする必要はありません。4-4ページをご覧く ださい。

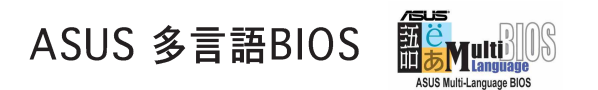

多言語BIOSにより、利用可能なオプションから希望する言語を選択でき ます。ローカライズされたBIOSメニューでは、簡単かつ素早く構成する ことを可能にしています。4-12ページをご覧ください。

ASUS インスタントミュージック

この独特な機能により、オペレーティングシステムに入らなくてもオー ディオファイルを再生することができます。ASUSインスタントミュー ジックの特殊機能キーを押すだけで、音楽をお楽しみいただけます! 4-27、5-9ページをご覧ください。

# 第2章

システムを構築するために必要な ハードウェア情報です。マザーボー ドのスイッチ・ジャンパ・コネクタに ついて詳しく説明します。

## ハードウェアセットアップ

## 本章の内容

| 2.1 | 続行する前に      |      |
|-----|-------------|------|
| 2.2 | マザーボードの概要   |      |
| 2.3 | 中央処理装置(CPU) |      |
| 2.4 | システムメモリ     | 2-12 |
| 2.5 | 拡張スロット      | 2-16 |
| 2.6 | ジャンパ        | 2-20 |
| 2.7 | コネクタ        |      |

## 2.1 続行する前に

マザーボードコンポーネントを取付ける前に、またはマザーボード設定を 変更する前に、次の注意事項を守ってください。

1. コンポーネントに触れる前に、コンセントから電源コードを抜く。

- 2. コンポーネントを取り扱う前は、静電気で損傷しないように、 アースされたリストバンドを使用するか、安全にアースされた物 体または電源装置のケースなどの金属物体に触れる。
- 3. ICに触れないように、コンポーネントを持つときは端をつかむ。
- 4. コンポーネントを取り外すときは、必ずアースされた静電気防止 パッドの上に置くか、またはコンポーネントに付属する袋の中に 入れる。
- 5. コンポーネントの取り付け/取り外しを行う前に、ATX電源装置 の電源がオフになっていることを、または電源コードが電源装置 から抜いてあることを確認する。そうしないと、マザーボードや 周辺装置、コンポーネントなどが損傷する原因となります。

オンボードLED

マザーボードには、、スタンバイ電源 LED が付属しています。LED が緑色 に点灯しているとき、システムがオン、スリープモードまたはソフトオフ モードになっていることを示し、マザーボードコンポーネントにケーブル の取り付けや取り外しを行う前に、システムをシャットダウンし、電源 ケーブルを抜く必要があることを喚起します。下の図は、オンボード LED の場所を示します。

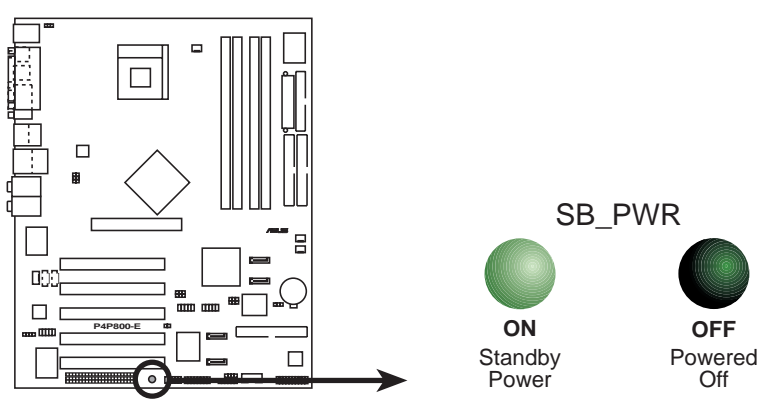

P4P800-E Onboard LED

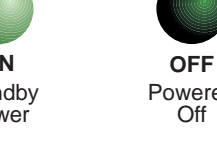

## 2.2 マザーボードの概要

マザーボードを取付ける前に、シャーシの構成を調べてマザーボードがシャーシにフィットするかどうかを確認してください。

マザーボードの取り付けまたは取り外しを行う前に、必ず電源コードを抜いてください。そうしないと、負傷したりマザーボードコンポーネントが損傷することがあります。

### 2.2.1 配置方向

マザーボードを取付けるとき、マザーボードがシャーシに正しい向きで配置されていることを確認してください。外部ポートのあるエッジは、下の図に示すようにシャーシの背面にあります。

### 2.2.2 ネジ穴

9本のネジを円で示された穴に取り付け、マザーボードをシャーシに固定 します。

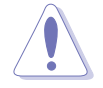

ネジをきつく締めすぎないでください! マザーボードが損傷する原因 となります。

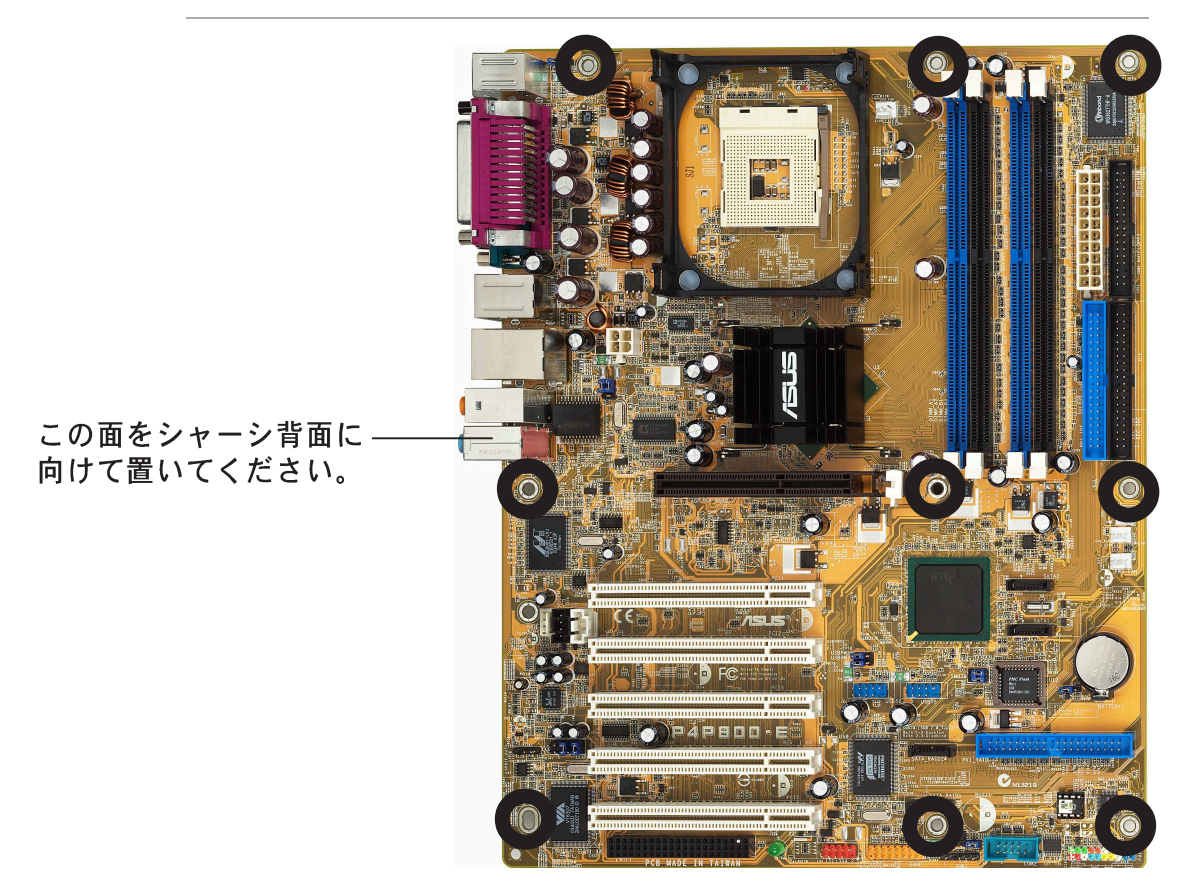

2.2.3 マザーボードのレイアウト

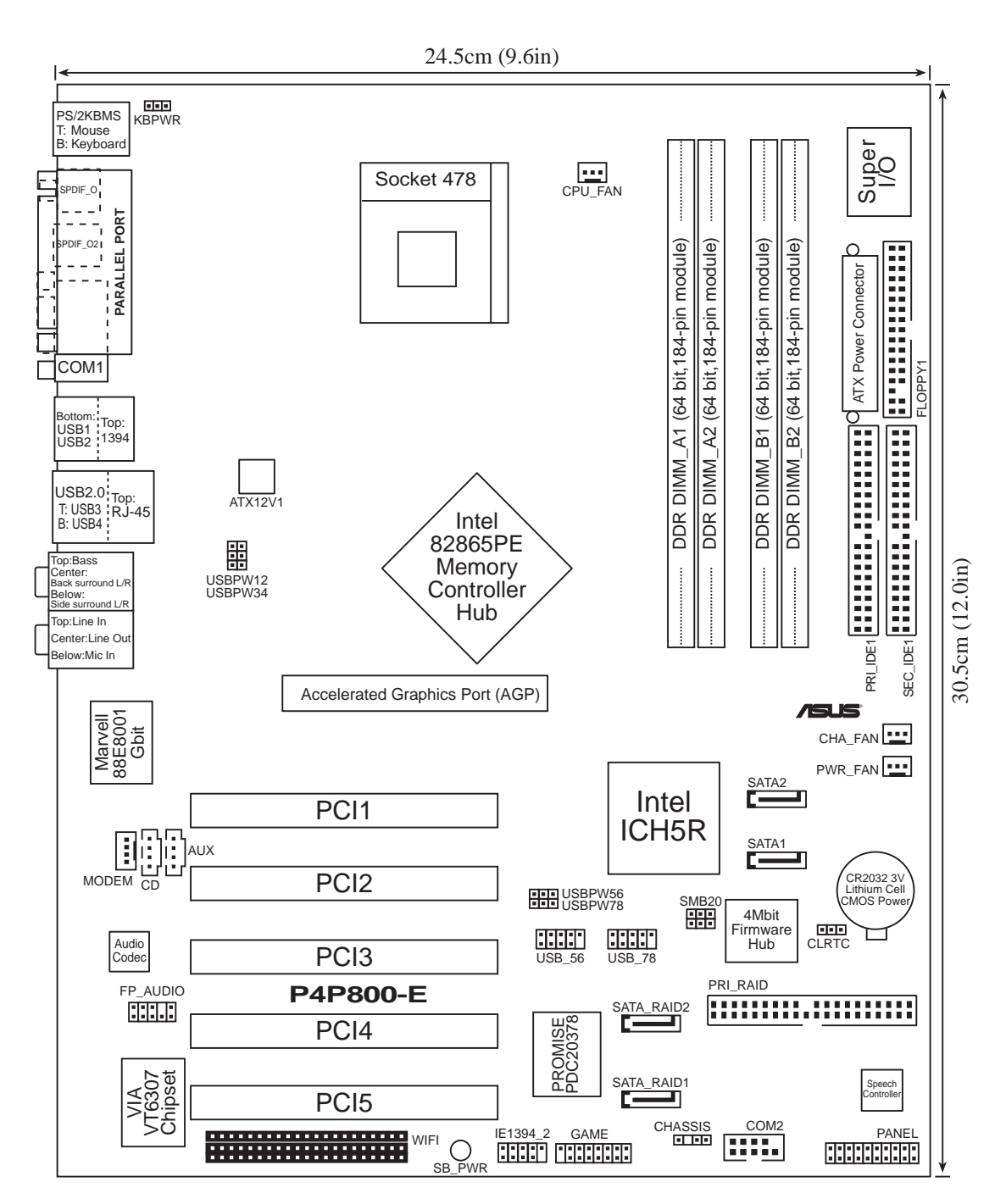

## 2.2.4 レイアウトの内容

| スロット             | ページ  |
|------------------|------|
| 1. PCI スロット      | 2-18 |
| 2. AGP スロット      | 2-18 |
| 3. Wi-Fi スロット    | 2-19 |
| 4. DDR DIMM スロット | 2-12 |

| ジャンパ                                                       | ページ  |
|------------------------------------------------------------|------|
| 1. クリアRTC RAM (3 ピン CLRTC)                                 | 2-20 |
| 2.USB デバイスの呼び起こし(3 ピン USBPW12、<br>USBPW34、USBPW56、USBPW78) | 2-21 |
| 3. キーボード電源(3 ピン KBPWR)                                     | 2-22 |
| 4. SMB 2.0 ジャンパ                                            | 2-22 |

| 背面パネルのコネクタ                | ページ  |
|---------------------------|------|
| 1. PS/2 マウスポート            | 2-23 |
| 2. パラレルポート                | 2-23 |
| 3. IEEE 1394 ポート          | 2-23 |
| 4. Gigabit LAN ポート(RJ-45) | 2-23 |
| 5. 中央/サブウーファ              | 2-23 |
| 6. 背面スピーカーアウトジャック         | 2-23 |
| 7. ラインインジャック              | 2-23 |
| 8. ラインアウトジャック             | 2-23 |
| 9. マイクジャック                | 2-23 |
| 10.側面スピーカーアウトジャック         | 2-23 |
| 11.USB 2.0 ポート3と4         | 2-24 |
| 12.USB 2.0 ポート1と2         | 2-24 |
| 13.シリアルコネクタ               | 2-24 |
| 14.S/PDIF 光ケーブルジャック       | 2-24 |
| 15.S/PDIF 同軸ケーブルジャック      | 2-24 |
| 16.PS/2 キーボードポート          | 2-24 |

| 内部コネクタ                                        | ページ   |  |  |  |
|-----------------------------------------------|-------|--|--|--|
| 1. RAI データコネクタ(40-1ピン PRI_RAID)               | 2-25  |  |  |  |
| 2. プライマリ IDE コネクタ(40-1ピン PRI_IDE1)            | 2-26  |  |  |  |
| 3. セカンダリ IDE コネクタ(40-1ピン SEC_IDE1)            | 2-26  |  |  |  |
| 4. フロッピーディスクコネクタ(34-1 ピン FLOPPY)              | 2-26  |  |  |  |
| 5. シリアル ATA コネクタ(7ピン SATA1, SATA2)            | 2-27  |  |  |  |
| 6. RAID SATA コネクタ(7 ピン SATA_RAID1, SATA_RAID2 | )2-29 |  |  |  |
| 7. CPU ファンコネクタ(3 ピンCPU_FAN)                   | 2-30  |  |  |  |
| 8. 電源ファンコネクタ(3 ピンPWR_FAN)                     | 2-30  |  |  |  |
| 9. シャーシファンコネクタ(3 ピンCHA_FAN)                   | 2-30  |  |  |  |
| 10.シリアルポート 2 コネクタ(10-1 ピン COM2)               | 2-30  |  |  |  |
| 11.ATX 電源コネクタ(20 ピン ATXPWR)                   | 2-31  |  |  |  |
| 12.ATX 12V 電源コネクタ(4 ピン ATX12V)                | 2-31  |  |  |  |
| 13.USB ヘッダ(10-1 ピン USB_56, USB_78)            | 2-32  |  |  |  |
| 14.CD コネクタ(4 ピン CD)                           | 2-33  |  |  |  |
| 15.AUX コネクタ(4 ピン AUX)                         | 2-33  |  |  |  |
| 16.MODEM コネクタ(4 ピン MODEM)                     | 2-33  |  |  |  |
| 17.IEEE 1394 コネクタ(10-1 ピン IE1394_2)           | 2-33  |  |  |  |
| 18.前面パネルオーディオコネクタ(10-1 ピン FP_AUDIO)           | 2-34  |  |  |  |
| 19. GAME/MIDI コネクタ(16-1 ピン GAME)              | 2-34  |  |  |  |
| 20. シャーシ侵入コネクタ (4-1 ピンシャーシ)                   | 2-35  |  |  |  |
| 21.システムパネルコネクタ(20 ピン PANEL)                   | 2-35  |  |  |  |
| - システム電源 LED リード (緑 3-1 ピン PLED)              |       |  |  |  |
| - システム警告スピーカーリード(オレンジ 4 ピン SPKR               | ()    |  |  |  |
| - リセットスイッチ(青 2 ピン RESET)                      |       |  |  |  |
| - ATX 電源スイッチ(黄 2 ピン PWRBTN)                   |       |  |  |  |
| - システム管理割込リード(ライトブルー 2 ピン SMI)                |       |  |  |  |
| - ハードディスクアクティビティ LED (赤 2 ピン IDE_LED)         |       |  |  |  |

## 2.3 中央処理装置(CPU)

### 2.3.1 概要

マザーボードには、Intel® Pentium® 4 プロセッサ用に設計された表面実 装 478 ピンゼロインサーションフォース(ZIF)ソケットが付属していま す。 金色のマーク

CPU のマークされた隅(金色の三角形 付き)に注意してください。取り付け を正しく行うには、このマークがソ ケットの特定の隅に合わせる必要が あります。

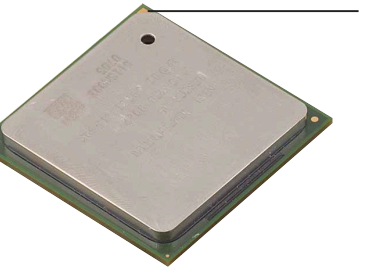

Intel® ハイパースレッドテクノロジに関する注意

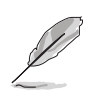

- 1. マザーボードは、ハイパースレッドテクノロジを搭載した Intel® Pentium® 4 CPUをサポートします。
- ハイパースレッドテクノロジは、Windows® XPおよびLinux
  4.x (kernel)以降のバージョンの元でのみサポートされています。Linuxの元では、ハイパースレッドコンパイラを使ってコードをコンパイルしています。他のオペレーティングシステムを使用している場合、BIOSでハイパースレッドテクノロジアイテムを無効にして、システムの安定性と性能を確保してください。
- 3. WinXP Service Pack 1をインストールすることをお勧めします。
- サポートされているオペレーティングシステムをインストールする前に、BIOSでハイパースレッドテクノロジアイテムを有効にしているか確認してください。
- ハイパースレッドテクノロジに関する詳細については www.intel.com/info/hyperthreadingにアクセスしてく ださい。

本マザーボードで、ハイパースレッドテクノロジを使用する方法。

- 1. ハイパースレッドテクノロジをサポートするIntel® Pentium® 4 CPU を 購入します。そのCPUを取付けます。
- システムの電源をオフにし、BIOSセットアップに入ります(第4章を ご覧ください)。詳細メニューで、ハイパースレッドテクノロジア イテムが有効に設定されていることを確認します。アイテムは、ハイ パースレッドテクノロジをサポートするCPUを取り付けている場合の み、表示されます。
- 3. コンピュータをリブートします。

### 2.3.2 CPUを取り付ける

次の手順に従って、CPUを取付けます。

1. マザーボードで、478ピンZIFソケットを探します。

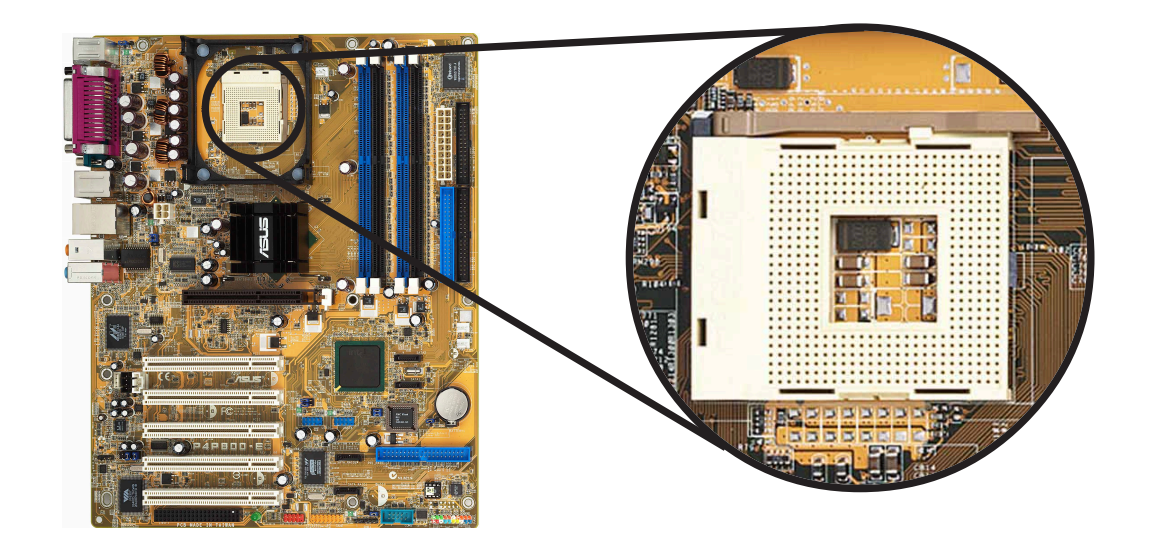

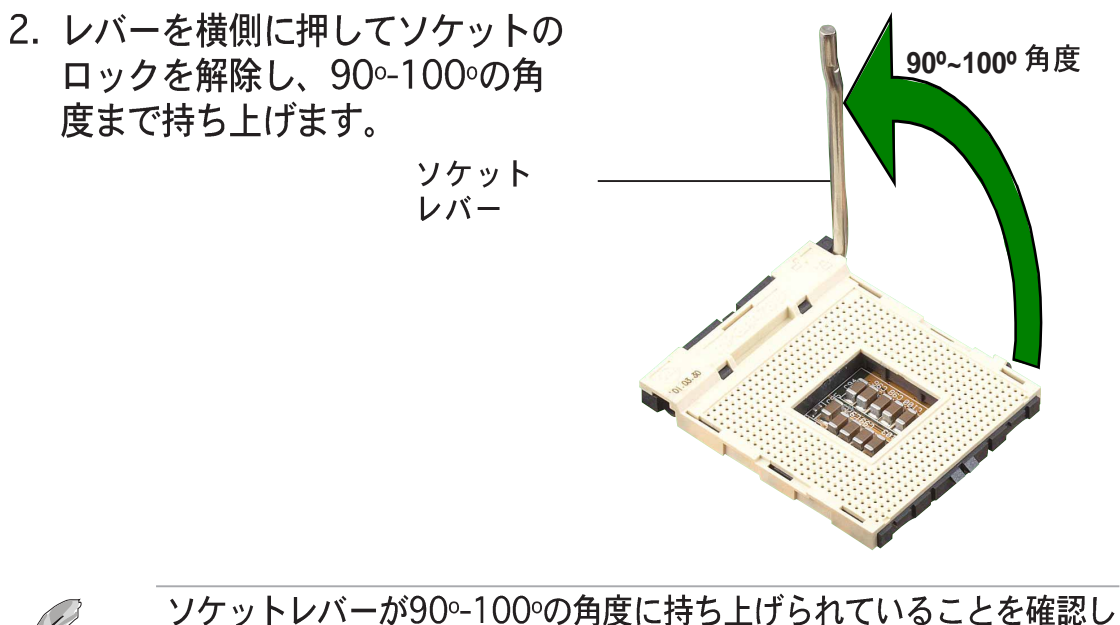

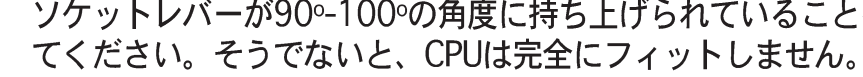

- CPUを、そのマークが付いたコー ナーがソケットレバーの台に一致 するように、ソケットの上に配置 します。
- CPUが適切な位置にフィットする まで、ソケットにそっと差し込み ます。

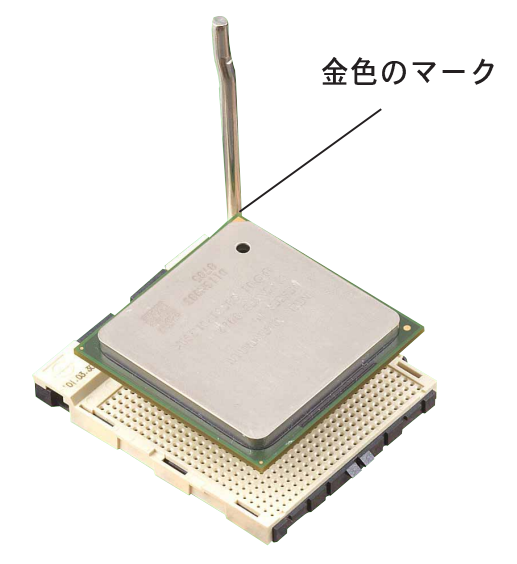

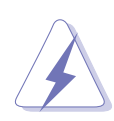

CPUは1つの方向にしか正しくフィットしません。CPUをソケットに差し込むときに無理に力を入れないでください。ピンが曲がったり、 CPUが損傷する原因となります。

 CPUを適切な場所に取り付けた ら、ソケットレバーを押し下げて CPUを固定します。レバーがサイ ドタブでカチッと鳴ると、ロック されたことを示します。

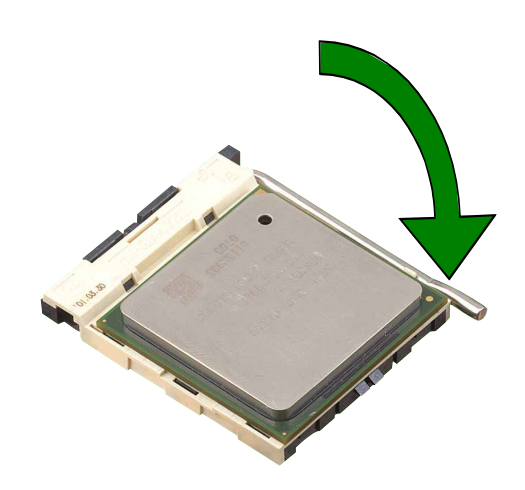

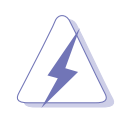

インストール後、4 ピン電源ケーブルをマザーボードに確実に差し込 んでください。

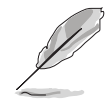

このマザーボードは、ロックされていない Intel® Willamette CPU を サポートしていません。

## 2.3.3 ヒートシンクとファンを取り付ける

Intel® Pentium® 4プロセッサは、最適の熱状態と性能を確実にするには、 特別に設計されたヒートシンクとファンアセンブリを必要とします。

箱入りIntel® Pentium® 4プロセッサをお求めになると、梱包にはヒー トシンク、ファン、リテンションメカニズムが含まれています。 CPUを単体でお求めになる場合、Intel®公認のヒートシンクとファン のみを使用していることを確認してください。

以下の手順に従って、CPUヒートシンクとファンを取り付けてください。

 取り付けたCPUの上部に、ヒートシンクがリテンションモジュール台 に正しくフィットしていることを確認しながら、ヒートシンクを配置 します。

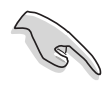

リテンションモジュール台は、購入されたマザーボードにすでに取り 付けられています。 CPUまたはマザーボードコンポーネントを取り付けるとき、リテン ションモジュール台を取り外す必要はありません。

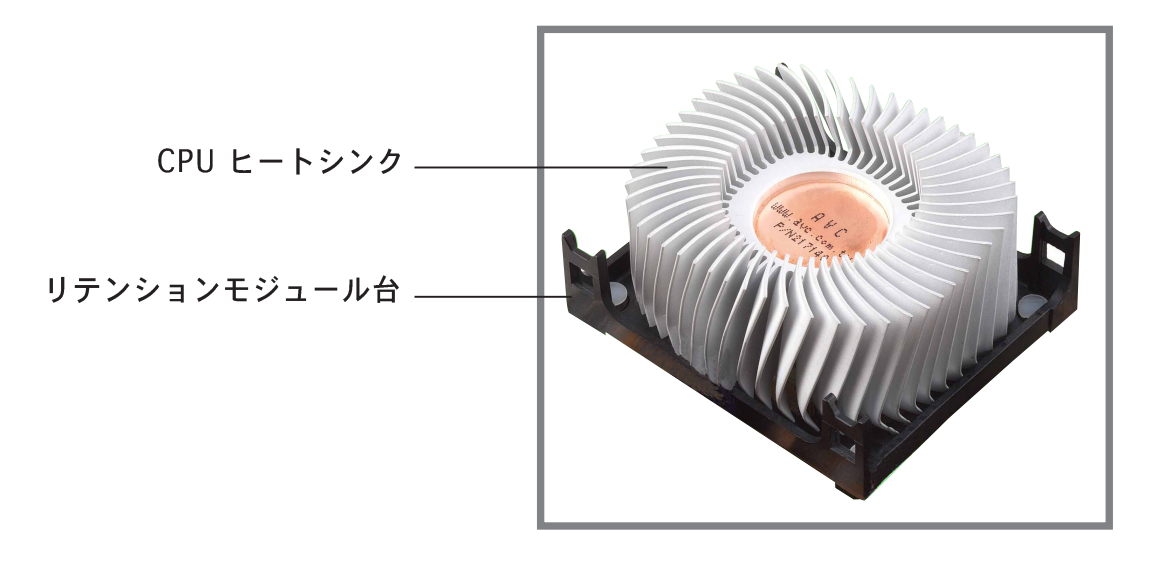

Q

箱入りIntel® Pentium® 4プロセッサパッケージには、CPUヒートシン クとリテンションメカニズム用の取り付け説明書が付属しています。 本項の説明書がCPUのマニュアルと同じでない場合、後者の方に従っ てください。

- とートシンクの上部のリテンションメカニズムとファンの位置を合わせます。リテンションメカニズムの4つのフックの位置がモジュール 台の各隅の穴に揃ったら、カチッと音を立ててかみ合います。
- ファンとリテンションメカニズムアセンブリが、ヒートシンクやモジュール台に完全にフィットしていることを確認してください。そうでないと、穴にフックをはめ込むことができません。

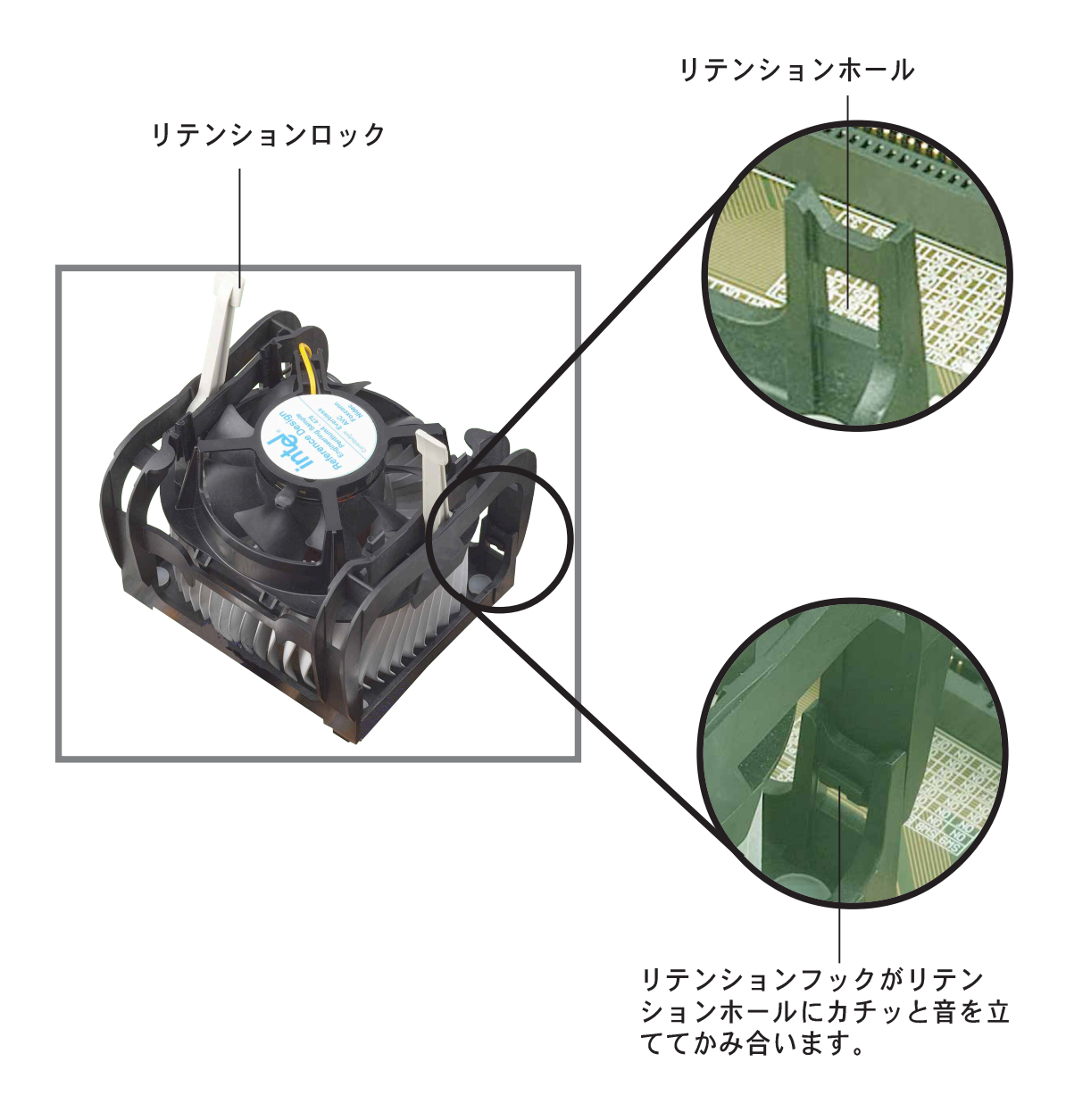

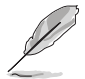

リテンションメカニズムをモジュール台にフィットさせている間、リ テンションロックを上に持ち上げていてください。 3. リテンションメカニズムのロックを押し下げて、ヒートシンクとファンをモジュール台に固定します。

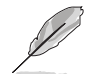

固定されると、リテンションロックは反対方向を向きます。

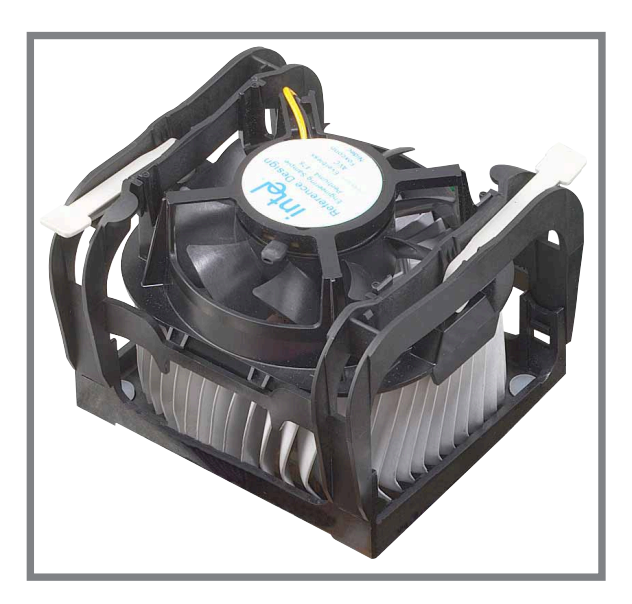

### 2.3.4 CPUファンケーブルを接続する

ファン、ヒートシンク、リテンションメカニズムを適切な位置に取り付け たら、CPUファンケーブルをCPU\_FANとラベルされたマザーボードのコ ネクタに接続します。

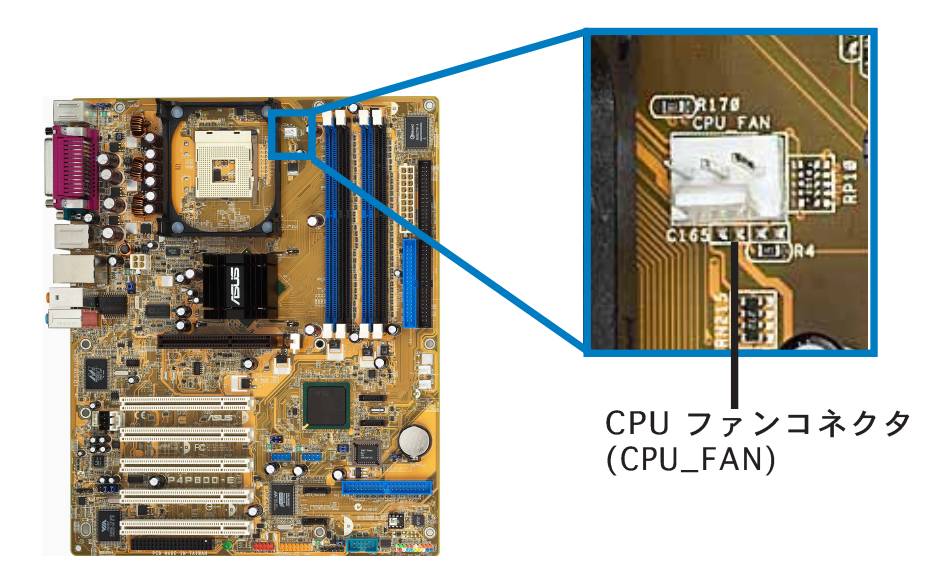

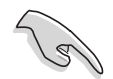

CPUファンコネクタの接続を忘れないでください! このコネクタを接続 しないと、ハードウェア監視エラーが発生する原因となります。

## 2.4 システムメモリ

### 2.4.1 概要

このマザーボードには、4つのダブルデータレート(DDR)デュアルインラ インメモリモジュール(DIMM)ソケットが付属しています。

次の図は、ソケットの位置を説明しています。

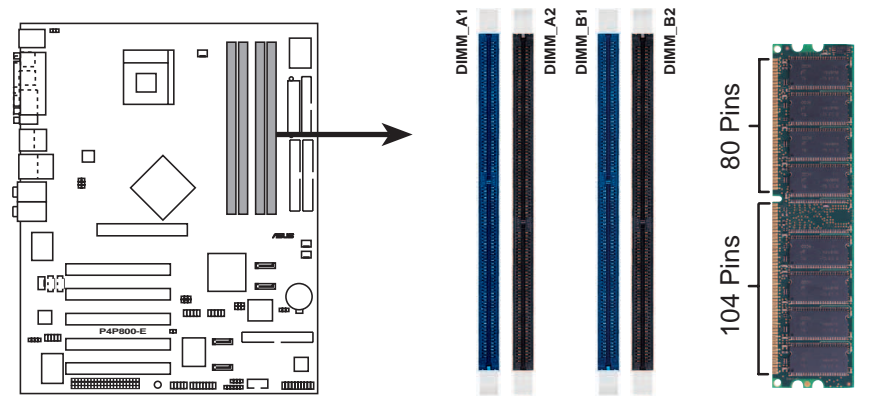

P4P800-E 184-Pin DDR DIMM Sockets

## 2.4.2 メモリ構成

本項のメモリ構成を使用して、64MB、128MB、256MB、512MB、1GB DDR DIMMをDIMMソケットに取り付けることができます。

### 重要な注

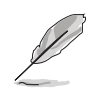

- 1. 推奨する構成以外のDDR DIMMを取り付けると、メモリサイジン グエラーとシステムブートエラーが起こる原因となります。表1の 推奨構成をご使用ください。
  - 2. まず青い DIMM スロットを使用してください。
  - 3. デュアルチャネル構成では、各チャネルに対して同一の(同じタ イプとサイズの)DDR DIMMペアのみを取り付けてください。
  - 常に同じCASレイテンシを持つ DIMM を取り付けてください。そうでないと、システムは低い周波数で動作します。最適の互換性を得るには、同じベンダーからメモリモジュールを入手することをお勧めします。推奨ベンダーリストを参照してください。
  - 5. 4つのソケットが全て1GB DIMMに取り付けられているとき(合計 4GB)、ICH5Rリソース割当によりシステムは(4GBより少し少 ない)3+GBしか検出できません。
  - 6. 3 つのメモリソケットに取り付けられた 3 つの DDR DIMMは、単 ーチャンネルモードで機能します。
  - 7. メモリ周波数が CPU FSB に一致することを確認してください。設定については、表2を参照してください。

表 1 推奨するメモリ構成

|                 | ソケット |                |                              |       |                |  |
|-----------------|------|----------------|------------------------------|-------|----------------|--|
| モード/DIMM種類      |      | DIMM_A1<br>(青) | i DIMM_A2 DIMM_B1<br>(黒) (青) |       | DIMM_B2<br>(黒) |  |
| シングルチャネル        | (1)  | 取付け済み          | -                            | -     | -              |  |
| (DDR400/DDR333/ | (2)  | -              | 取付け済み                        | -     | -              |  |
| DDR266)         | (3)  | -              | -                            | 取付け済み | -              |  |
|                 | (4)  | -              | -                            | -     | 取付け済み          |  |
| デュアルチャネル        | (1)  | 取付け済み          | -                            | 取付け済み | -              |  |
| (DDR400/DDR333/ | (2)  | -              | 取付け済み                        | -     | 取付け済み          |  |
| υυκ266)         | (3)* | 取付け済み          | 取付け済み                        | 取付け済み | 取付け済み          |  |

- \* デュアルチャネル構成(3)の場合、次を行ってください。
  - ・4つのソケット全てに同一のDIMMを取り付けるまたは
  - DIMM\_A1 と DIMM\_B1 (青いソケット)に同一のDIMMペア およびDIMM\_A2 と DIMM\_B2 (黒いソケット)に同一のソケット を取り付ける

表2 メモリ周波数/CPU FSB 同期

| CPU FSB | DDR DIMM タイプ          | メモリ周波数           |
|---------|-----------------------|------------------|
| 800 MHz | PC3200/PC2700*/PC2100 | 400/333*/266 MHz |
| 533 MHz | PC2700/PC2100         | 333/266 MHz      |
| 400 MHz | PC2100                | 266 MHz          |

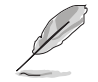

\*800MHz CPU FSBを使用しているとき、PC2700 DDR DIMMはチッ プセットの制限により320MHz (333MHzではなく)でのみ動作しま す。

## 2.4.3 DDR 推奨ベンダーリスト (QVL)

次の表は、このマザーボードで使用するためにテストされ認可を得た、 DDR400 メモリモジュールの一覧を表示しています。

| サイズ   | ベンダー      | モデル                       | ブランド     | SS/DS | コンポーネント           | <b>A</b> * | <b>B</b> * | C*    |
|-------|-----------|---------------------------|----------|-------|-------------------|------------|------------|-------|
| 256MB | Apacer    | 77.10636.465              | SAMSUNG  | SS    | K4H560838D-TCC4   | ٠          | •          | <br>• |
| 256MB | Apacer    | 77.10636.465              | SAMSUNG  | SS    | K4H560838D-TCC4   | •          |            |       |
| 256MB | Transcend | TS32MLD64V4F3             | MOSEL    | SS    | V58C2256804SAT5B  | ٠          | •          |       |
| 512MB | Transcend | TS64MLD64V4F3             | Mosel    | DS    | V58C2256804SAT5B  | •          | •          | •     |
| 256MB | A DATA    | MDGAD5F3G315B1EC2         | ADATA    | SS    | ADD8608A8A-5B     | ٠          | ٠          |       |
| 256MB | A DATA    | MDOWB5F3G316B1EAE         | Winbond  | SS    | W942508BH-5       | •          | •          |       |
| 512MB | MICRON    | MT16VDDT6464AG-40BCB      | MICRON   | DS    | MT46V32M8TG-5BC   | ٠          | ٠          |       |
| 128MB | Infineon  | HYS64D16301GU-5-B         | Infineon | SS    | HYB25D256160BT-5B | •          | •          | •     |
| 256MB | Infineon  | HYS64D32300GU-5-B         | Infineon | SS    | HYB25D256800BT-5B | ٠          |            |       |
| 512MB | Infineon  | HYS64D32300HU-5-B         | Infineon | DS    | HYB25D256800CE-5B | •          | •          |       |
| 256MB | Infineon  | HYS64D32300HU-5-C         | Infineon | DS    | HYB25D256800CE-5C | ٠          | ٠          |       |
| 512MB | Winbond   | W9451GCDB-5               | Winbond  | DS    | W942508CH-5       | •          | •          | •     |
| 256MB | SAMSUNG   | M368L3223ETM-CCC          | SAMSUNG  | SS    | K4H560838E-TCCC   | ٠          | ٠          |       |
| 512MB | SAMSUNG   | M368L6423FTM-CCC          | SAMSUNG  | DS    | K4H560838F-TCCC   | •          | •          | •     |
| 256MB | TwinMOS   | M2G9I08AFATT9F081AA4T     | TwinMOS  | SS    | TMD7608F8E50D     | ٠          | ٠          |       |
| 256MB | TwinMOS   | M2S9I08AFAPS9F0811A-T     | PSC      | SS    | A2S56D30ATP       | •          | •          | •     |
| 256MB | Hynix     | HYMD232646B8J-D43 AA      | Hynix    | SS    | HY5DU56822BT-D43  | ٠          | ٠          |       |
| 512MB | Corsair   | CMX512-3200C2 XMS3202v1.2 | N/A      | DS    | N/A               | ٠          | •          | •     |
| 256MB | ATP       | AG32L64T8SQC4S            | SAMSUNG  | SS    | K4H560838D-TCC4   | ٠          |            |       |
| 256MB | CENTURY   | DXV6S8SSCCD3K27C          | SAMSUNG  | SS    | K4H560838D-TCCC   | ٠          | •          | •     |
| 512MB | CENTURY   | DXV2S8SSCCD3K27C          | SAMSUNG  | DS    | K4H560838D-TCCC   | ٠          | •          |       |
| 256MB | Kingston  | KVR400X64C3A/256          | hynix    | SS    | HY5DU56822BT-D43  | •          | •          |       |
| 256MB | KINGMAX   | MPXB62D-38KT3R            | KINGMAX  | SS    | KDL388P4EA-50     | ٠          | ٠          |       |
| 512MB | KINGMAX   | MPXC22D-38KT3R            | KINGMAX  | DS    | KDL388P4EA-50(A)  | ٠          | •          |       |
| 512MB | KINGMAX   | MPXC22D-38KT3R            | KINGMAX  | DS    | V58C2256804SAT5B  | ٠          | ٠          | •     |
| 128MB | NANYA     | NT128D64SH4B1G-5T         | NANYA    | SS    | NT5DS16M16BT-5T   | ٠          | •          | •     |
| 256MB | Elixir    | M2U25664DS88B3G-5T        | Elixir   | SS    | N2DS25680BT-5T    | ٠          | ٠          | •     |
| 512MB | Elixir    | M2U51264DS8HB3G-5T        | Elixir   | DS    | N2DS25680BT-5T    | ٠          | •          | •     |
| 256MB | Kreton    | N/A                       | Kreton   | SS    | VT3225804T-5      | ٠          | •          | •     |
| 512MB | Kreton    | N/A                       | Kreton   | DS    | VT3225804T-5      | •          | •          | •     |
| 256MB | Veritech  | VT400FMV/2561103          | Veritech | SS    | VT56DD32M8PC-5    | ٠          | ٠          | •     |

- A\* 単一チャンネルメモリ構成の場合、表 1,で参照されたスロットに挿入された1つ のモジュールをサポートします。
- B\* 1 対のデュアルチャンネルメモリ構成として、青いスロットまたは黒色スロット に挿入された1対のモジュールをサポートします。
- C\* 2 対のデュアルチャンネルメモリ構成として、青いスロットまたは黒色スロット に挿入された4つのモジュールをサポートします。

ASUS 正規のベンダーからのみ DDR DIMM を取得してください。最新の QVL については、ASUS の Web にアクセスしてください。
## 2.4.4 DIMMの取り付け

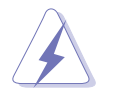

DIMMまたはその他のコンポーネントの増設または取り外しを行う前 に、電源装置を抜いていることを確認してください。そうしないと、マ ザーボードとコンポーネントがひどい損傷をこうむる原因となります。

- 保持クリップを外側に押して、 DIMMのロック解除を行います。
- DIMMのノッチがソケットの裂け 目に一致するようにDIMMをソ ケットに合わせます。

DDR DIMMノッチ

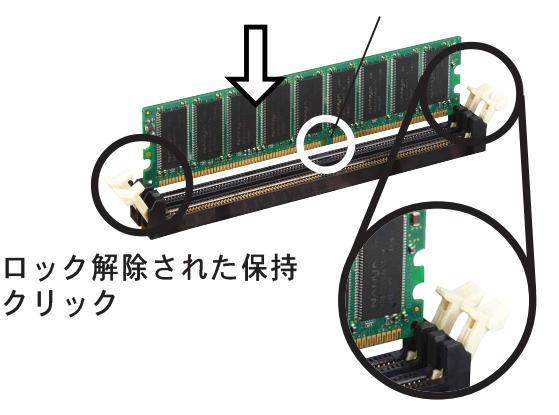

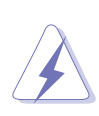

DDR DIMM には、一方向にのみフィットするようにノッチが付いています。DIMMが損傷する原因となるので、DIMMをソケットに無理に押し込まないでください。

 保持クリップがカチッと音を立て て適切な位置に閉まりDIMMが正 しく取り付けられるまで、DIMM をソケットにしっかりと挿入しま す。

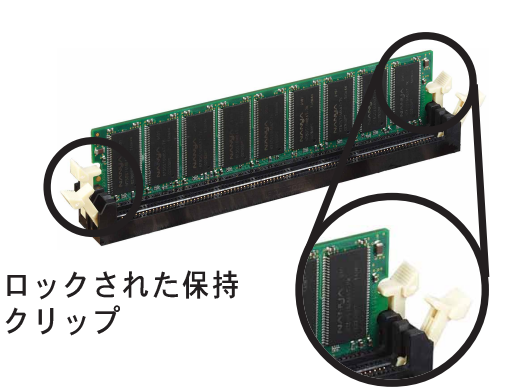

## 2.4.5 DIMMの取り外し

次の手順に従ってDIMMを取り外します。

 保持クリップを外側に同時に押し てDIMMのロック解除を行いま す。

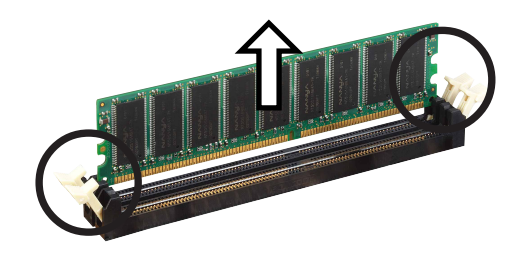

保持クリップを押すとき、指でDIMMを軽く支えます。DIMMは余分な 力を加えると弾き飛ばされて損傷をこうむることがあります。

2. ソケットからDIMMを取り外します。

# 2.5 拡張スロット

将来、拡張カードを取り付ける必要が生じる場合があります。マザーボードには5つのPCIスロット、1つのアクセラレーテッドグラフィックスポート(AGP) Proスロット、Wi-Fiスロットがあります。以下で、サポートされるスロットと拡張カードを説明します。

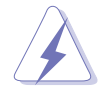

拡張カードの増設または取り外しを行う前に、電源コードを抜いてい ることを確認してください。そうしないと、負傷したりマザーボード コンポーネントが損傷する原因となります。

### 2.5.1 拡張カードの取り付け

次の手順に従って、拡張カードを取り付けます。

- 1. 拡張カードを取り付ける前に、カードに付属するマニュアルを読み カードに必要なハードウェア設定を行ってください。
- 2. システム装置のカバーを取り外します(マザーボードがシャーシにす でに取り付けられている場合)。
- 3. 使用するスロットの反対側にあるブラケットを取り外します。将来使 用するために、ネジは捨てずに保存してください。
- 4. カードコネクタをスロットに合わせ、カードがスロットに完全に取り 付けられるまでしっかり押します。
- 5. カードを取り外したネジでシャーシに固定します。
- 6. システムのカバーを元に戻します。

#### 2.5.2 拡張カードの構成

拡張カードを取り付けた後、ソフトウェア設定を調整してカードを構成し ます。

- 1. システムの電源をオンにし、必要なBIOS設定を行います。BIOSセット アップの詳細については、第4章をご覧ください。
- 2. IRQをカードに合わせます。次ページの表を参照してください。
- 3. 拡張カードのソフトウェアデバイスをインストールします。

## 2.5.3 割り込みの割り当て

#### 標準の割り込み割当

| IRQ | 優先順位 | 標準機能                               |
|-----|------|------------------------------------|
| 0   | 1    | システムタイマ                            |
| 1   | 2    | キーボードコントローラ                        |
| 2   | N/A  | プログラム可能割当                          |
| 3*  | 11   | 通信ポート (COM2)                       |
| 4*  | 12   | 通信ポート (COM1)                       |
| 5*  | 13   | サウンドカード (LPT2の場合もあります <sub>)</sub> |
| 6   | 14   | フロッピーディスクoコントローラ                   |
| 7*  | 15   | プリンタポート (LPT1)                     |
| 8   | 3    | システムCMOS/リアルタイムクロック                |
| 9*  | 4    | ACPIモード(使用時)                       |
| 10* | 5    | PCIステアリング用IRQホルダ                   |
| 11* | 6    | PCIステアリング用IRQホルダ                   |
| 12* | 7    | PS/2互換マウスポート                       |
| 13  | 8    | 数値データプロセッサ                         |
| 14* | 9    | 1次 IDE チャネル                        |
| 15* | 10   | 2次 IDE チャネル                        |

\* これらのIRQは、通常ISAまたはPCIデバイスで利用できます。

### このマザーボード用のIRQ割当

|                     | Α    | В | С    | D | Е  | F  | G  | Н  |
|---------------------|------|---|------|---|----|----|----|----|
| PCIスロット1            | _    |   | _    | _ | _  | 共有 |    | _  |
| PCIスロット2            | _    |   | _    | _ | _  |    | 共有 | _  |
| PCIスロット3            | _    |   | _    | _ | _  |    | _  | 共有 |
| PCIスロット4            | _    |   | _    | _ | 共有 |    |    |    |
| PCIスロット5            | _    | _ | _    | _ |    | 共有 |    |    |
| AGP スロット            | 使用済み |   | _    | _ | _  |    | _  | _  |
| オンボードUSB1.1/2.0コントロ | ーラ—  |   | _    | _ | 共有 | 共有 | 共有 | 共有 |
| オンボードLAN            | _    |   | _    |   | _  |    | 共有 | _  |
| オンボードオーディオ          | _    | _ | 使用済み | _ | _  |    |    | _  |

(IS)

共有スロットでPCIカードを使用しているとき、デバイスがIRQの共有 サポートしていることを、またはカードがIRQ割当を必要としていな いことを確認してください。そうでないと、2つのPCIグループの間で 競合が発生し、システムが不安定になったりカードを操作できなく なったりします。

## 2.5.4 PCI スロット

スロットはLANカード、SCSIカード、USBカード、およびPCI仕様に準拠 するその他のカードなどのPCIカードをサポートします。次の図は、PCIス ロットに取り付けられたLANカードを示しています。

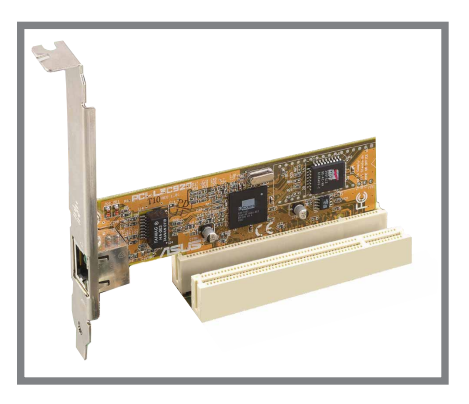

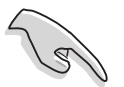

長いPCIカードを取り付けているとき、PCI3、4、5スロットに取り付けることをお勧めします。PCIスロット1と2に取り付けられた長いPCIカードは、SATAコネクタに干渉することがあります。

PCIスロット5およびWi-Fiスロットは、同時に使用することはできません。

## 2.5.5 AGP スロット

AGP8X/4X カードをサポートする加速グラフィックスポート(AGP)ス ロット。AGPカードをご購入になるとき、+1.5V仕様に準拠するカード を求めていることを確認してください。カードのゴールデンフィンガーの ノッチは、マザーボードのAGPスロットに確実にフィットするためのもの です。

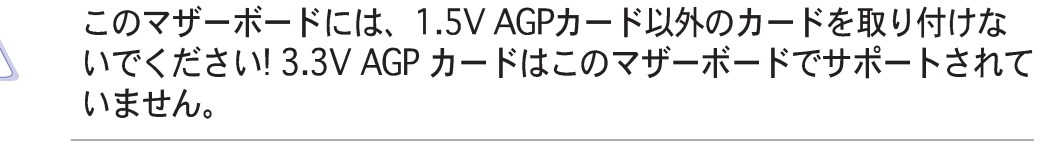

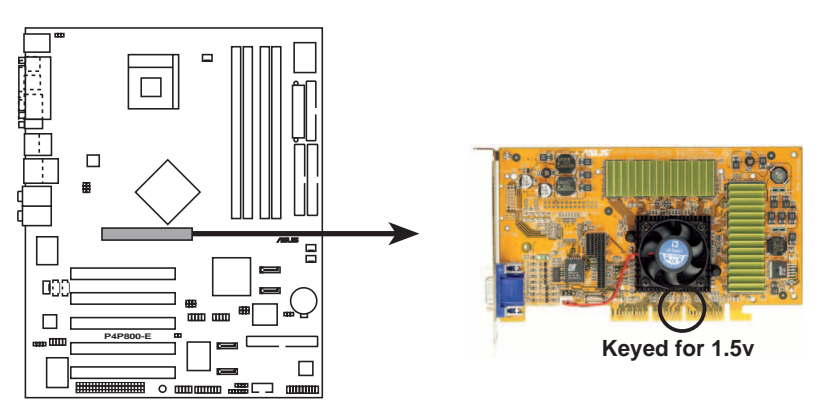

P4P800-E Accelerated Graphics Port (AGP)

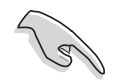

ATi 9500 または 9700 Pro Series VGAカードを取り付ける場合、最 適の性能とオーバーロックの安定性を得るには、カードバージョン PN xxx-xxxxx-30以降のみを使用してください。

## 2.5.6 Wi-Fiスロット

Wi-Fi (Wireless Fidelity) スロットは利用可能なとき、ASUS Wi-Fi-b™ ジュールをサポートします。製品の更新については、ASUSのWebサイト (www.asus.com)にアクセスしてください。

Wi-Fiスロットは、2.4 GHz周波数バンドで動作するワイヤレスデバイス 用の米電気電子技術者協会(IEEE) 802.11b/g標準に準拠しています。

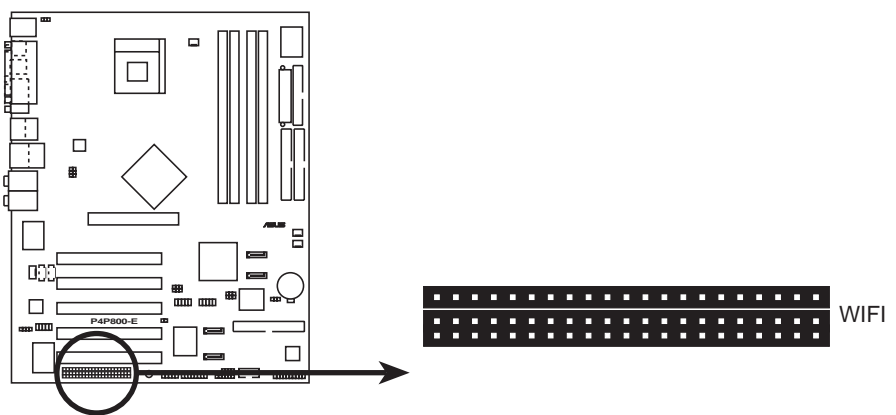

P4P800-E WIRELESS Connectors

ASUS WiFi-b™ 設定

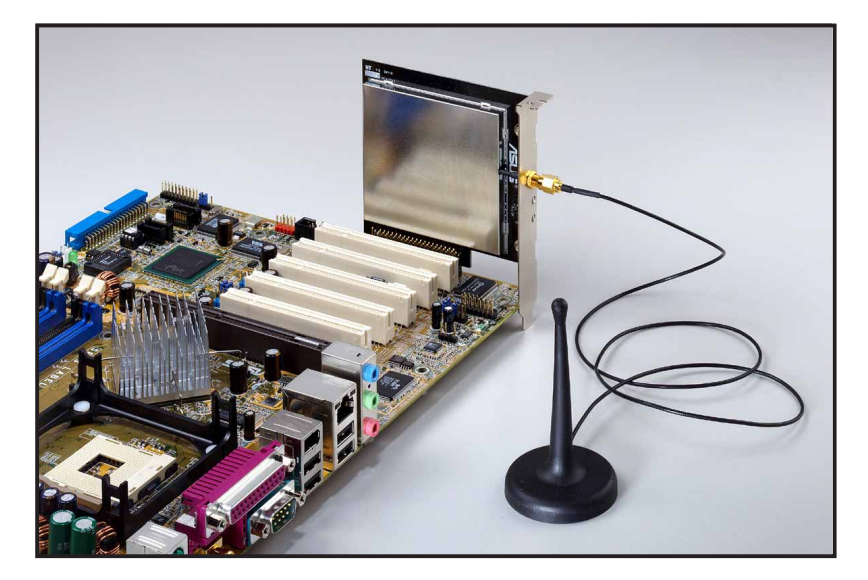

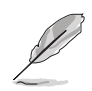

· PCI 5スロットとWi-Fiスロットは、同時に使用できません。

ASUS Wi-Fi-b™ジュールは別個にお買い求めください。

2.6 ジャンパ

1. RTC RAM (CLRTC)の消去

このジャンパによって、CMOSのリアルタイムクロック(RTC) RAMを 消去できます。CMOS RTC RAM データを消去することによって、 CMOSメモリの日、時間、システムのセットアップパラメータを消去 できます。CMOSのRAMデータは、システムパスワードなどのシステ ムセットアップ情報を含み、オンボードのボタンセルバッテリによっ て電源を供給されます。

RTC RAMを消去するには、次の手順を実行します。

- 1. コンピュータの電源をオフにし、電源コードを抜きます。
- 2. ボード上のバッテリを取り外します。
- ピン1-2(デフォルト)からピン2-3にジャンパキャップを移します。ピン2-3に約5~10秒間キャップをかぶせ、それからキャップ をピン1-2に戻します。
- 4. バッテリを交換します。
- 5. 電源コードを差し込み、コンピュータの電源をオンにします。
- 6. ブートプロセスの間、<Del>キーを押し下げBIOSセットアップに 入ったらデータを再入力します。

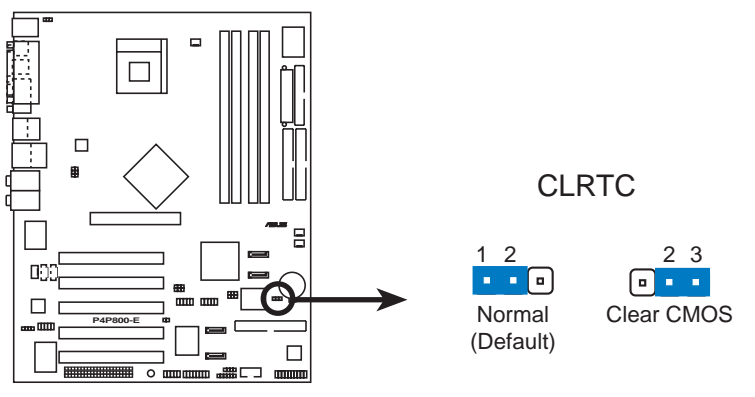

P4P800-E Clear RTC RAM

(S)

オーバークロックによりシステムがハングアップしたとき、RTCを消 去する必要はありません。オーバークロックによるシステムエラーの 場合は、C.P.R (CPUパラメータリコール)機能を使用してください。 システムをシャットダウンしてリブートすると、BIOS はパラメータ設定をデフォルト値に自動的にリセットできます。 2. USBデバイスの呼び起こし (3ピンUSBPW12、USBPW34、 USBPW56、USBPW78)

これらのジャンパを+5Vに設定すると、接続されたUSBデバイスを使用して、コンピュータをS1スリープモード(停止したCPU、リフレッシュしたDRAM、低パワーモードで実行するシステム)から呼び起こします。+5VSBに設定すると、S3とS4スリープモード(CPUへの電源なし、遅いリフレッシュのDRAM、低下した電源モードにある電源装置)から呼び起こします。

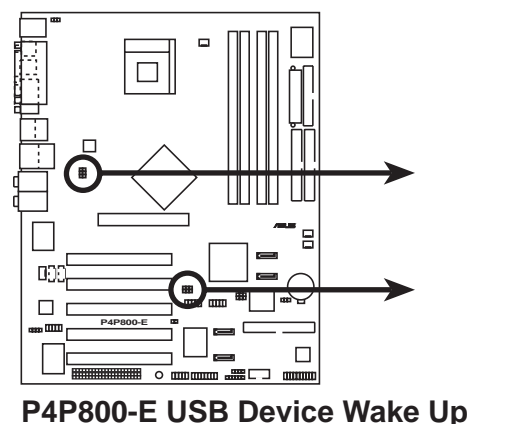

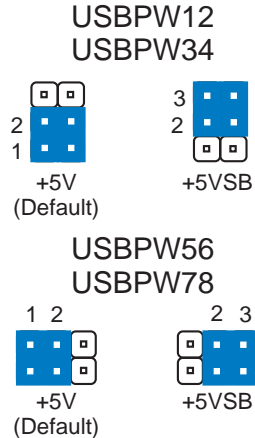

・ USB デバイスの呼び起こし機能は、各USBポートに対して+5VSB リードに500mAを提供できる電源装置を必要とします。この電源 装置がなければ、システムは起動できません。

・ 消費される全電流は、標準状態でもスリープモードでも、電源容 量(+5VSB)を超えることはできません。 3. キーボード電源 (3-ピンKBPWR)

このジャンパにより、キーボード呼び起こし機能の有効/無効を切り 替えることができます。キーボードのキーを押したときにコンピュー タを呼び起こしたい場合、このジャンパをピン2-3 (+5VSB)に設定し てください(デフォルト値は[Disabled])。この機能は、+5VSBリー ド上で少なくとも1Aを、またBIOSで対応する設定をサポートできる ATX電源装置を必要とします。

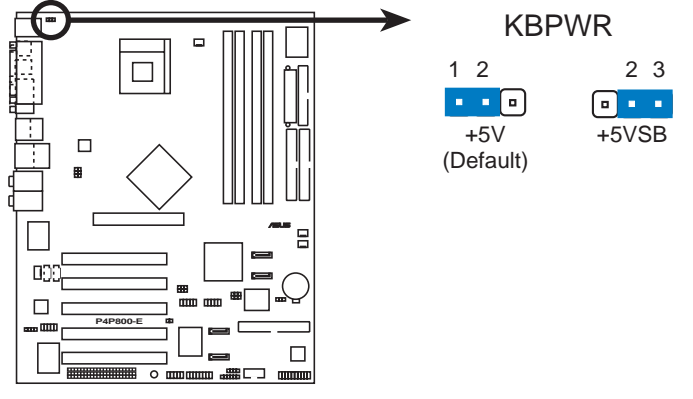

P4P800-E Keyboard Power Setting

4. SMB2.0 (two 3ピンSMB20)

これらのジャンパによって、マザーボードでサポートされている SMBus 2.0機能の有効/無効を切り替えることができます。デフォル トでは、これらのジャンパは短くされて(ジャンパキャップをかぶせ て)、機能を無効にしています。SMBus 2.0仕様に準拠するPCIデバ イスを取り付ける場合、ジャンパキャップを取り外してSMBus 2.0機 能を有効にしてください。

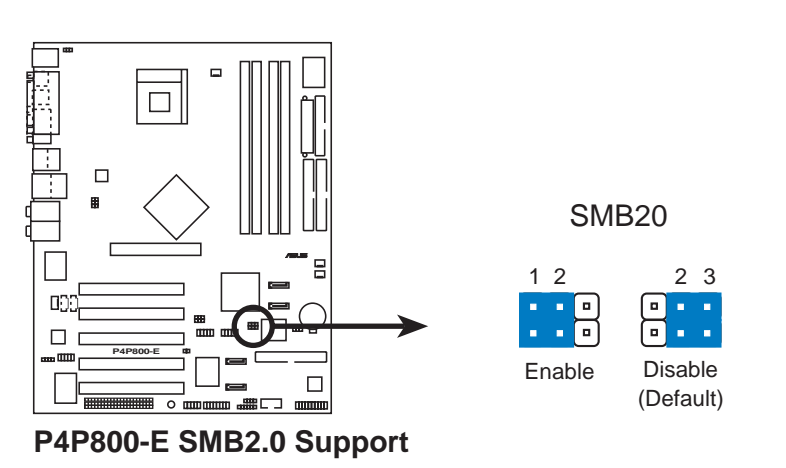

## 2.7 コネクタ

### 2.7.1 背面パネルコネクタ

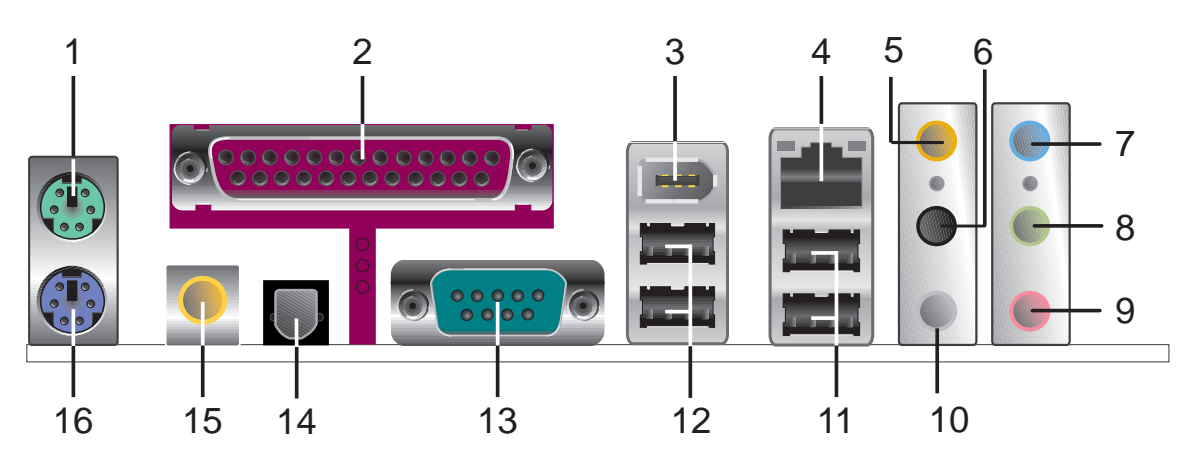

- 1. PS/2 マウスポート。この緑の6ピンコネクタは PS/2 マウス用で す。
- パラレルポート。この25 ピンポートはパラレルプリンタ、スキャナ、またはその他のデバイスを接続します。
- 3. IEEE 1394 ポート。この6ピン IEEE 1394 ポートはオーディオ/ビ デオデバイス、記憶周辺装置、その他のPC、ポータブルデバイスに対 して、高速接続性を提供します。
- 4. RJ-45 ポート。 このポートは、ネットワークハブを通して構内通信 網(LAN)に接続します。
- 5. 中央/サブウーファジャック。このセンター/サブウーファ(イエ ローオレンジ)ジャックはセンター/サブウーファスピーカーに接続し ます。
- 6. 背面スピーカージャック。この側面スピーカー(黒)ジャックは 4 チャンネル、6 チャンネル、8 チャンネルオーディオ構成で、背面ス ピーカーに接続します。
- 7. ラインインジャック。このラインイン(ライトブルー)ジャックはテー ププレーヤーまたはその他のオーディオソースを接続します。
- ラインアウトジャック。このラインアウト(ライム)ジャックはヘッドフォンまたはスピーカーを接続します。4 チャンネル、6 チャンネル、8 チャンネルモードで、このジャックの機能は前面スピーカーアウトになります。
- 9. マイクジャック。このマイク(ピンク)ジャックはマイクを接続しま す。
- 10.側面スピーカーアウトジャック。この背面スピーカーアウト(グレ イ)ジャックは、8 チャンネルオーディオ構成で側面スピーカーに接続 します。

オーディオ2,4,6,または8チャンネル構成

|          | ヘッドセット/<br>2チャンネル | 4チャンネル           | 6チャンネル           | 8チャンネル           |
|----------|-------------------|------------------|------------------|------------------|
| ライトブルー   | ラインイン             | ラインイン            | ラインイン            | ラインイン            |
| ライム      | ラインアウト            | フロントスピー<br>カーアウト | フロントスピーカ<br>ーアウト | フロントスピーカーア<br>ウト |
| ピンク      | マイクイン             | マイクイン            | マイクイン            | マイクイン            |
| イエローオレンジ | -                 | -                | 中央/サブウーファ        | 中央/サブウーファ        |
| 黒        | -                 | 背面スピーカーア<br>ウト   | 背面スピーカーア<br>ウト   | 背面スピーカーアウト       |
| グレー      | -                 | -                | -                | 側面スピーカーアウト       |

- 11.USB 2.0 ポート 3 と 4。これら 2 つの 4 ピンユニバーサルシリ アルバス(USB)ポートは、USB 2.0 デバイスを接続するために使用で きます。
- 12.USB 2.0 ポート 1 と 2。これら 2 つの 4 ピンユニバーサルシリ アルバス(USB)ポートは、USB 2.0 デバイスを接続するために使用で きます。
- 13.シリアルコネクタ。この9ピン COM1 ポートは、シリアルデバイ ス用です。
- 14.S/PDIF 光アウトジャック。このジャックは、光ケーブルコネクタ を搭載する外部オーディオ出力デバイスに接続します。
- 15.S/PDIF 同軸アウトジャック。このジャックは、同軸ケーブルコネ クタを搭載する外部オーディオ出力デバイスに接続します。
- 16.PS/2 キーボードポート。 この紫のコネクタは、PS/2 キーボード 用です。

### 2.7.2 内部コネクタ

 フロッピーディスクドライブコネクタ(34-1ピンフロッピー) このコネクタは、付属のフロッピードライブのリボンケーブルをサ ポートします。マザーボードに一方の端を接続したら、もう一方の端 をフロッピードライブに接続してください(ピン5プラグでリボン ケーブルを使用しているとき、間違って挿入しないようにピン5は取 り外されます)。

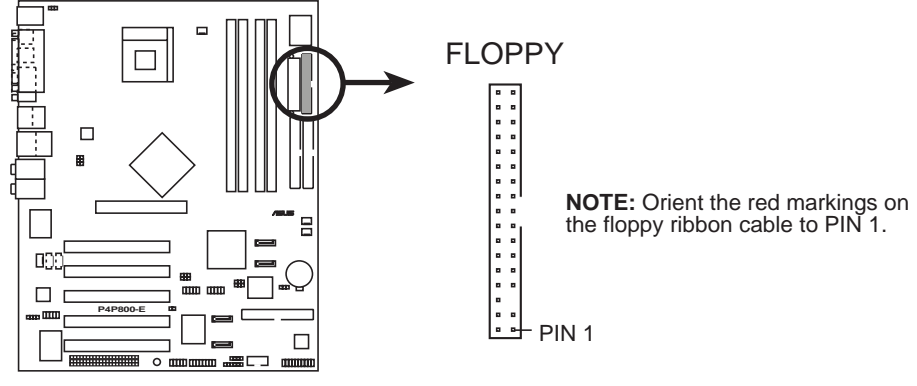

P4P800-E Floppy Disk Drive Connector

 IDE コネクタ (40-1ピン PRI\_IDE1, SEC\_IDE1) このコネクタは、付属の UltraDMA/100/66 IDEハードディスクリボン ケーブルをサポートします。ケーブルの青いコネクタを1次(推奨)ま たは2次コネクタに接続してから、グレーのコネクタを UltraDMA/100/66スレーブデバイス(ハードディスクドライブ)に、 黒いコネクタをUltraDMA/100/66マスタデバイスに接続します。

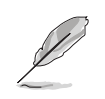

- マスターまたはスレーブモードでデバイスを設定しているとき、 ハードディスクドライブのマニュアルに従ってください。
- 各IDEコネクタのピン20はUltraDMAケーブルコネクタのカバーされた穴に一致するように取り除かれます。これによって、ケーブルを接続するときに方向を間違えることはなくなります。
- 3. UltraDMA/100/66ケーブルの青いコネクタの傍にある穴は故意 に付けられたものです。

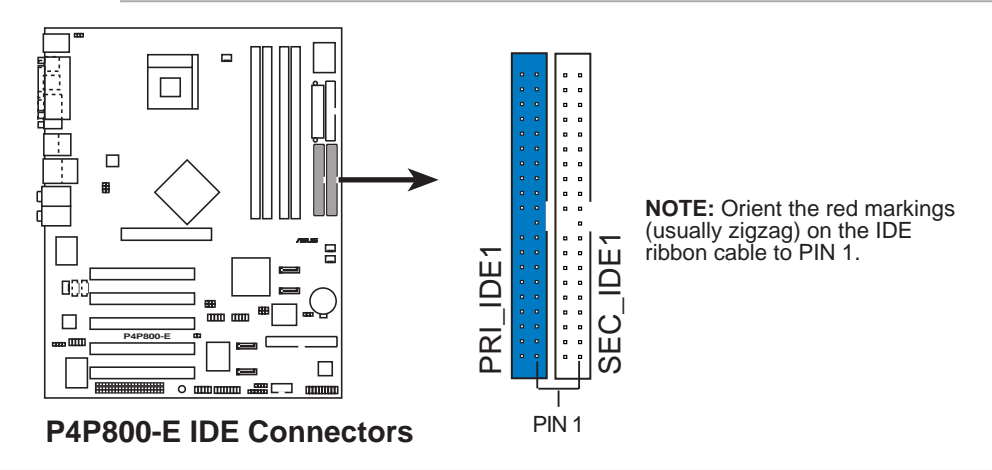

ASUS P4P800-E Deluxeマザーボードユーザーガイド

3. シリアルATA コネクタ (7ピンSATA1、 SATA2) これらの次世代コネクタは、1次内部記憶装置用に薄いシリアルATA ケーブルをサポートします。現在のシリアルATAインターフェイスによ り、133 MB/s (Ultra ATA/133)を組み込んだ標準のパラレルATAより も高速な、150 MB/秒までのデータ転送速度を可能にしています。

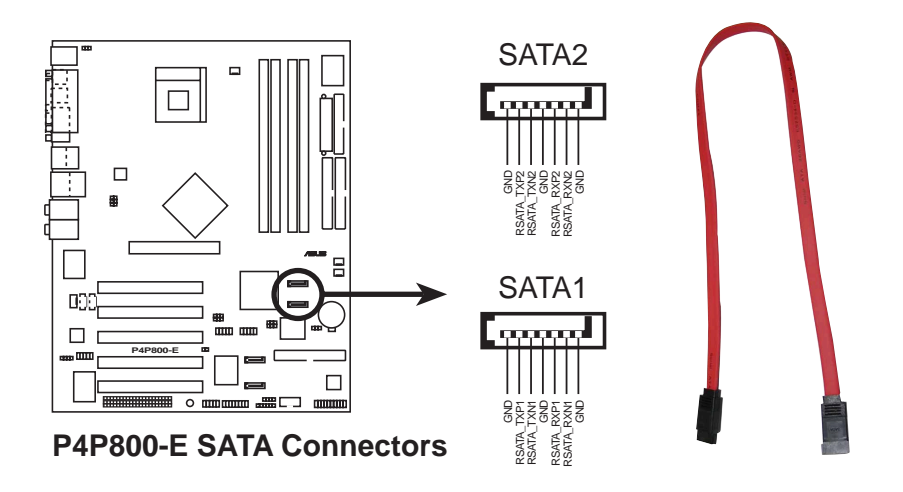

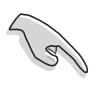

シリアル ATA に関する重要な注

- 従来のオペレーティングシステム(DOS、Windows® 98、 Windows® Me、Windows® NT)環境で、シリアルATAコネクタを 使用すると、1 つの IDE チャンネル(プライマリまたはセカンダ リチャンネル)に対する ICHR チップセットサポートが無効になり ます。
- 2. シリアル ATA RAID 機能(RAID 0,1)は、Windows® XP と Windows® 2000を使用している場合のみ利用できます。
- 3 シリアルATAドライブと接続のホットプラグサポートは、本マ ザーボードではサポートされていません。
- 4 シリアルATAを使用してWindows® XP™ Service Pack 1をインス トールします。

#### パラレル ATA およびシリアルATAデバイス構成

次はIntel ICH5R仕様がサポートするパラレルATAとシリアルATAデバイス 構成です。

ネーティブオペレーティングシステム(OS)はWindows® 2000/XPです。 ICH5RはこれらのOSを使って、最大6つのデバイスをサポートします。

古いタイプ OS はMS-DOS、Windows® 98/Me/NT4.0です。ICH5R はこれらのOSを使って、最大4つのデバイスをサポートします。

|                                 |                           | P-ATA                            | S-ATA                               |                                     |  |
|---------------------------------|---------------------------|----------------------------------|-------------------------------------|-------------------------------------|--|
| オペレーティングシステム                    | 1次<br><sub>(2</sub> デバイス) | <b>2次</b><br><sub>(2</sub> デバイス) | <b>ポート 0</b><br><sub>(1</sub> デバイス) | <b>ポート 1</b><br><sub>(1</sub> デバイス) |  |
| 1. Windows <sup>®</sup> 2000/XP | ~                         | $\checkmark$                     | ~                                   | $\checkmark$                        |  |
| 2. Windows <sup>®</sup> 98SE/ME |                           |                                  |                                     |                                     |  |
| Configuration A                 | $\checkmark$              | —                                | $\checkmark$                        | $\checkmark$                        |  |
| Configuration B                 | —                         | $\checkmark$                     | ~                                   | $\checkmark$                        |  |
| Configuration C                 | ✓                         | $\checkmark$                     | —                                   | —                                   |  |

凡例:

サポート 無効

#### BIOSで要求されるIDE の構成設定

上のP-ATAとS-ATAのデバイス構成については、次の表を参照して適切 なBIOS設定を行ってください。BIOSアイテムの詳細は、をご覧ください 「4.3.6 IDE構成」。

|               | Windows® | Wind                | ows <sup>®</sup> 98SE/MI | E           |
|---------------|----------|---------------------|--------------------------|-------------|
| BIOSアイテム      | 2000/XP  | Α                   | В                        | С           |
| オンボードIDE操作モード | 拡張モード    | 互換モード               | 互換モード                    | 互換モード       |
| 拡張モードサポートオン   | S-ATA    | -                   | -                        | -           |
| IDEポート設定      | -        | Primary P-ATA+S-ATA | Sec. P-ATA+S-ATA         | P-ATA ポートのみ |

4. RAID ATA/133/100/66/33 コネクタ(40-1ピン PRI\_RAID)

このコネクタはオンボード Promise® 20378 RAID コントローラを通 して、シリアル ATA コネクタを搭載する RAID 0、RAID 1 または RAID 0 + 1 構成をサポートします。この機能を使用してディスクアレ イ構成をセットアップし、追加 IDE デバイスをサポートできます。

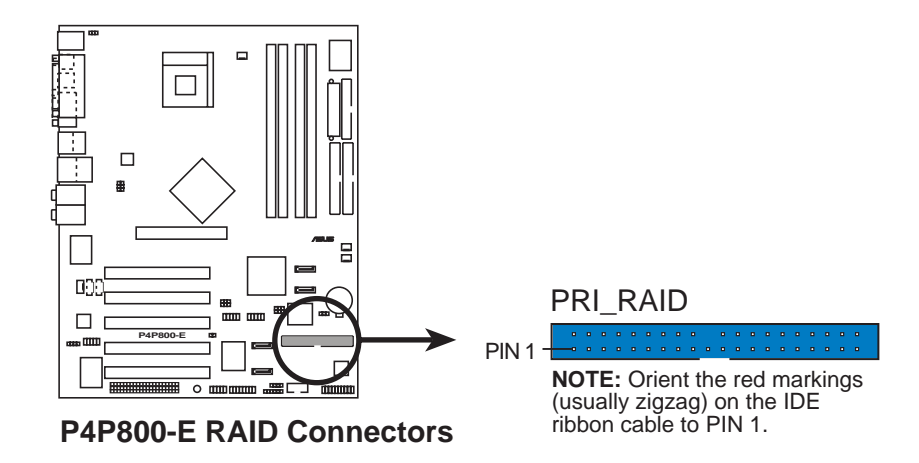

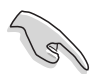

RAID機能に関する重要な注:

- デフォルトで、PRI\_RAIDコネクタに接続するドライブは、ディス クアレイとしてではなく、独立したドライブとしてATA133/ 100/66/33プロトコルに従います。
- 2 RAID/SATA コントローラチップセットは、CD-ROMやDVD-ROM などのATAPIデバイスをサポートしません。

5. シリアル ATA RAID コネクタ(7 ピン SATA\_RAID1、 SATA\_RAID2)

これらのシリアル ATA コネクタは、SATA ハードディスクをサポートし RAID セットとして構成できます。オンボード Promise® PDC20378 RAID コントローラを通して、RAID ATA133 コネクタと共に RAID 0、RAID 1、RAID 0+1、マルチ RAID 構成を作成することができます。RAID 構成に関する詳細については、第5章をご覧ください。

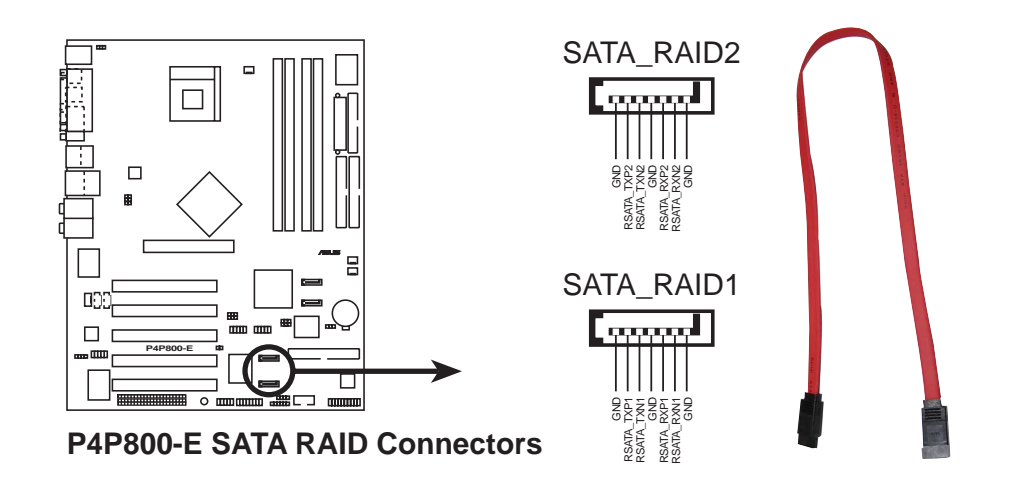

- RAID セットを作成したい場合、シリアル ATA ケーブルを接続し シリアルATAデバイスを取り付けていることを確認してくださ い。シリアルATAデバイスを接続していない場合、POST の間に SATARaid<sup>™</sup> ユーティリティと SATA BIOS セットアップに入るこ とはできません。
- 2. Promise® PDC20376 RAID コントローラは CD-ROMs, DVD-ROM などの、ATAPI デバイスをサポートしていません。

- CPU、シャーシ、電源ファンコネクタ (3ピンCPU\_FAN, PWR\_FAN, CHA\_FAN) ファンコネクタは350mA~740mA (8.88W 最大)の、または+12Vで 合計1A~2.22A (26.64W 最大)のクーリングファンをサポートしま す。各ケーブルの黒いワイヤがコネクタのアース用ピンにぴったり 合っていることを確認しながら、ファンケーブルをマザーボードのコ ネクタに接続してください。

ファンケーブルをファンコネクタに接続するのを忘れないでくださ い。システム内に十分な通気がないと、マザーボードコンポーネント が損傷することがあります。これらはジャンパではありません!ファ ンコネクタにジャンパキャップをかぶせないでください!

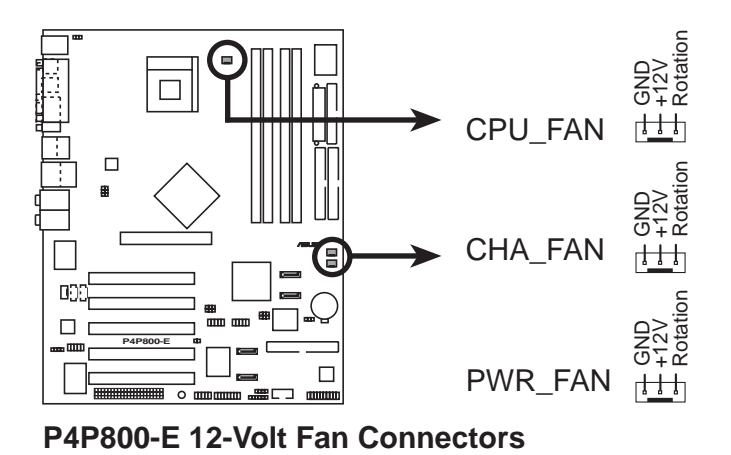

7. シリアルポート 2 コネクタ (10-1 ピン COM2)

このコネクタはシリアルポートブラケットを使用して、2番目のシリ アルポートを提供しています。ブラケットケーブルをこのコネクタに 接続してから、ブラケットをシステムシャーシ背面にあるスロット開 口部に取付けます。

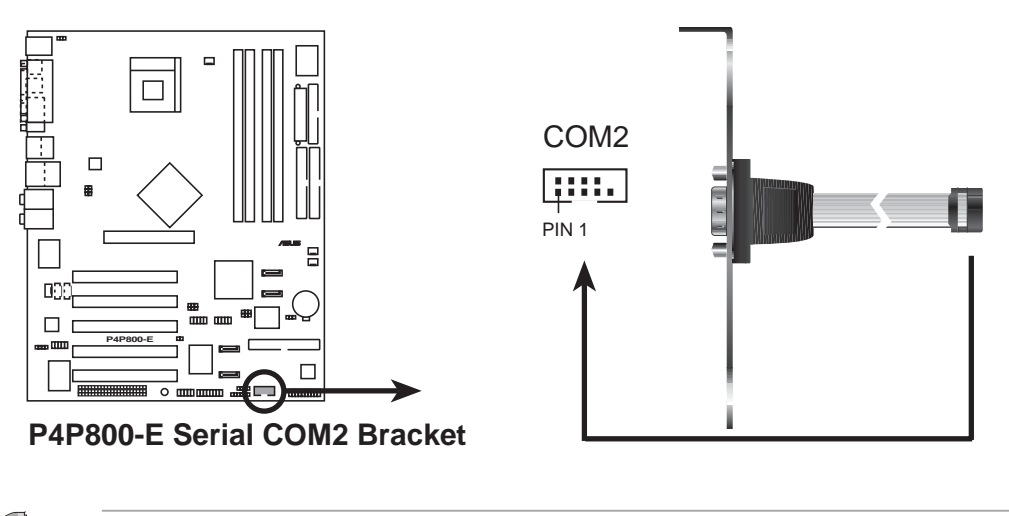

シリアルポートブラケット(COM2)は別個にお買い求めください。

8. ATX 電源コネクタ (20ピン ATXPWR, 4ピン ATX12V)

これらのコネクタはATX 12V電源装置に接続します。電源装置から出るプラグは、一方向でのみこれらのコネクタにフィットするように設計されています。適切な方向を探し、コネクタが完全にフィットするまでしっかり押し下げます。

20ピンATXPWR1コネクタだけでなく、このマザーボードは、4ピン ATX +12V電源プラグを接続して、CPUに十分な電力を提供する必要 があります。

 4ピンATX +12V電源プラグの接続を忘れないでください。そうで ないと、システムは起動できません。

 お使いのATX 12V電源装置が+12Vリードで8Aを、および+5ボ ルトのスタンバイリード(+5VSB)で少なくとも1Aを提供できるこ とを確認してください。推奨する最小のワット数は230W、また は完全に構成されたシステムの場合は300Wです。適切な電流が 供給されていないと、システムは不安定になったり起動できなく なります。

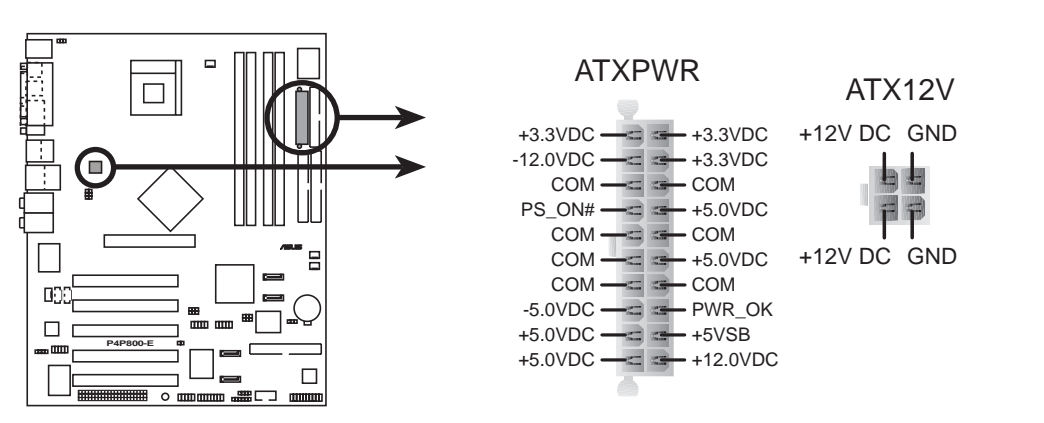

P4P800-E ATX Power Connectors

9. USB ヘッダ (10-1 ピン USB56, USB78)

リアパネルのUSBポートが適切でない場合、追加USBポートに対して2 つのUSBヘッダを利用できます。USB ヘッダは、最大480 Mbpsの接続 速度をサポートするUSB 2.0仕様でコンパイルされます。USB 1.1での 従来の12 Mbpsを上回る速度によって、より高速なインターネット接 続、双方向型のゲーム、高速周辺装置の同時実行が可能になります。 このヘッダにオプションのUSB 2.0/GAMEモジュールを接続してくださ い。モジュールは2つのUSB 2.0ポートを搭載して、高解像度カメラ、 スキャナ、プリンタなどの次世代USB周辺装置をサポートします。

(z)

USB 2.0機能を使用する前に、ドライブをインストールする必要があります。

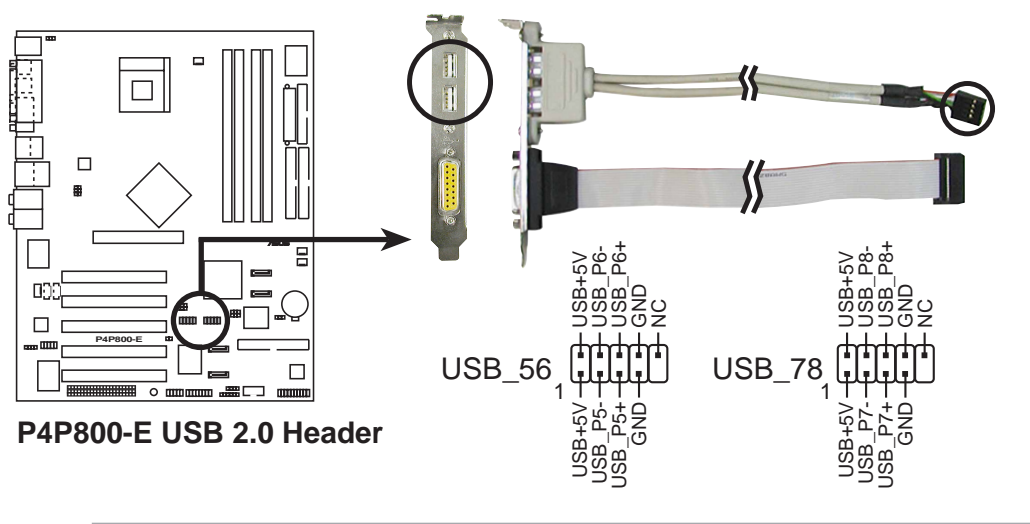

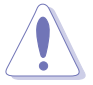

1394 cable を USB コネクタには絶対に接続しないでください。マ ザーボードが損傷する恐れがあります。 10.内部オーディオコネクタ (4ピン MODEM, CD, AUX) これらのコネクタによって、CD-ROM、TV チューナー、MPEG カー ドなどのサウンドソースからステレオオーディオ入力を受信できま す。モデムコネクタによって、オンボードオーディオは同様のコネク タを持つボイスモデムカードとインターフェイスを取ることができま す。また、オーディオとボイスモデムカード間のmono\_in(電話な ど)とmono\_out(スピーカーなど)の共有が可能になります。

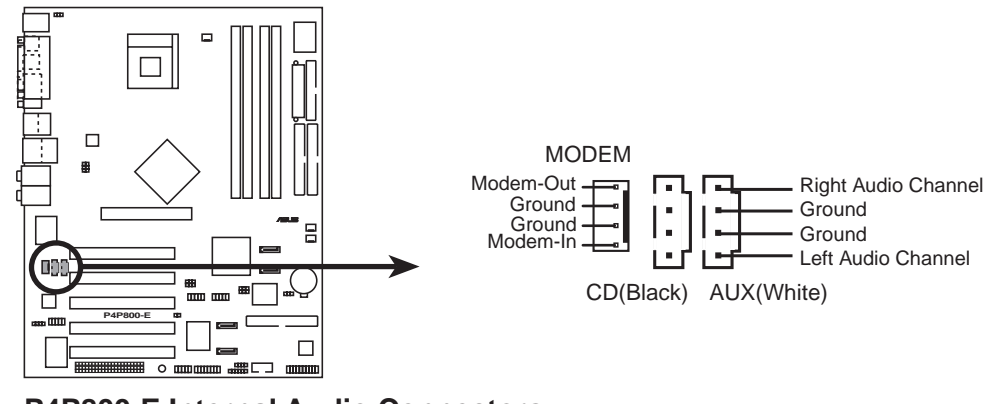

P4P800-E Internal Audio Connectors

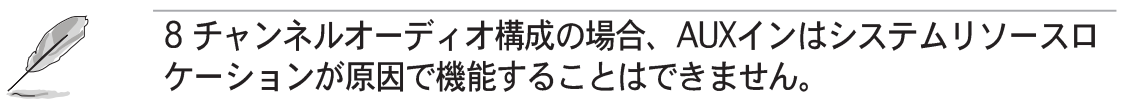

11.IEEE 1394 コネクタ (10-1 ピン IE1394\_2)

このコネクタは、オプションの1394モジュール用です。モジュール から出る10-1 ピン1394ケーブルプラグをこのコネクタに接続しま す。1394準拠の内部ハードディスクをこのコネクタに接続すること もできます。

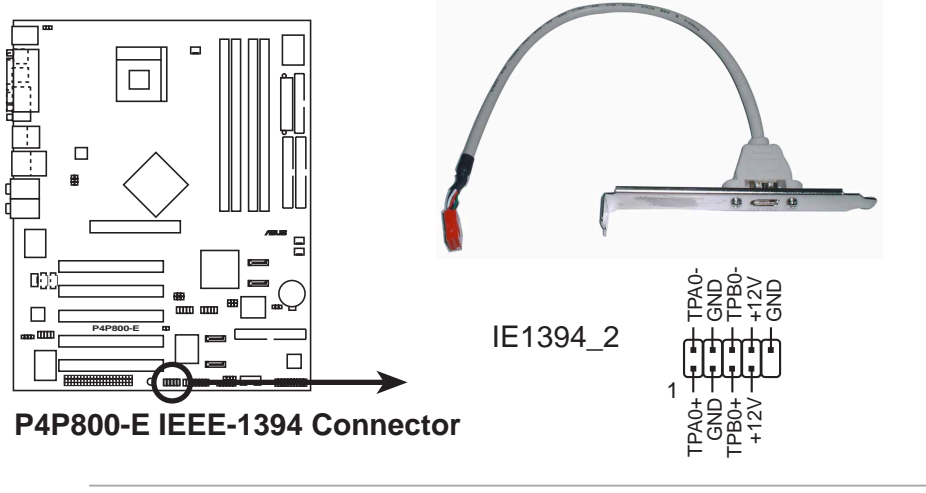

USB ケーブルをIEEE 1394 (orange)コネクタに、絶対に接続しない でください。マザーボードを損傷させる原因となります!

ASUS P4P800-E Deluxeマザーボードユーザーガイド

12.フロントパネルオーディオコネクタ (10-1 ピン FP\_AUDIO) これはIntelフロントパネルのオーディオケーブル用のインターフェイ スで、オーディオデバイスの簡単な接続と制御を可能にしています。 デフォルトで、LINE OUT\_R/BLINE\_OUT\_Rとラベルされたピンと LINE OUT\_L/BLINE\_OUT\_Lピンは、ジャンパキャップにより短く なっています。キャップの取り外しは、フロントパネルのオーディオ ケーブルを接続するときのみ、行ってください。

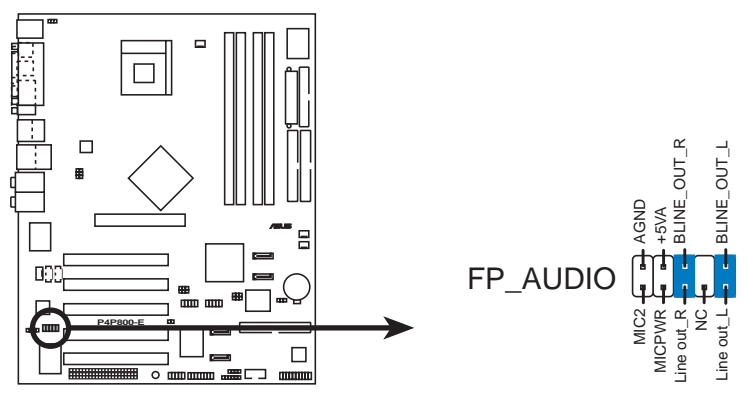

P4P800-E Front Panel Audio Connector

フロントパネルオーディオラインアウトコネクタと背面パネルライン アウトジャックは同時に使用できません。

13.GAME/MIDI コネクタ (16-1 ピンゲーム)

このコネクタはオプションのゲーム/MIDIモジュールをサポートしま す。ゲーム/MIDIケーブルをこのコネクタに接続してください。モ ジュールのゲーム/MIDIポートはゲームをプレーする場合にはジョイ スティックやゲームパッドを、オーディオファイルを編集する場合に はMIDIデバイスを接続します。

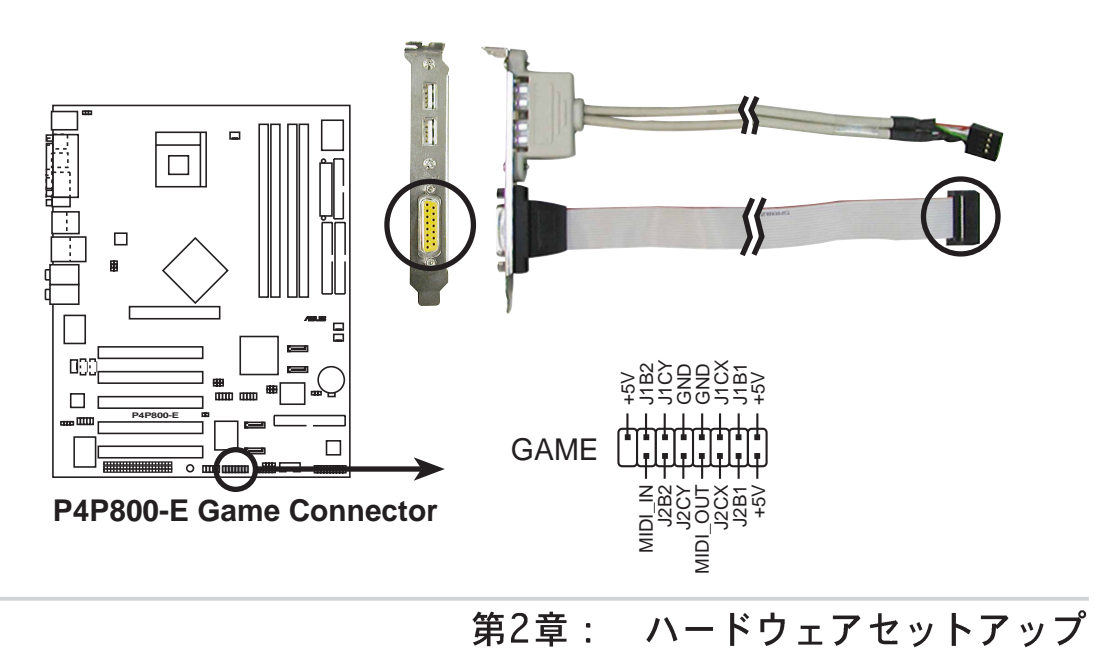

14.シャーシ侵入コネクタ (4-1 ピンシャーシ)

このリードは侵入検出機能で設計されたシャーシ用です。これは シャーシ侵入センサーまたはマイクロスイッチなどの、外部検出メカ ニズムを必要とします。シャーシコンポーネントを取り外すとき、セ ンサーは高レベルの信号を引き起こしてこのリードに送信し、シャー シ侵入イベントを記録します。

デフォルトで、「シャーシ信号」および「アース」とラベルされたピンは、ジャンパキャップによって短くなっています。シャーシ侵入検 出機能を使いたい場合、ピンからジャンパキャップを取り外してくだ さい。

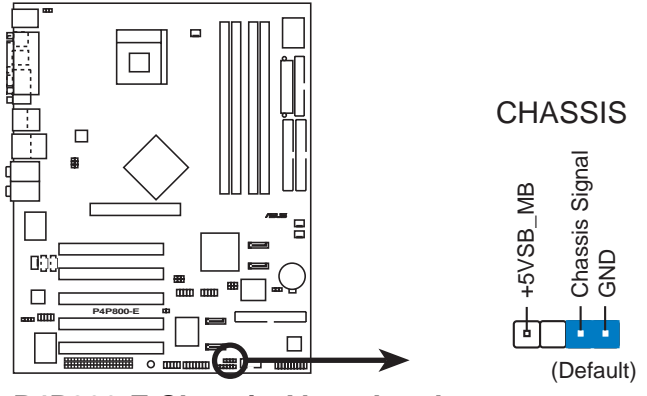

P4P800-E Chassis Alarm Lead

15.システムパネルコネクタ (20ピン PANEL) このコネクタは、複数のシステムフロントパネル機能を提供します。

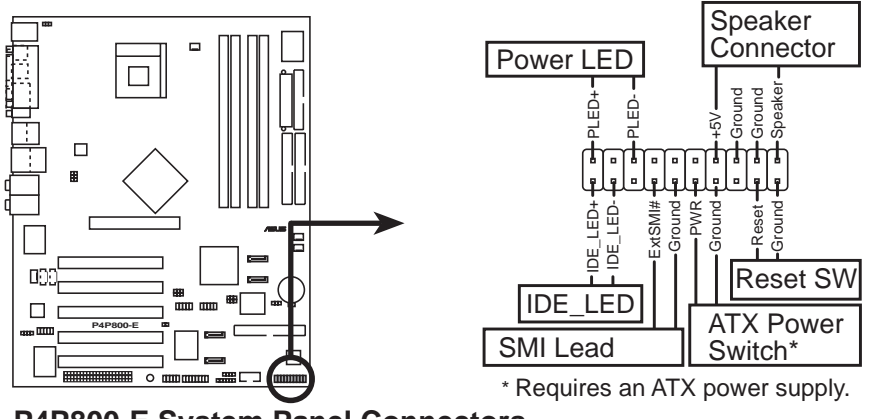

P4P800-E System Panel Connectors

システム電源 LED リード (緑の 3-1 ピン PLED)
 この3-1 ピンコネクタはシステム電源に接続します。LED はシステムの電源をオンにすると点灯し、システムがスリープモードに入ると点滅します。

- システム警告スピーカーリード (オレンジの 4ピン SPKR)
   この4ピンコネクタはケースにマウントされたスピーカーに接続され、システムビープ音と警告を鳴らします。
- スイッチリードのリセット(青い2ピン RESET)
   この2ピンコネクタは、ケースにマウントされたリセットスイッチに接続し、システム電源をオフにすることなくシステムをリブートします。
- ATX 電源スイッチ / ソフトオフスイッチリード (黄色の 2 ピン PWRBTN)

このコネクタは、システム電源を制御するスイッチに接続します。電 源スイッチを押すとシステムはBIOSまたはOS設定に従って、オンと スリープ、またはオンとソフトオフの間で切り替わります。オンモー ドになっている間に電源スイッチを4秒以上押すと、システムはオフ になります。

- システム管理割り込みリード (ライトブルーの2ピン SMI)
   この2ピンコネクタによって、システムを手動でサスペンドモード、 または「グリーン」モードにすることができます。この場合、システムアクティビティは直ちに縮小して電力を節約し、一部のシステムコンポーネントの寿命を伸ばします。ケースにマウントされたサスペンドスイッチをこの2ピンコネクタに接続します。
- ハードディスクアクティビティリード(赤い 2 ピン IDE\_LED)
   この2ピンコネクタはHDD LEDケーブル用です。IDEコネクタのどれかに接続されているデバイスの読み込みまたは書き込みアクティビティにより、IDE LEDが点灯します。

システムパネルコネクタは色分けされているため、簡単で確実に接続 することができます。説明したように、特定のコネクタの色に注意し てください。

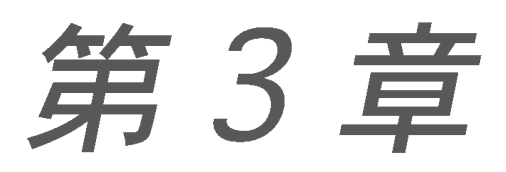

本章では、電源オンシーケン ス、ボーカル POST メッセー ジ、システムのシャットダウン 方法について説明いたします。

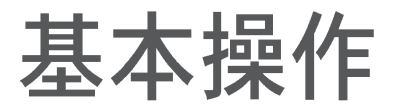

# 本章の内容

| 3.1 | 初めて起動する             | 3-1 |
|-----|---------------------|-----|
| 3.2 | コンピュータの電源をオフにする     | 3-2 |
| 3.3 | ASUS POST Reporter™ | 3-3 |

## 3.1 初めて起動する

- 1. 全ての接続を行った後、システムケースのカバーを元に戻します。
- 2. 全てのスイッチがオフになっていることを確認してください。
- 電源コードを、システムシャーシの背面にある電源コネクタに接続します。
- 電源コードを、サージプロテクタに装備されているコンセントに接続 します。
- 5. 次の順序で装置の電源をオンにします:
  - a. モニタ
  - b. 外部SCSI装置(チェーンの最後の装置からオンにする)
  - c. システム電源(ATX 電源装置を使用している場合、シャーシ前面の ATX 電源スイッチを押すだけでなく、電源装置のスイッチをオン にする必要があります)。
- 6. 電源をオンにすると、システムのフロントパネルケースの電源LEDが 点灯します。ATX電源装置の場合、システムLEDはATX電源スイッチ を押したときに点灯します。モニタが「グリーン」標準に準拠している 場合、または「電源スタンバイ」機能を搭載している場合、システム LEDがオンになった後にモニタLEDが点灯するか、オレンジ色になっ たり緑色になったりします。それから、システムは電源オンテストを 実行します。テストの実行中は、BIOSがビープ音を出したり(次の BIOSビープコード表をご覧ください)、画面に追加メッセージが表示 されます。電源をオンにしてから30秒たっても画面に何も表示されな い場合、システムは電源オンテストに失敗した可能性があります。 ジャンパ設定と接続をチェックするか、販売店に連絡してアドバイス を求めてください。
- 7. 電源オン時に、<Del>を押し下げているとBIOSセットアップに入り ます。第4章の指示に従ってください。

# 3.2 コンピュータの電源をオフにする

### 3.2.1 OSシャットダウン機能を使用する

Windows® 98/98SE/ME/2000 を使用している場合、次の手順に 従ってください:

- 1. スタートボタンをクリックし、シャットダウンをクリックします。
- シャットダウンオプションボタンを選択していることを確認して、
   OK ボタンをクリックし、コンピュータをシャットダウンします。
- 3. Windows® がシャットダウンした後、電源装置をオフにする必要 があります。

Windows® XPを使用している場合、次の手順に従ってください:

- スタートボタンをクリックし、コンピュータのシャットダウンを選択します。
- 2. 電源オフボタンをクリックし、コンピュータをシャットダウン します。
- 3. Windows®がシャットダウンした後、電源装置をオフにする必要 があります。

### 3.2.2 デュアル機能電源スイッチを使用する

システムの電源がオンになっている間電源スイッチを4秒以下押すと、シ ステムはBIOS設定に従って、スリープモードまたはソフトオフモードに 入ります。電源スイッチを4秒以上押すと、システムはBIOS設定に関わら ずソフトオフモードに入ります。第4章の「4.5電源メニュー」をご覧く ださい。

# 3.3 ASUS POST Reporter™

本マザーボードはWinbondスピーチコントローラを組み込んで、ASUS POST Reporter™呼ばれる特殊機能をサポートします。この機能はボーカ ルPOSTメッセージを表示して、システムイベントと起動ステータスを通 知する警報を出します。起動エラーの場合、問題の特定の原因が聞こえま す。

これらのPOSTメッセージは、梱包に付属するWinbond Voice Editorソフトウェアを使用してカスタマイズできます。独自のメッセージを記録して、それをデフォルトのメッセージの代わりに使用できます。

### 3.3.1 ボーカルPOSTメッセージ

次は、デフォルトのPOSTメッセージと対応するアクションの一覧です。

| POST メッセージ                 | アクション                                                                                                    |
|----------------------------|----------------------------------------------------------------------------------------------------|
| CPUが取り付けられてされていません         | ・CPU ソケットにサポートされ<br>たプロセッサを取り付けます。サ<br>ポートされたプロセッサについて<br>は、「2.3 中央処理装置(CPU)」を<br>ご覧ください。                                                                                                    |
| システムが CPU テストに失敗しました       | <ul> <li>CPU が正しく取り付けられているか<br/>チェックします。</li> <li>ヘルプについては、ASUS 技術セン<br/>ターにお電話ください。本書の表紙<br/>の裏の「ASUS 連絡情報」をご覧く<br/>ださい。</li> </ul>                                                                    |
| システムがメモリテストに失敗しました         | <ul> <li>・サポートされた DDR DIMM をソ<br/>ケットに取り付けます。</li> <li>・DIMMソケットのDIMMが正しく取り付<br/>けられているかチェックします。</li> <li>・DIMMsに欠陥がないか確認します。</li> <li>・DIMM を取り付ける指示について<br/>は、「2.4 システムメモリ」を参照し<br/>てください。</li> </ul> |
| システムが VGA テストに失敗しました       | <ul> <li>PCIVGAカードをPCIスロットのどれかに、または+0.8V/1.5V AGPカードをAGPスロットに取り付けます。</li> <li>VGA/AGPカードに欠陥がないか確認します。</li> </ul>                                                                                        |
| CPU オーバークロッキングのために<br>システム | <ul> <li>BIOSでCPU設定をチェックし、推奨される設定エラーが発生しましたのみに設定していることを確認します。</li> </ul>                                                                                                    |

| POSTメッセージ                  | アクション                                                                                                    |
|----------------------------|----------------------------------------------------------------------------------------------------|
| キー ボードが検出されません             | <ul> <li>・キーボードが紫色のPS/2コネク<br/>タまたはリアパネルに正しく接<br/>続されているかチェックします。</li> <li>・コネクタの位置については、</li> <li>「2.7.1 背面パネルコネクタ」をご<br/>覧ください。</li> </ul> |
| IDEハードディスクが検出されません         | ・IDEハードディスクドライブをマ<br>ザーボードのIDEコネクタのどれか<br>に接続しているか確認します。                                                                                     |
| CPU温度が高すぎます                | ・CPUファンが正しく作動しているか<br>チェックします。                                                                                                    |
| CPUファンエラーです                | <ul> <li>・ CPUファンをチェックして、電源を<br/>システムに取り付けた後オンになる<br/>か確認します。</li> <li>・ CPUファンがファン速度検出機能を<br/>サポートしているか確認します。</li> </ul>                    |
| CPU 電圧が範囲外です               | <ul> <li>・電源装置をチェックして、欠陥がないことを確認します。</li> <li>・ヘルプについては、ASUS 技術センターにお電話ください。本書の表紙の裏の「ASUS 連絡情報」をご覧ください。</li> </ul>                           |
| システムが電源オンセルフテストを<br>完了しました | <ul> <li>アクションを取る必要はありません</li> </ul>                                                                                                    |
| コンピュータはオペレーティングシ<br>ステムから  | <ul> <li>アクションを取る必要はありません</li> <li>起動中です</li> </ul>                                                                                          |

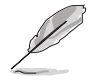

BIOSセットアップでASUS POST Reporter™を無効にすることができ ます。「4.4.7 スピーチ構成」をご覧ください。

## 3.3.2 Winbond Voice Editor

Winbond Voice Editor は、POST音声メッセージを編集するユーティリ ティです。インストール方法は「5.2.3 ソフトウェア メニュー」をご覧 ください。

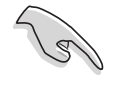

ASUS PC Probeの動作中に Winbond Voice Editor を使用しないでく ださい。リソースの衝突が発生します。

Winbond Voice Editorの使用方法:

プログラムの起動方法

デスクトップ上の「Winbond Voice Editor」アイコンをダブルクリック するか、スタートメニューの プログラム / Winbond Voice Editor / Voice Editor を実行します。

Winbond Voice Editor画面が表示されます。

| Default   | Save        | Load   | Add  | ۲ <mark>ب</mark><br>Edit | Play | 711<br>write | About | Help |        |        |
|-----------|-------------|--------|------|--------------------------|------|--------------|-------|------|--------|--------|
|           |             |        | V    | oice1                    | Vo   | oice2        | Voi   | ce3  | Voice4 | Voice5 |
| CPU inst  | allation    |        | r    | юсри                     |      |              |       |      |        |        |
| NO CPU    | instruction | n      | ср   | ufail                    |      |              |       |      |        |        |
| Memory    | Detection   |        | me   | emfail                   |      |              |       |      |        |        |
| VGA Del   | ection      |        | vg   | afail                    |      |              |       |      |        |        |
| Over Clo  | cking       |        | over | clock                    |      |              |       |      |        |        |
| PS2 Key   | board Det   | ection |      | nokb                     |      |              |       |      |        |        |
| FDD Del   | ection      |        | r    | ofdd                     |      |              |       |      |        |        |
| IDE HDO   | ) Detectio  | n      | r    | ohdd                     |      |              |       |      |        |        |
| CPU Ov    | er tempera  | ture   | ονε  | erheat                   |      |              |       |      |        |        |
| CPU Vol   | tage Fail   |        | vo   | ltage                    |      |              |       |      |        |        |
| CPU FAI   | N Fail      |        | far  | nfail                    |      |              |       |      |        |        |
| System (  | Check OK    |        | р    | ostok                    |      |              |       |      |        |        |
| Start Boo | oting       |        | Ь    | ootos                    | _    |              |       |      |        |        |

イベント

Wave ファイルの再生

音声メッセージ(Waveファイル)を再生するには、画面左側の POSTイベン ト欄から再生したいメッセージを選択し「Play」をクリックします。

初期設定ではメッセージは英語です。

#### 使用する言語の変更

J

- 1. 「Load」をクリックすると有効な 言語の一覧が表示されます。
- 希望の言語を選択し「開く」をク リックします。Voice Editor画面 のイベント欄に選択した言語が表 示されます。

| Open                                                                     |                                                                                                    |          | ? × |
|--------------------------------------------------------------------------|----------------------------------------------------------------------------------------------------|----------|-----|
| Look jn: 🔂 Vo                                                            | ice Editor                                                                                                |          |     |
| english     French     Help     China.flh     English.flh     French.flh | ा Japanese.flh<br>जि Korean.flh<br>जि Portuguese.flh<br>जि Russian.flh<br>जि Spanish.flh<br>जि Taiwan.flh |          |     |
| File <u>n</u> ame:                                                       | ench<br>.flh                                                                                              | <br>▼Car | ien |

ファイルのサイズの制限のため、言語によっては、一部のメッセージ が音声対応してない場合があります。

- 「Write」をクリックします。変 更した結果がBIOSのEEPROMに書 き込まれます。
- 4. 確認画面が表示されますので 「Yes」をクリックします。

| e flash data lo | ss II Are you su |            |
|-----------------|------------------|------------|
|                 |                  | 0C (       |
|                 |                  |            |
| N               | • 1              |            |
|                 | <u> </u>         | <u>N</u> o |

次回の起動時から選択した言語が有効になります。

POST メッセージのカスタマイズ

希望の言語が一覧に表示されない場合や独自のメッセージを使用したい場 合、以下の方法でメッセージをご自分で録音することができます。

POST音声メッセージのカスタマイズ方法

- 1. Voice Editor 画面の左側にあるイベント一覧の内容をメモ用紙などに 控えてください。
- 2. 各イベントに対するメッセージを考えます。

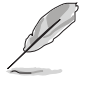

メッセージのサイズには制限があります。圧縮後のサイズでメッセージ 全部の合計が1Mビット以下です。メッセージはなるべく短くしてくださ い。

- 3. WAVEファイルを録音できるソフトウェア(Windowsのサウンドレ コーダーなど)でメッセージを録音します。
- メッセージはWAVE形式(.WAV)で保存してください。サイズを小さくするために音質が劣化しない程度に圧縮してください。例えば、8 ビット、モノラル、サンプリングタイム 22kHz が適当です。

保存するファイルは、専用のフォルダを作成し、そこに保存することを お薦めします。

- 5. Voice Editor を起動します。 「Add」をクリックするとWAVE ファイルの一覧が表示されます。
- 6. 作成したオリジナルのWAVEファ イルを Voice Editor のデータベー スにコピーします。

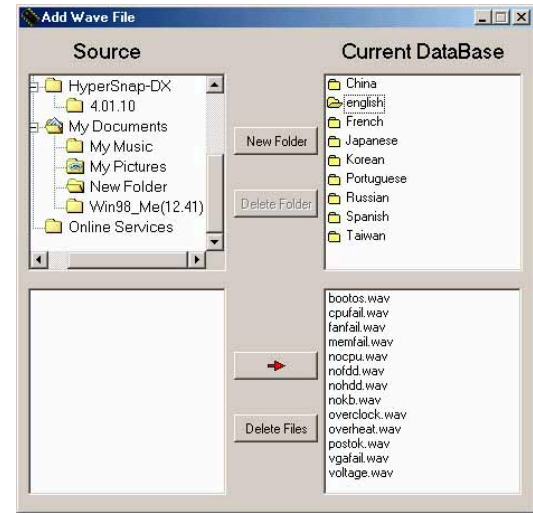

- 7. Voice Editor 画面に戻り、変更したいPOSTイベントを選択し「Edit」をクリックします。
   Event Sound Editor 画面が表示されます。
- イベントに設定したいWAVEファ イルを選択し「Voice1」の左側 にある矢印をクリックします。選 択したファイルが右側のボックス 内に表示されます。
- 9.「OK」をクリックし、もとの画 面に戻ります。
- 10.必要なだけ 7項から 9項を繰り返します。
- 11.「Save」をクリックします。設 定の保存画面になります。
- 12. 設定ファイルに名前をつけ保存 します。拡張子は「.flh」になり ます。「Save」をクリックしま す。
- 13.「Write」をクリックします。
   変更結果が BIOSの EEPROMに書
   き込まれます。
- 14. 確認画面が表示されますので 「Yes」をクリックします。

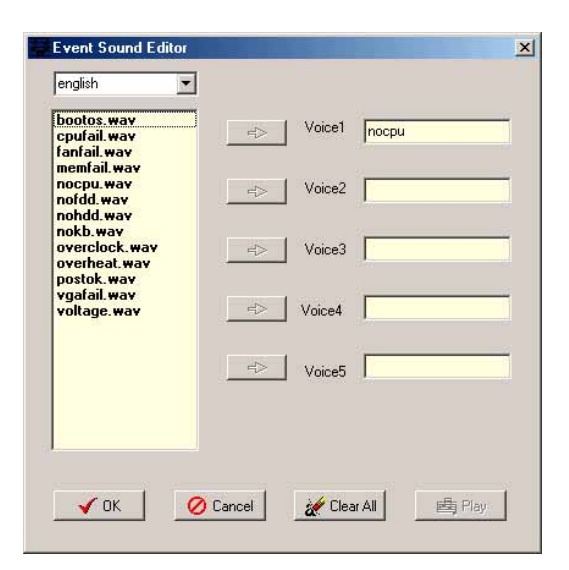

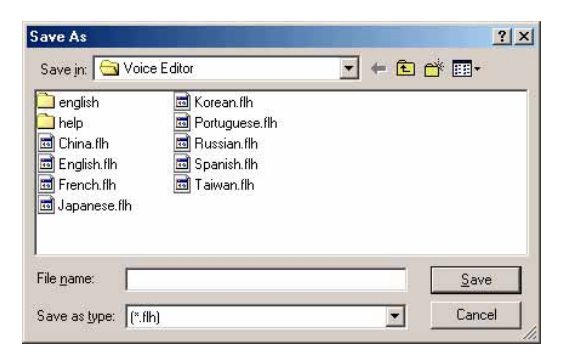

| Confirm |                        |                     | ×          |
|---------|------------------------|---------------------|------------|
| ?       | It may cause the flash | n data loss II. Are | you sure ? |
|         | <u>Yes</u>             | <u>N</u> o          |            |

ファイルサイズをオーバーした、というエラーメッセージが表示された場 合は、以下の1つ、またはすべてを実行してみてください。

- ・ メッセージの録音時間を短くします。
- ・ WAVEファイルの品質を低くして保存します。
- あまり発生することのないイベント(FDD Detection, IDE HDD Detectionなど)に対するメッセージは設定しないようにします。

第4章

BIOSセットアップを用いたマ ザーボードの設定方法を説明し ます。BIOSパラメータの詳し い解説があります。

BIOSセットアップ

# 本章の内容

| 4.1 | BIOSの管理と更新       | 4-1  |
|-----|------------------|------|
| 4.2 | BIOSセットアッププログラム. | 4-9  |
| 4.3 | メインメニュー          | 4-12 |
| 4.4 | 詳細メニュー           | 4-16 |
| 4.5 | 電源メニュー           | 4-28 |
| 4.6 | ブートメニュー          | 4-32 |
| 4.7 | メニューの終了          | 4-37 |

# 4.1 BIOSの管理と更新

次のユーティリティは、マザーボードの基本入出力システム(BIOS)セッ トアップを管理し更新します。

- 1. ASUS AFUDOS DOS モードで起動可能なフロッピーディスクを使用 してBIOSを更新します。
- ASUS EZ Flash POST 中にフロッピーディスクを使用して BIOSを更 新します。
- 3. ASUS CrashFree BIOS 2 起動可能なフロッピーディスクまたはマ ザーボードサポートCDを使用して、BIOS を更新します。
- 4. ASUS Update Windows® 環境で BIOS を更新します。

```
これらのユーティリティの詳細については、対応する項を参照してください。
```

#### 重要な注

将来BIOSを復元する必要が出た場合に備えて、オリジナルのマザー ボードBIOSファイルのコピーを起動可能なフロッピーディスク に保存してください。ASUS更新またはAFUDOSユーティリティを使 用して、オリジナルのマザーボードBIOSをコピーします。

ASUSのWebサイトにアクセスし、ASUS更新ユーティリティを使用してこのマザーボード用の最新のBIOSファイルをダウンロードしてください。

## 4.1.1 起動可能なフロッピーディスクの作成

1. 次のどれかを実行して、起動可能なフロッピーディスクを作成してください。

DOS環境

1.44 MB のフロッピーディスクをドライブに挿入します。DOS プロンプトで、次を入力します:

format A:/S 次に<Enter>を押します。

Windows® 98SE/ME/2000/XP環境

- a. 1.44 MB のフロッピーディスクをフロッピーディスクドライ ブに挿入します。
- b. Windows デスクトップから、Start (スタート) をクリック し、My Computer (マイコンピュータ)を選択します。
- c. 3 1/2 Floppy Drive(3 1/2フロッピードライブ)アイコ ンを選択します。
- d. メニューからFile (ファイル)をクリックし、Format (フォーマット)を選択します。Format 3 1/2 Floppy Disk (3 1/2フロッ ピーディスクのフォーマット)ウィンドウが表示されます。 e. Windows® XPを使用している場合、フォーマットオプションフィー
- e. Windows® XP を使用している場合、フォーマットオプションフィー ルドから Create an MS-DOS startup disk (MS-DOS起動デ スクの作成)を選択し、Start (スタート)をクリックします。 または Windows® 98SE/ME/2000 を使用している場合、フォー マットのタイプから、Full (完全)オプションボタンを選択 し、Start (スタート)をクリックします。

2. オリジナルの(または最新の)マザーボードBIOSをブート可能なフ ロッピーディスクにコピーします。

### 4.1.2 AFUDOSを使用してBIOSを更新する

DOS環境でAFUDOS.EXEユーティリティを使用してBIOSを更新します。

ASUSのWebサイト(www.asus.com)にアクセスして、マザーボードの最新のBIOSファイルをダウンロードしてください。BIOSファイルは、ブート可能なフロッピーディスクに保存してください。

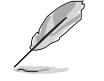

BIOSファイル名を紙に書き留めてください。プロンプトで正確な BIOSファイル名を入力する必要があります。

- 2. サポートCDからBIOSファイルを含むブート可能なフロッピーディス クにAFUDOS.EXEユーティリティをコピーします。
- 3. フロッピーディスクからシステムをブートします。
- DOSプロンプトで、コマンドラインを入力します。 afudos /i<filename.rom>

"filename.rom"は、ブート可能なフロッピーディスクにコピーした最 新の(またはオリジナルの)BIOSファイルを意味します。

画面は更新プロセスのステータスを表示します。

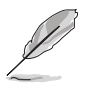

画面のBIOS情報は参照のためのものです。画面に表示される情報は、 次の情報と異なっていることがあります。

```
A:\>afudos /iP4P800E.rom
AMI Firmware Update Utility - Version 1.10
Copyright (C) 2002 American Megatrends, Inc. All rights reserved.
Reading file ..... done
Erasing flash .... done
Writing flash .... 0x0008CC00 (9%)
```

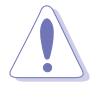

BIOSを更新している間、システムをシャットダウンまたはリセットし ないでください! システムのブートエラーの原因となります!
BIOSの更新プロセスが完了したら、ユーティリティはDOSプロンプトに戻ります。

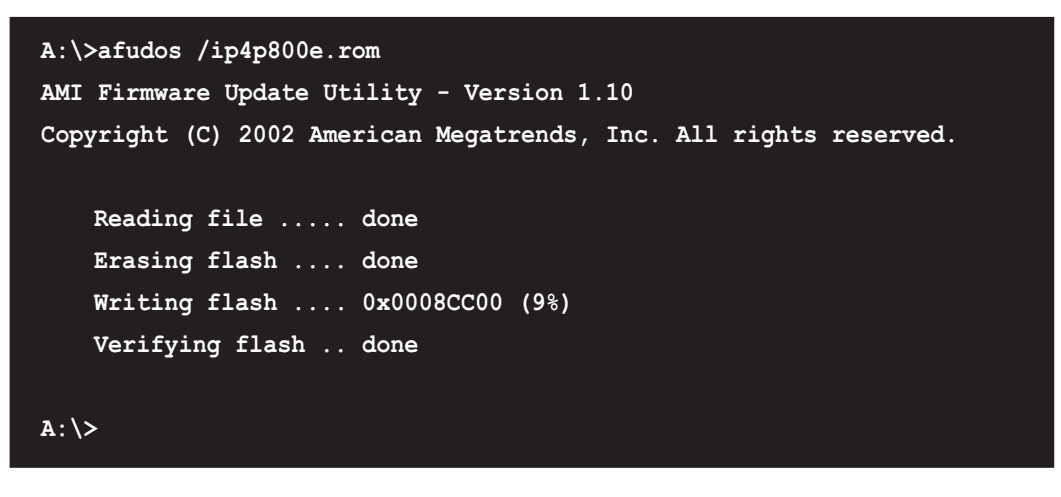

5. ハードディスクからシステムをリブートします。

4.1.3 AFUDOSを使用してPCからBIOSをコピーする

AFUDOS.EXE ユーティリティは、現在のシステムBIOS設定をフ ロッピーディスクまたはハードディスクにコピーするためにも使 用されます。コピーは、システムBIOSがエラーを起こしたり破損 した場合のバックアップとして使用できます。

1. DOSプロンプトで、次のようにコマンドラインを入力します。

afudos /o<ファイル名>

"ファイル名"には、メインのファイル名として(8)文字以下の英数字と拡張子として(3)文字以下の英数字からなるファイル名を、ユーザーが自由に入れることができます。

2. Enterキーを押します。

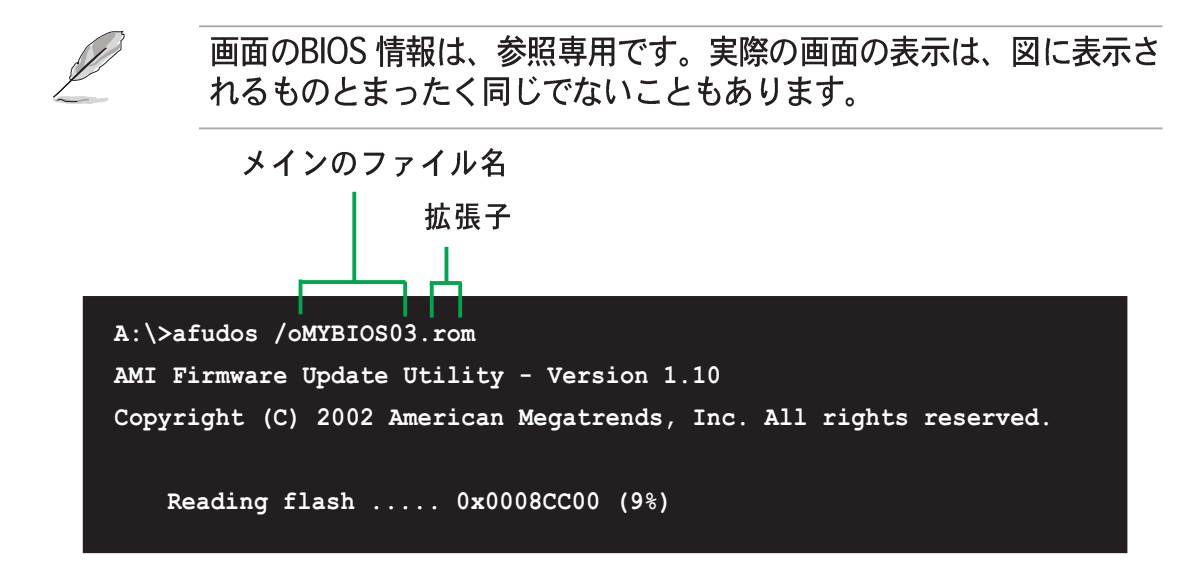

ASUS P4P800-E Deluxeマザーボードユーザーガイド

 ユーティリティは、デフォルトで現在のシステムBIOSをフ ロッピーディスクにコピーします。フロッピーディスクが書き 込み禁止になっていないか、ファイルを格納するだけの十分な スペース(少なくとも600 KB)があるかを確認してください。

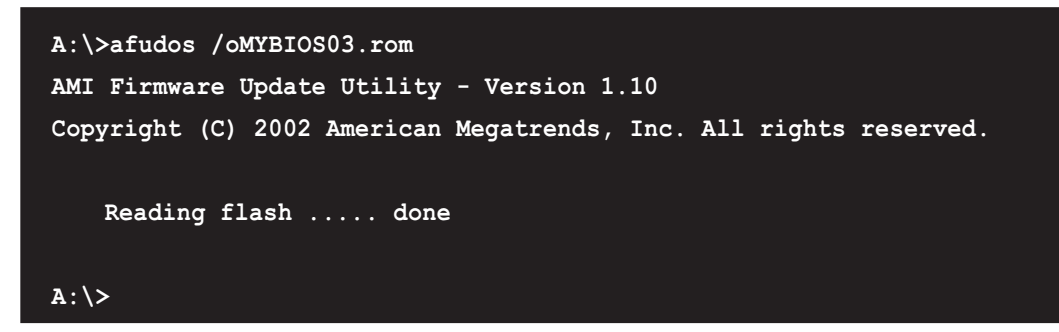

BIOS のコピープロセスが完了したら、ユーティリティはDOS プロンプトに戻ります。

## 4.1.4 ASUS EZフラッシュを使用して、BIOSを更新する

ASUS EZフラッシュ機能により、ディスケットから長い起動プロセスを 行ったりDOSベースのユーティリティを使用しなくても、BIOSを簡単に 更新できます。EZフラッシュはBIOSファームウェアに組み込まれている ため、電源オンセルフテスト(POST)の間に<Alt> + <F2>を押すだけ でアクセスできます。

ASUS EZを使用してBIOSを更新するには、次の手順を実行します。

- ASUSのWebサイト(www.asus.com)にアクセスしてマザーボードの 最新のBIOSファイルをダウンロードし、そのファイル名を P4P800-E.ROMに変更します。BIOSファイルをフロッピーディス クに保存します。
- 2. システムをリブートします。
- EZフラッシュを起動するには、POSTの間に<Alt> + <F2>を押して 次を表示します。

```
User recovery requested. Starting BIOS recovery...
Checking for floppy...
```

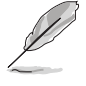

- ドライブにフロッピーディスクが見つからない場合、「フロッ ピーが見つかりません」というエラーメッセージが表示されます。
- フロッピーディスクに正しいBIOSファイルが見つからない場合、 「P4P800-E.ROM が見つかりません!」というエラーメッ セージが表示されます。

 BIOSファイルを含むフロッピーディスクを挿入します。 P4P800-E.ROM ファイルがフロッピーディスクに見つからない場 合、EZフラッシュはBIOS更新プロセスを実行し、プロセスが完了した らシステムを自動的にリブートします。

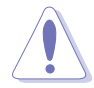

BIOSを更新している間、システムをシャットダウンまたはリセットし ないでください!システムのブートエラーが発生する原因となります!

| User recovery requested. Starting BIOS recovery |
|-------------------------------------------------|
| Checking for floppy                             |
| Floppy found!                                   |
| Reading file "P4P800-E.rom". Completed.         |
| Start flashing                                  |
| Flashed successfully. Rebooting.                |

# 4.1.5 CrashFree BIOS 2でBIOSを回復する

CrashFree BIOS 2自動回復ツールにより、マザーボードの現在のBIOSが エラーを起こしたり破損した場合、マザーボードのサポートCDから、ま たはBIOSファイルを含むフロッピーディスクからBIOSを自動的に回復で きます。

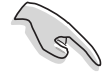

1. BIOS更新プロセスを続行する前に、マザーボードに付属するサ ポートCDまたはマザーボードBIOS (P4P800-E.ROM) を含むフ ロッピーディスクを準備します。

 オリジナルのマザーボードBIOSのコピーをブート可能なフロッ ピーディスクに保存している場合、このディスクを使用してBIOS を回復することもできます。「4.1.1 ブート可能なフロッピー ディスクを作成する」をご覧ください。

フロッピーディスクからBIOSを回復するには、次の手順を実行します。

- 1. システムをブートします。
- 2. 破損したBIOSが検出された場合、次のメッセージが表示されます。

Bad BIOS checksum. Starting BIOS recovery ... Checking for floppy...

 このマザーボードのオリジナルの、または最新のBIOSファイル (P4P800-E.ROM)を含むフロッピーディスクを挿入します。ASUSの WebサイトからダウンロードしたBIOSファイルが異なるファイル名 (例、P4P800-E11.ROM))を持っている場合、そのファイル名を P4P800-E.ROM.に変更します。P4P800-E.ROM が見つかると、 BIOS更新プロセスが続行します。

Bad BIOS checksum. Starting BIOS recovery... Checking for floppy... Floppy found! Reading file "P4P800-E.ROM". Completed. Start flashing...

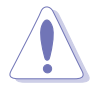

BIOSを更新している間、システムをシャットダウンしたりリセットしないでください!システムのブートエラーの原因となります!

- 4. BIOSの更新プロセスが完了したら、システムをリブートしてください。
- サポートCDからBIOSを回復するには、次の手順を実行します。
- 1. システムをブートします。
- 2. 破損したBIOSが検出されたら、次の画面メッセージが表示されます。

Bad BIOS checksum. Starting BIOS recovery... Checking for floppy...

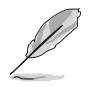

ドライブにフロッピーディスクが見つからない場合、システムはCD-ROM.を自動的にチェックします。

3. CD-ROM.にサポートCDを設置します。サポートCDには、このマザー ボードのオリジナルBIOSが含まれています。

```
Bad BIOS checksum. Starting BIOS recovery...
Checking for floppy...
Floppy not found!
Checking for CD-ROM...
CD-ROM found.
Reading file "P4P800-E.ROM". Completed.
Start flashing...
```

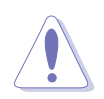

BIOSを更新している間、システムをシャットダウンしたりリセットしないでください!システムのブートエラーの原因となります!

4. BIOSの更新プロセスが完了したら、システムをリブートしてください。

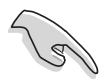

回復されたBIOSは、このバイオスの最新のBIOSバージョンでないこと があります。ASUSのWebサイト(www.asus.com)にアクセスして、 最新のBIOSファイルをダウンロードしてください。

## 4.1.6 ASUS Update (更新)

ASUS Update(更新)は、Windows® 環境でマザーボード BIOS を更 新するユーティリティです。このユーティリティはマザーボードパッ ケージに付属するサポートCDでご利用になれます。ASUS Update(更 新)には、ネットワークまたはインターネットサービスプロバイダ (ISP)を通して、インターネットに接続する必要があります。

ASUS 更新をインストールするには、次の手順に従います:

- 1. サポート CD を CD-ROMドライブに挿入します。Drivers(ド ライバ)メニューが表示されます。
- Utilities (ユーティリティ) タブをクリックし、Install ASUS Update VX.XX.XX (ASUS更新VX.XX.XXのインス トール)をクリックします。Utilities (ユーティリティ)の メニュー画面については、5-3 ページをご覧ください。
- 3. ASUS Update(更新)ユーティリティがシステムにコピーされます。

ASUS更新を使用して BIOS を更新するには、次の手順に従います:

- Windows のスタートメニューから以下を実行します: Start > Programs > ASUS > ASUSUpdate > ASUSUpdate. ASUS Update画面が表示されます。
- 2. アップデート方法を選択し 「Next」をクリックします。

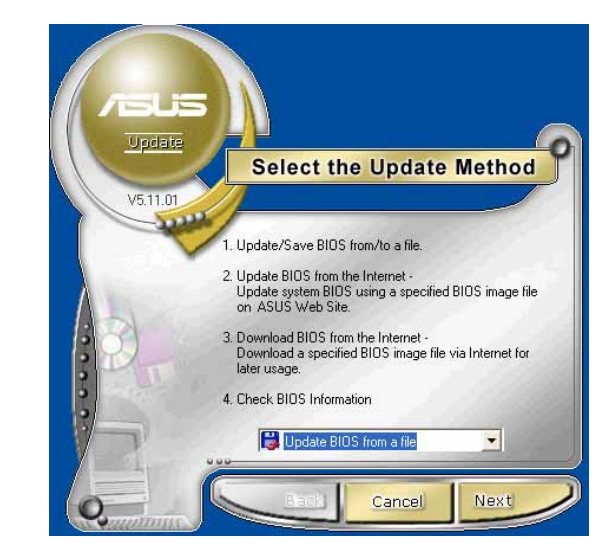

 「updating/downloading from the Internet」を選択した場合、 適当な ASUS FTPサイトを選択す るか「Auto Select(自動選択)」 を選択します。「Next」をク リックします。

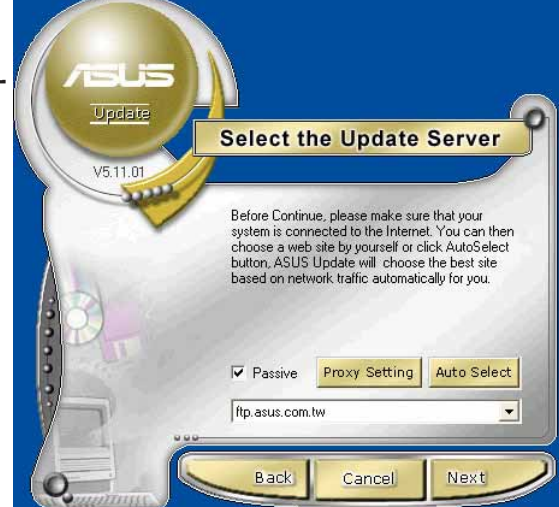

- 4. FTPサイトから、希望のBIOSの バージョンを選択します。
- 5. 画面の指示に従ってアップデート を行います。

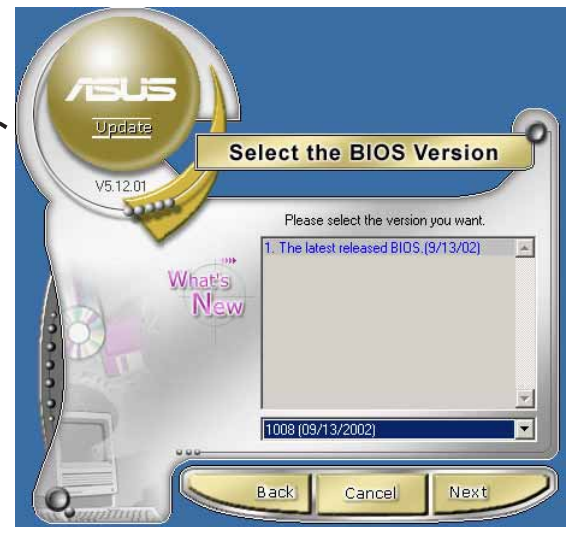

ファイルからアップデートする場 合、BIOSファイルが保存されている 場所を選択します。BIOSファイルを 選択し「保存」をクリックします。 画面の指示に従ってアップデートを 行います。

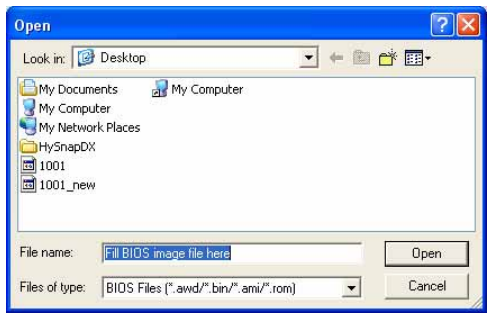

# 4.2 BIOSセットアッププログラム

本マザーボードはプログラム可能なファームウェアハブをサポートしており、「4.1 BIOSの管理と更新」で述べた付属ユーティリティを使用して 更新できます。

マザーボードを取り付けているとき、システムを再構成しているとき、または「セットアップの実行」を指示されたとき、BIOSセットアッププログラムを使用してください。本項では、このユーティリティを使用して構成する方法を説明します。

セットアッププログラムを使用するように指示されない場合でも、将来コ ンピュータの構成を変更する必要が出る場合もあります。例えば、セキュ リティパスワード機能を有効にしたり、電源管理設定を変更する必要が生 じるかもしれません。この場合、コンピュータがこれらの変更を認識して ファームウェアハブのCMOS RAM でそれらの変更を記録できるように、 BIOSセットアッププログラムを使用してシステムを再構成する必要があ ります。

マザーボードのファームウェアハブには、セットアップユーティリティが 格納されています。コンピュータを起動するとき、システムはこのプログ ラムを実行する機会を提供します。電源オンセルフテスト(POST)の間、 <Delete>を押してセットアップユーティリティに入ってください。 <Delete>を押さないと、POSTはテストルーチンを続行します。

POST後にセットアップに入る場合、<Ctrl> + <Alt> + <Delete>を押し て、システムシャーシのリセットボタンを押して、システムを再起動して ください。システムの電源をオフにしてから再びオンにすることでも、再 起動できます。これは、最初の2つが失敗した場合に、最後の選択肢とし てのみ行ってください。

セットアッププログラムは、できるだけ使いやすいように設計されていま す。これは、メニュー制御のプログラムです。これによって、さまざまな サブメニューをスクロールし、ナビゲーションキーを使用して利用可能な オプションから選択できることになります。

> BIOS設定を変更した後、システムが不安定になった場合、デフォルト の設定をロードしてシステムの安定性を確認してください。終了メ ニューの下で、デフォルト設定のロードを選択します。「4.7 終了 メニュー」をご覧ください。

- 1. 本章で示したBIOSセットアップ画面は、参照のためのものです。 画面の表示と全く同じでないこともあります。
- 2. ASUSのWebサイト(www.asus.com)にアクセスして、最新の製 品とBIOS情報をダウンロードしてください。

#### 4.2.1 BIOSメニュー画面

| ニューアイテム メニ                                                                                                    | ニュー/<br> <br>                                               | バー 構成フィー<br>BIOS SETUPU                                                                                                    | ールド<br>TILITY | 全般ヘルブ                                                                                                    |
|----------------------------------------------------------------------------------------------------|-------------------------------------------------------------|----------------------------------------------------------------------------------------------------|---------------|----------------------------------------------------------------------------------------------------|
| MainAdvancedSystem TimeSystem DateLegacy Diskette ALanguagePrimary IDE MassPrimary IDE SlateSecondary IDE SThird IDE MasteFourth IDE MasteFourth IDE MasteSystem Informate | Powe<br>ter<br>ve<br>laster<br>lave<br>r<br>er<br>on<br>ion | [11:10:19]<br>[Thu 03/27/200<br>[1.44M, 3.5 in<br>[English]<br>:[ASUS CD-S340]<br>:[Not Detected]<br>:[Not Detected]<br>:[Not Detected]<br>:[Not Detected] | <b>t</b>      | Use [ENTER], [TAB]<br>or [SHIFT-TAB] to<br>select a field.<br>Use [+] or [-] to<br>configure system time<br>the select Screen<br>the select Item<br>the select Item<br>the select Field<br>Tab Select Field |
|                                                                                                    | ()Conu                                                      | vicht 1995-2002                                                                                                    | Omenieza Me   | F1 General help<br>F10 Save and Exit<br>ESC Exit                                                                                                    |

サブメニューバー

ナビゲーションキー

4.2.2 メニューバー

画面上部のメニューには、次のメインアイテムがあります。

- メイン 基本構成システムを変更
- 詳細 システムの詳細設定を変更

電源 拡張電源管理(APM)構成を変更

ブート システムブート構成を変更

終了 終了オプションを選択し、デフォルトの設定をロード

メニューバーのアイテムを選択するには、希望するアイテムが強調表示されるまで、、キーボードの右または左矢印キーを押します。

#### 4.2.3 ナビゲーションキー

メニュー画面の右下隅にはその特定メニューのナビゲーションキーがあ ります。ナビゲーションキーを使用すると、メニューのアイテムを選択し て設定を変更できます。

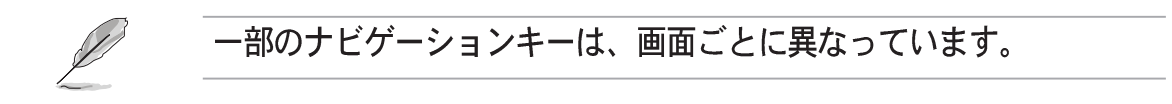

### 4.2.4 メニューアイテム

メニューバーの強調表示されたアイテム は、そのメニューに特定のアイテムを表 示します。例えば、メインを選択する と、メインのメニューアイテムが表示さ れます。

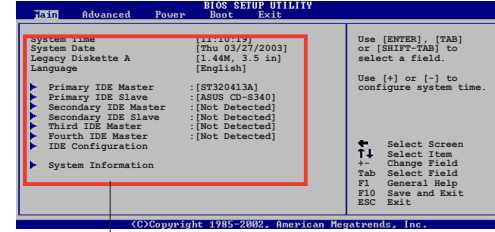

メニューバーのその他のアイテム(詳 細、電源、ブート、終了)には、それぞ れのメニューアイテムがあります。

メインメニュー アイテム

#### 4.2.5 サブメニューアイテム

全てのメニュー画面でサブメニューのあるアイテムは、アイテムの前の黒 三角で区別されています。サブメニューを表示するには、アイテムを選択 してEnterを押します。

#### 4.2.6 構成フィールド

これらのフィールドは、メニューアイテムの値を表示します。アイテムが ユーザー構成可能である場合、アイテムの反対のフィールドの値を変更でき ます。ユーザー構成可能でないアイテムは、変更することができません。

構成可能なフィールドはカッコで囲まれ、選択すると強調表示されます。 フィールドの値を変更するには、その値を選択してからをEnter押し、オ プションの一覧を表示します。「4.2.7 ポップアップウィンドウ」を参 照してください。

### 4.2.7 ポップアップウィンドウ

メニューアイテムを選択してからEnterを押すと、そのアイテムの構成オ プションの付いたポップアップウィンドウが表示されます。

#### 4.2.8 スクロールバー

スクロールバーは、画面に収まりきら ないアイテムがあるとき、メニュー画 面の右側に表示されます。上/下矢印 キーまたはPageUp/PageDown キーを押すと、画面に他のアイテムが 表示されます。

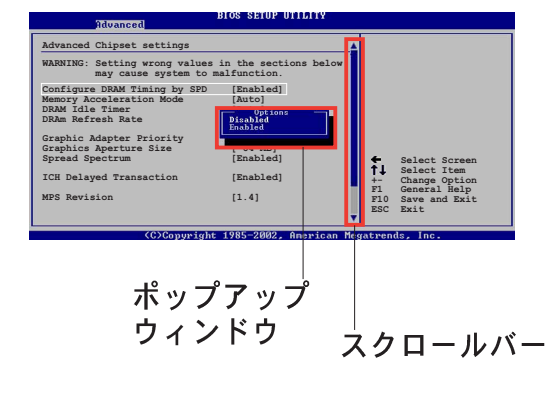

#### 4.2.9 全般ヘルプ

メニュー画面の右上隅には、選択したアイテムの簡単な説明が表示されま す。

# 4.3 メインメニュー

BIOSセットアッププログラムに入るとき、メインのメニュー画面が表示され、基本システム情報の概要が提供されます。

メニュー画面アイテムの情報およびその情報をナビゲートする方法に ついては、「4.2.1 BIOSメニュー画面」を参照してください。

| Main Advanced Power                                                                                                    | BIOS SETUP UTILITY<br>Boot Exit                                                                                                    |                                                                                                    |
|----------------------------------------------------------------------------------------------------|----------------------------------------------------------------------------------------------------|----------------------------------------------------------------------------------------------------|
| System Time<br>System Date<br>Legacy Diskette A<br>Language<br>Primary IDE Master<br>Secondary IDE Master<br>Secondary IDE Slave<br>Third IDE Master<br>Fourth IDE Master<br>IDE Configuration<br>System Information | <pre>[11:51:19]<br/>[Thu 08/05/2003]<br/>[1.44M, 3.5 in]<br/>[English]<br/>: [ST320413A]<br/>: [ASUS CD-S340]<br/>: [Not Detected]<br/>: [Not Detected]<br/>: [Not Detected]<br/>: [Not Detected]<br/>: [Not Detected]</pre> | <pre>Use [ENTER], [TAB]<br/>or [SHIFT-TAB] to<br/>select a field.<br/>Use [+] or [-] to<br/>configure system time.</pre> <b>f</b> Select Screen <b>f</b> Select Item +- Change Field Tab Select Field F10 Save and Exit ESC Exit |

## 4.3.1 System Time [xx:xx:xxx]

このアイテムによって、システム時間を設定できます。

## 4.3.2 System Date [Day xx/xx/xxxx]

このアイテムによって、システムの日付を設定できます。

## 4.3.3 Legacy Diskette A [1.44M, 3.5 in.]

取り付けられているフロッピードライブのタイプを設定します。構成オプ ション: [無効] [360K, 5.25 in.] [1.2M, 5.25 in.] [720K, 3.5 in.] [1.44M, 3.5 in.] [2.88M, 3.5 in.]

# 4.3.4 Language [English]

このフィールドによって、利用可能なオプションからBIOS言語バージョンを選択できます。 [Fransais] [German] [English]

# 4.3.5 1次および2次IDE マスタ/スレーブ

セットアップに入っている間、BIOSはIDEデバイスの存在を自動検出しま す。それぞれのIDEデバイスに対して個々のサブメニューがあります。デ バイスのアイテムを選択してからEnterを押すと、IDEデバイス情報が表 示されます。

| Main BIOS SELOP UTILITY                                                                                                    |                                                                                                    |
|----------------------------------------------------------------------------------------------------|----------------------------------------------------------------------------------------------------|
| Primary IDE Master         Device       : Hard Disk         Vendor       : ST320413A         Size       : 20.0GB         LBA Mode       : Supported         Block Mode       : 16 Sectors         PIO Mode       : Supported         Async DMA       : MultiWord DMA-2         Ultra DMA       : Ultra DMA-5         SMART Monitoring: Supported | Select the type<br>of device connected<br>to the system.                                             |
| Type[Auto]LBA/Large Mode[Auto]Block (Multi-sector Transfer)[Auto]PIO Mode[Auto]DMA Mode[Auto]Smart Monitoring[Auto]32Bit Data Transfer[Disabled]                                                                                                    | Select Screen<br>Select Item<br>+- Change Option<br>F1 General Help<br>F10 Save and Exit<br>ESC Exit |

淡色表示されたアイテム(デバイス、ベンダー、サイズ、LBAモード、 PIO モード、Async DMA、Ultra DMA、SMART監視)の反対側にある値 はBIOSによって自動検出され、ユーザーの側で構成することはできませ ん。これらのアイテムは、IDEがシステムに取付けられていなければ、N/ Aを表示します。

Type [Auto]

IDEドライブのタイプを選択します。CD-ROM ドライブを特別に構成 しているとき、Autoを設定することによって、適切なIDEデバイスタ イプを自動選択することができます。お使いのデバイスがZIP、LS-120、MO ドライブのどれかである場合、ARMD (ATAPIリムーバブル メディアデバイス)を選択してください。構成オプション: [Not Installed] [Auto] [CDROM] [ARMD]

LBA/Large Mode [Auto]

LBAモードの有効/無効を切り替えます。デバイスがこのモードをサ ポートしていればLBAモードを自動有効に設定します。また、デバイ スがLBAモードで前もってフォーマットされていない場合、無効に設 定します。構成オプション: [Disabled] [Auto]

Block (Multi-sector Transfer [Auto]

マルチセクタ転送の有効/無効を切り替えます。自動に設定されてい るとき、デバイスからのまたはデバイスへのデータ転送は、デバイス がマルチセクタ機能をサポートしている場合、一度で複数のセクタを 発生します。無効に設定されている場合、デバイスからのまたはデバ イスへのデータ転送は、一度で1つのセクタを発生します。構成オプ ション: [Disabled] [Auto] PIO Mode [Auto]

PIOモードを選択します。構成オプション: [Auto] [0] [1] [2] [3] [4] *DMA Mode [Auto]* 

DMAモードを選択します。構成オプション: [Auto] [SWDMA0] [SWDMA1] [SWDMA2] [MWDMA0] [MWDMA1] [MWDMA2] [UDMA0] [UDMA1] [UDMA2] [UDMA3] [UDMA4] [UDMA5] *SMART Monitoring [Auto]* 

32Bit Data Transfer [Disabled]

32ビットデータ転送の有効/無効を切り替えます。構成オプション: [Disabled] [Enabled]

## 4.3.6 IDE構成

このメニューのアイテムによって、システムに取付けられているIDEデバ イスの構成を設定または変更できます。アイテムを選択したい場合、アイ テムを選択してから、Enterを押してください。

| Main                                                                             | IOS SETUP UTILITY       |  |
|----------------------------------------------------------------------------------|-------------------------|--|
| IDE Configuration                                                                | [Enhanced Mode]         |  |
| Enhanced Mode Support On<br>Configure S-ATA as RAID<br>IDE Detect Time Out (Sec) | [S-ATA]<br>[No]<br>[35] |  |

#### Onboard IDE Operate Mode [Enhanced Mode]

インストールされているオペレーティングシステム(OS)に従って、IDE操作モードを選択できます。Windows 2000/XPなどのネーティブOSを使用している場合、詳細モードに設定します。MS-DOS、Windows ME/98/NT4.0などの古いタイプのOSを使用している場合、互換モードに設定します。

構成モード: [Compatible Mode] [Enhanced Mode]

#### Enhanced Mode Support On [S-ATA]

デフォルトS-ATA設定により、シリアルATAおよびパラレル ATAポートでネーティブのOSを使うことができます。OS互換性 を損なう原因となるので、デフォルトの設定を変更しないように お勧めします。この設定で、シリアルATAデバイスを一切取り付 けていない場合のみ、パラレルATAポートで古いタイプのOSを 使用できます。 P-ATA+S-ATA とP-ATA オプションは上級ユーザー専用です。 これらのオプションのどれかを設定して問題が発生した場合、デ フォルト設定S-ATAに戻ってください。 構成オプション: [P-ATA+S-ATA] [S-ATA] [P-ATA]

エンハンストモードサポートオンは、アイテムオンボードIDE操作モードがエンハンストモードに設定されている場合のみ、表示されます。

*IDE Port Settings [Primary P-ATA+S-ATA]* 

古いタイプのオペレーティングシステムを使用している場合、IDE ポートの選択をアクティブにできます。1次パラレルATAとシリアル ATAポートを使用したい場合、[Primary P-ATA+S-ATA]に設定しま す。または、その代わりに2次P-ATAポートを有効にするには、 [Secondary P-ATA+SATA]に設定します。[P-ATA Ports Only]に設 定すると、ICH5によってサポートされる2つのシリアルATAポートを 無効にします。構成オプション: [Primary P-ATA+S-ATA] [Secondary P-ATA+S-ATA] [P-ATA Ports Only]

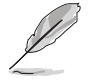

IDEポート設定は、アイテムオンボードIDE操作モードが互換 モードに設定されている場合のみ表示されます。

Configure S-ATA as RAID [No]

このフィールドはS-ATAを構成してコントローラまたはRAIDとして機能します。構成オプション: [Yes] [No]

Serial ATA BOOTROM [Enabled]

このフィールドは、シリアルATAブートROMの有効/無効を 切り替えます。構成オプション: [Disabled] [Enabled]

Ø

シリアルATA BOOTROM アイテムは、RAIDとしてS-ATAを構 成するが[Yes]に設定されているときのみ、表示されます。

IDE Detect Time Out [35]

ATA/ATAPIデバイスを検出するためのタイムアウト値を選択します。構成オプション: [0] [5] [10] [15] [20] [25] [30] [35]

### 4.3.7 システム情報

このメニューは、全般的システム仕様の概観を提供します。メニューのア イテムはBIOSにより自動検出されます。

| Main                                | BIOS SETUP UTILITY                                      |  |
|-------------------------------------|---------------------------------------------------------|--|
| AMI BIOS<br>Version<br>Build Data   | : 08.00.08<br>: 08/04/03                                |  |
| Processor<br>Type<br>Speed<br>Count | : Intel(R) Pentium(R) 4 CPU 1500MHz<br>: 1500MHz<br>: 1 |  |
| System Memor<br>Size                | у<br>: 256МВ                                            |  |

AMI BIOS

このアイテムは、自動検出されたBIOS情報を表示します。

Processor

このアイテムは、自動検出されたCPU仕様を表示します。

System Memory

このアイテムは、自動検出されたシステムメモリを表示します。

# 4.4 詳細メニュー

詳細メニューアイテムにより、CPUおよびその他のシステムデバイス用の 設定を変更できます。

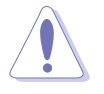

詳細メニューアイテムの設定を変更するときは、注意してください。 フィールド値を間違えると、システムが誤作動する原因となります。

| BIOS SETUP UTILITY<br>Main Advanced Power Boot Exit                                                                                                    |                                                                                                    |
|----------------------------------------------------------------------------------------------------|----------------------------------------------------------------------------------------------------|
| <ul> <li>JumperFree Configuration</li> <li>CPU Configuration</li> <li>Chipset</li> <li>Onboard Devices Configuration</li> <li>PCIPnP</li> <li>USB Configuration</li> <li>Speech Configuration</li> <li>Instant Music Configuration</li> </ul> | <ul> <li>← Select Screen</li> <li>↑↓ Select Item</li> <li>Enter Go to Sub-screen</li> <li>F1 General Help</li> <li>F10 Save and Exit</li> <li>ESC Exit</li> </ul> |
| (C)Copyright 1985-2002, American Me                                                                                                    | gatrends, Inc.                                                                                                    |

第4章: BIOSセットアップ

# 4.4.1 ジャンパフリー構成

| Advanced                 | BIOS SETUP UTILITY |  |
|--------------------------|--------------------|--|
| Configure System Frequer | ncy/Voltage        |  |
| AI Overclock Tuner       | [Standard]         |  |
| Performance Mode         | [Auto]             |  |
|                          |                    |  |
|                          |                    |  |
|                          |                    |  |
|                          |                    |  |
|                          |                    |  |

(C)Copyright 1985-2002, American Megatrends, Inc

Al Overclock Tuner [Standard]

希望する内部CPU周波数を達成するために、CPUオーバークロックオプ ションを選択できるようにします。現在のオーバークロックオプションの どれかを選択してください。構成オプション: [Manual] [Standard] [Overclock 5%] [Overclock 10%] [Overclock 20%] [Overclock 30%]

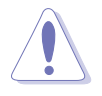

きわめて高いCPU周波数を選択すると、システムが不安定になります! この場合、デフォルト設定に戻してください。

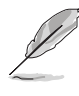

ロックされていないCPUを使用している場合、アイテムCPU比がAI オーバークロックチューナーアイテムの下に表示されます。利用可能 なオプションから、希望する比を選択することができます。

CPU Ratio [12]

このフィールドは、CPUコアクロックとフロンとサイドバス(FSB)周波数の間の比を設定します。

無効な比がCMOSで設定されていると、実際の値と設定値は異なります。

Performance Mode [Auto]

エンハンストシステムパフォーマンスを可能にします。[Turbo]に設定す ると、システムは不安定になります。この場合、デフォルトの設定 [Auto]に戻してください。構成オプション: [Auto] [Standard] [Turbo] AIオーバークロックチューナーアイテムを[Manual]に設定すると、関 連するオーバークロックアイテムが表示されます。

| Advanced                                                                                        | IOS SETUP UTILITY                     |  |
|-------------------------------------------------------------------------------------------------|---------------------------------------|--|
| Configure System Frequency/Vol                                                                  | tage                                  |  |
| AI Overclock Tuner<br>CPU External Frequency (MHz)<br>DRAM Frequency<br>AGP/PCI Frequency (MHz) | [Manual]<br>[100]<br>[Auto]<br>[Auto] |  |
| CPU VCore Voltage<br>DDR Reference Voltage<br>AGP VDDQ Voltage                                  | [Auto]<br>[Auto]<br>[1.50V]           |  |
| Performance Mode                                                                                | [Auto]                                |  |

CPU External Frequency (MHz) [XXX] (value is auto-detected)

クロックジェネレータにより、システムバスとPCIバスに送信された周波数を指示します。バス周波数(外部周波数)に複数のバスを掛けると、 CPU速度になります。このアイテムの値はBIOSにより自動検出され、手動で構成することはできません。値は、100から400までです。<+>と <->キーを使用してFSBを調整します。

Table 4.4.1 FSB/CPU 外部同期周波数

| 正面バス    | CPU 外部周波数 |
|---------|-----------|
| FSB 800 | 200 MHz   |
| FSB 533 | 133 MHz   |
| FSB 400 | 100 MHz   |

DRAM Frequency [Auto]

DDR操作周波数を設定できます。構成オプション: [266 MHz] [333 MHz] [400 MHz] [500 MHz] [533 MHz] [Auto]

AGP/PCI Frequency (MHz) [Auto]

高いAGP/PCI周波数に調整すると、システムパフォーマンスとオーバーク ロック機能を高めることができます。構成オプション: [Auto] [66.66/ 33.33] [72.73/36.36] [80.00/40.00]

きわめて高いAGP/PCI周波数を選択すると、システムが不安定になり ます!この場合、デフォルト設定に戻してください。

CPU VCore Voltage [Auto]

```
CPU VCore電圧を選択できるようになります。構成オプション: [Auto]
[1.9500V] [1.9250V] [1.9000V] [1.8750V] [1.8500V] [1.8250V]
[1.8000V] [1.7750V] [1.7500V] [1.7250V] [1.7000V] [1.6750V]
[1.6500V] [1.6250] [1.6000V] [1.5875V] [1.5750V] [1.5625V]
[1.5500V] [1.5375V] [1.5250V] [1.5125V] [1.5000V]
```

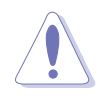

CPU VCore電圧を設定する前に、CPUマニュアルを参照してください。Vcore電圧を高くすると、CPUをひどく損傷することがあります。

DDR Reference Voltage [Auto]

DDR SDRAM 操作電圧を選択できるようになります。構成オプション: [2.85V] [2.75V] [2.65V] [2.55V] [Auto]

AGP VDDQ Voltage [1.50V]

AGP操作電圧を選択できるようになります。構成オプション: [1.80V] [1.70V] [1.60V] [1.50V]

### 4.4.2 CPU 構成

このメニューのアイテムは、BIOSによって自動検出されたCPU関連情報 を表示します。

| BLOS SET                                                                                                    | UP UTILITY                                                                           |
|----------------------------------------------------------------------------------------------------|--------------------------------------------------------------------------------------|
| Configure Advanced CPU settings                                                                                                    |                                                                                      |
| Manufacturer: Intel(R)<br>Brand String: Intel(R) Pentium(R) 4 C<br>Frequency : 1500Mhz<br>FSB Speed : 400Mhz                                     | PU 1500MHz                                                                           |
| Cache L1 : 8 KB<br>Cache L2 : 25 KB<br>Cache L3 : 0 KB                                                                                           |                                                                                      |
| Rario Status: Locked<br>Ratio Actual Value: 15<br>VID CMOS Setting: [62]<br>Max CPUID Value Limit: [Disak<br>CPU Internal Thermal Control [Auto] | bled] Select Screen 1 Select Item +- Change Option F1 General Help F10 Save and Exit |
| Hyper Threading Function [Enab]                                                                                                    | .ed] ESC Exit                                                                        |

(C)Copyright 1985-2002, American Megatrends, Inc

VID CMOS Setting [62]

プロセッサを実行する VID CMOS 設定を設定します。矢印キーを使用し て値を調整してください。

Max CPUID Value Limit [Disabled]

拡張 CPUID 機能を搭載した CPU をサポートできない従来のオペレーティ ングシステムを起動する場合、この機能を有効にしてください。構成オプ ション: [Disabled] [Enabled]

CPU Internal Thermal Control [Auto]

このアイテムは、CPU 内部熱コントロール機能を有効にしたり、自動に 設定します。構成オプション: [Auto] [Disabled] Hyper-Threading Technology [Enabled]

このアイテムによって、プロセッサの有効/無効を切り替えることができ ます。構成オプション: [Disabled] [Enabled]

アイテムハイパースレッドテクノロジは、この機能をサポートする Intel Pentium 4 CPUを取付けている場合のみ表示されます。

# 4.4.3 チップセット

チップセットメニューでは、詳細なチップセット設定の変更が可能です。 アイテムを選択してからEnterを押すと、サブメニューが表示されます。

| Advanced                                                                                         | IOS SETUP UTILITY                       |            |                               |
|--------------------------------------------------------------------------------------------------|-----------------------------------------|------------|-------------------------------|
| Advanced Chipset Settings                                                                        |                                         |            |                               |
| WARNING: Setting wrong values<br>may cause system to m                                           | in the sections below malfunction.      |            |                               |
| Configure DRAM Timing by SPD<br>Memory Acceleration Mode<br>DRAM Idle Timer<br>DRAM Refresh Rate | [Enabled]<br>[Auto]<br>[Auto]<br>[Auto] |            |                               |
| Graphic Adapter Priority<br>Graphics Aperture Size<br>Spread Spectrum                            | [AGP/PCI]<br>[ 64MB]<br>[enabled]       | ŧ.         | Select Screen<br>Select Item  |
| ICH Delayed Transaction                                                                          | [Enabled]                               | +-<br>F1   | Change Option<br>General Help |
| MPS Revision                                                                                     | [1.4]                                   | F10<br>ESC | Save and Exit<br>Exit         |

Configure DRAM Timing by SPD [Enabled]

このアイテムが有効になっているとき、DRAMタイミングパラメータは DRAM SPD (シリアルプレゼンスディクト)に従って設定されます。無 効になっているとき、DRAMサブアイテムを通してDRAMタイミングパラ メータを手動で設定できます。このアイテムが無効になっているとき、次 のサブメニューが表示されます。構成オプション: [Disabled] [Enabled]

DRAM CAS# Latency [2.5 Clocks]

このアイテムは、SDRAMのリードコマンドとデータを実際に利用でき るようになる時間のレイテンシを制御します。構成オプション: [2.0 Clocks] [2.5 Clocks] [3.0 Clocks]

DRAM RAS# Precharge [4 Clocks]

このアイテムは、DDR SDRAMにprechargeコマンドを発行した後の アイドルクロックを制御します。構成オプション: [4 Clocks] [3 Clocks] [2 Clocks] DRAM RAS# to CAS# Delay [4 Clocks]

このアイテムは、DDR SDRAMアクティブコマンドと読み込み/書き込 みコマンドの間のレイテンシを制御します。構成オプション: [4 Clocks] [3 Clocks] [2 Clocks]

DRAM Precharge Delay [8 Clocks] 構成オプション: [8 Clocks] [7 Clocks] [6 Clocks] [5 Clocks] DRAM Burst Length [4 Clocks] 構成オプション: [4 Clocks] [8 Clocks]

Memory Acceleration Mode [Auto]

[Enabled]が CPU からメモリへの待ち時間を最小化するとき、この フィールドはシステム性能を上げます。このアイテムを有効にすると、 ASUS ハイパーパステクノロジ機能をアクティブにします。構成オプショ ン: [Auto] [Enabled]

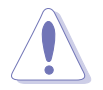

[Enabled]に設定すると、システムが不安定になります! この場合、 デフォルトの設定[Auto]に戻ってください。

DRAM Idle Timer [Auto]

構成オプション: [Infinite] [0T] [8T] [16T] [64T] [Auto]

DRAM Refresh Mode [Auto]

構成オプション: [Auto] [15.6 uSec] [7.8 uSec] [64 uSec]

Ja)

上のアイテムのどれかの設定を変更した後システムが不安定になった ら、デフォルトの設定に戻してください。

Graphic Adapter Priority [AGP/PCI]

1次ブートデバイスを使用するための、グラフィックスコントローラを選 択できます。構成オプション: [AGP/PCI] [PCI/AGP]

Graphics Aperture Size [64MB]

AGPグラフィックデータ用にマップされたメモリのサイズを選択できま す。構成オプション: [4MB] [8MB] [16MB] [32MB] [64MB] [128MB] [256MB]

Spread Spectrum [Enabled]

このフィールドは、クロックジェネレータのスペクトラム拡散の有効/無 効を切り替えます。構成オプション: [Disabled] [Enabled]

ASUS P4P800-E Deluxeマザーボードユーザーガイド

ICH Delayed Transaction [Enabled]

構成オプション: [Disabled] [Enabled]

MPS Revision [1.1]

構成オプション: [1.1] [1.4]

# 4.4.4 オンボードデバイス構成

| Advanced                                                                                                    | BIOS SETUP UTILITY                                                                                                    |  |
|----------------------------------------------------------------------------------------------------|----------------------------------------------------------------------------------------------------|--|
| OnBoard AC'97 Audio<br>OnBoard Promise Controller<br>OnBoard IEEE 1394 Controller<br>Onboard LAN<br>OnBoard LAN Boot ROM<br>Serial Port1 Address<br>Serial Port2 Address<br>Parallel Port Address<br>Parallel Port Mode<br>ECP Mode DMA Channel<br>Parallel Port IRQ<br>OnBoard Game/MIDI Port | [Auto]<br>[Enabled]<br>[Enabled]<br>[Disabled]<br>[3F8/IRQ4]<br>[2F8/IRQ3]<br>[378]<br>[ECP]<br>[DMA3]<br>[IRQ7]<br>[Disabled] |  |
| 1                                                                                                    |                                                                                                    |  |

#### OnBoard AC'97 Audio [Auto]

[Auto] によって、BIOSはオーディオデバイスが使用されているかどうか を検出できます。オーディオデバイスが検出されれば、オンボードオー ディオコントローラは有効になり、オーディオデバイスが検出されなけれ ば、コントローラは無効になります。構成オプション: [Disabled] [Auto]

OnBoard Promise Controller [Enabled]

オンボード Promise<sup>®</sup> 20378 RAID コントローラの有効/無効を切り替え ます。構成オプション: [Disabled] [Enabled]

Operating Mode [RAID]

システムのオペレーティングモードを設定します。このアイテムは、 Onboard Promise Controller アイテムがEnabled(有効)に設定され ているときのみ、表示されます。構成オプション: [RAID] [IDE]

OnBoard IEEE 1394 Controller [Enabled]

オンボードIEEE 1394コントローラの有効/無効の切り替えが可能です。 構成オプション: [Disabled] [Enabled]

OnBoard LAN [Enabled]

オンボードLANコントローラの有効/無効の切り替えが可能です。構成オ プション: [Disabled] [Enabled]

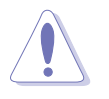

DOS または Windows® MEでは、Marvell® 88E8001は S5 ウェイク・ オン・ラン機能をサポートしません。

OnBoard LAN Boot ROM [Disabled]

オンボードLANコントローラで、オプションROMの有効/無効の切り 替えが可能です。このアイテムは、オンボードLANアイテムが有効に 設定されている場合のみ表示されます。構成オプション: [Disabled] [Enabled]

Serial Port1 Address [3F8/IRQ4]

シリアルPort1ベースアドレスを選択できます。構成オプション: [Disabled] [3F8/IRQ4] [3E8/IRQ4] [2E8/IRQ3]

Serial Port2 Address [2F8/IRQ3]

シリアルPort2ベースアドレスを選択できます。構成オプション: [Disabled] [2F8/IRQ3] [3E8/IRQ4] [2E8/IRQ3]

Parallel Port Address [378]

パラレルポートベースアドレスを選択できます。構成オプション: [Disabled] [378] [278] [3BC]

Parallel Port Mode [ECP]

パラレルポートモードの選択を可能にします。構成オプション: [Normal] [Bi-directional] [EPP] [ECP]

ECP Mode DMA Channel [DMA3]

構成オプション: [DMA0] [DMA1] [DMA3]

Parallel Port IRQ [IRQ7]

構成オプション: [IRQ5] [IRQ7]

Onboard Game/MIDI Port [Disabled]

ゲームポートアドレスを選択したり、ポートを無効にできます。構成オプ ション: [Disabled] [200/300] [200/330] [208/300] [208/330]

## 4.4.5 PCI PnP

PCI PnPメニューアイテムによって、PCI/PnPデバイスの詳細設定を変更 できます。メニューには、PCI/PnPまたは古いタイプのISAデバイスに対 してはIRQとDMAチャネルリソースの設定が、また古いタイプのISAデバ イスに対してはメモリサイズブロックの設定が含まれます。

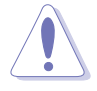

PCI PnPメニューアイテムの設定を変更するときは、注意してください。フィールド値を間違えると、システムが誤作動を起こす原因となります。

| Advanced                                                                                                    | IOS SETUP UTILITY                                                                                                    |                                     |                                                                                        |
|----------------------------------------------------------------------------------------------------|----------------------------------------------------------------------------------------------------|-------------------------------------|----------------------------------------------------------------------------------------|
| Advanced PCI/PnP Settings                                                                                          | <u></u>                                                                                                    |                                     |                                                                                        |
| WARNING: Setting wrong values<br>may cause the system                                                              | in below sections to malfunction.                                                                                                   |                                     |                                                                                        |
| Plug And Play O/S<br>PCI Latency Timer<br>Allocate IRQ to PCI VGA<br>Palette Snooping<br>PCI IDE BusMaster         | [No]<br>[64]<br>[Yes]<br>[Disabled]<br>[Enabled]                                                                                    |                                     |                                                                                        |
| IRQ3<br>IRQ4<br>IRQ5<br>IRQ7<br>IRQ9<br>IRQ10<br>IRQ11<br>IRQ14<br>IRQ15                                           | [Available]<br>[Available]<br>[Available]<br>[Available]<br>[Available]<br>[Available]<br>[Available]<br>[Available]<br>[Available] | +-<br>F1<br>F1<br>ESC               | Select Screen<br>Select Item<br>Change Option<br>General Help<br>Save and Exit<br>Exit |
| (C)Copyright :                                                                                                    | 1985-2002, American Ma                                                                                                    | gatren                              | ds, Inc.                                                                               |
| PCI Slot-1/5 IRQ Preference<br>PCI Slot-2 IRQ Preference<br>PCI Slot-3 IRQ Preference<br>PCI Slot-4 IRQ Preference | [Auto]<br>[Auto]<br>[Auto]<br>[Auto]                                                                                                | <b>↑↓</b><br>+-<br>F1<br>F10<br>ESC | Select Item<br>Change Option<br>General Help<br>Save and Exit<br>Exit                  |
| (C)Comuniality                                                                                                    | 1005 0000 American Me                                                                                                    | and the second                      |                                                                                        |

#### Plug and Play [No]

[No]に設定されていると、BIOSはシステムの全てのデバイスを構成しま す。[Yes]に設定されているときにプラグアンドプレイオペレーティング システムをインストールしていると、オペレーティングシステムはブート に必要でないプラグアンドプレイデバイスを構成します。構成オプショ ン: [No] [Yes]

PCI Latency Timer [64]

PCIデバイスレイテンシタイマレジスタに対して、PCIクロックの値を選択 できます。構成オプション: [32] [64] [96] [128] [160] [192] [224] [248]

Allocate IRQ to PCI VGA [Yes]

[Yes]に設定されていると、BIOSはPCI VGAカードがIRQを要求している 場合、カードにIRQを割り当てます。[No]に設定されていると、BIOSはた とえ要求されても、PCI VGA カードにIRQを割り当てません。構成オプ ション: [No] [Yes] Pallete Snooping [Disabled]

[Enabled]に設定されていると、パレットスヌープ機能はISAグラフィックスデバイスが正しく機能するように、このデバイスがシステムに取り付けられていることをPCIデバイスに通知します。[Disabled]に設定されていると、この機能を無効にします。構成オプション: [Disabled] [Enabled]

PCI IDE Busmaster [Enabled]

BIOSは、IDEデバイスに読み込み/書き込みを行っているとき、バスマス タリングを使用できます。構成オプション: [Disabled] [Enabled]

IRQ xx [Available]

[Available]に設定されていると、特定のIRQはPCI/PnPデバイスを自由に 使用できます。[Reserved]に設定されていると、IRQは古いタイプのISA デバイス用に割り当てられます。構成オプション: [Available] [Reserved]

PCI Slot - xx IRQ Preference [Auto]

PCIスロットIRQ 初期設定を設定します。 構成オプション: [Auto] [3] [4] [5] [7] [9] [10] [11] [12] [14] [15]

# 4.4.6 USB 構成

このメニューのアイテムによって、USB関連機能を変更できます。アイテムを選択してからEnterを押すと、構成オプションが表示されます。

|                                                                                     |                                               | (a)) |
|-------------------------------------------------------------------------------------|-----------------------------------------------|------|
| USB Configuration                                                                   |                                               |      |
| Module Version : 2.22.4-5.3<br>USB Devices Enabled: None                            |                                               |      |
| USB Function<br>Legacy USB Support<br>USB 2.0 Controller<br>USB 2.0 Controller Mode | [Enabled]<br>[Auto]<br>[Enabled]<br>[HiSpeed] |      |
| USB Mass Storage Device C                                                           | Configuration                                 |      |

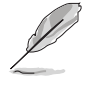

モジュールバージョンとUSBデバイスEnabledアイテムは、自動検出 された値を表示します。USBデバイスが検出されると、アイテムは 「なし」を表示します。

### USB Function [Enabled]

アクティブにするUSBポートの数を設定できます。構成オプション: [Disabled] [Enabled]

ASUS P4P800-E Deluxeマザーボードユーザーガイド

#### Legacy USB Support [Auto]

古いタイプのUSBデバイスのサポートの有効/無効の切り替えが可能で す。自動に設定すると、システムは起動時にUSBデバイスの存在を検出で きます。検出されると、USBコントローラレガシーモードは有効になりま す。USBデバイスが検出されないと、古いタイプのUSBサポートは無効に なります。構成オプション: [Disabled] [Enabled] [Auto]

USB 2.0 Controller [Enabled]

USB 2.0コントローラの有効/無効を切り替えることができます。構成オ プション: [Disabled] [Enabled]

USB 2.0 Controller Mode [HiSpeed]

HiSpeed (480 Mbps)でまたはFull Speed (12 Mbps)で、USB 2.0コント ローラを構成できます。構成オプション: [HiSpeed ] [Full Speed]

USB大容量記憶装置構成

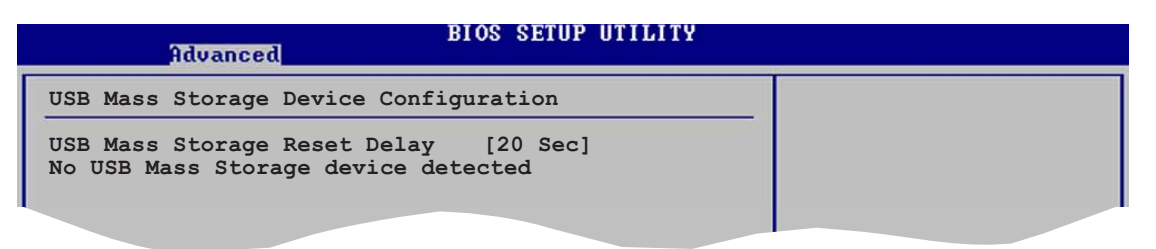

USB Mass Storage Reset Delay [20 Sec]

スタートユニットコマンドの後、USB大容量記憶装置に対するPOST待 機の秒数を選択できます。システムに何もインストールされていなけ れば、「USB大容量記憶装置が検出されませんでした」というメッ セージが表示されます。構成オプション: [10 Sec ] [20 Sec] [30 Sec] [40 Sec]

Emulation [N/A]

自動に設定されているとき、530MB以下の容量のUSBデバイスはフ ロッピードライブとして、残りのドライブはハードドライブとしてエ ミュレートされます。強制FDDオプションはHDDフォーマットされた ドライブをFDDとして強制的にブートするために使用できます(例、 ZIPドライブ)。

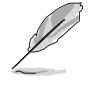

デバイスとエミュレーションタイプのアイテムは、取り付けられているUSBデバイスがある場合のみ表示されます。

# 4.4.7 スピーチ構成

| Advanced                                                          | BIOS SETUP UTILITY                    |  |
|-------------------------------------------------------------------|---------------------------------------|--|
| Speech Option                                                     |                                       |  |
| Speech Post Reporter<br>Report IDE Error<br>Report System Booting | [Enabled]<br>[Disabled]<br>[Disabled] |  |

Speech POST Reporter [Enabled]

ASUS Speech POST Reporter™ 機能の有効/無効を切り替えることがで きます。構成オプション: [Disabled] [Enabled]

Ľ

次のアイテムは、Speech POST Reporterが有効に設定されている場合のみ、表示されます。

Report IDE Error [Disabled]

構成オプション: [Disabled] [Enabled]

Report System Booting [Disabled]

構成オプション: [Disabled] [Enabled]

# 4.4.8 インスタントミュージック構成

|   | Advanced             | BIOS SETUP UTILITY |  |
|---|----------------------|--------------------|--|
| Γ | Instant Music Option |                    |  |
|   | Instant Music        | [Disabled]         |  |

#### Instant Music [Disabled]

BIOSでインスタントミュージック機能の有効/無効を切り替えることができます。構成オプション: [Disabled] [Enabled]

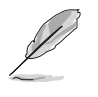

インスタントミュージックが有効になっていると、PS/2 キーボードの電源アップ機能は自動的に無効になります。5-9ページをご覧ください。

Instant Music CD-ROM Drive [IDE Secondary Master]

インスタントミュージックCD再生に対して使用するCD-ROMドライブを 選択できます。構成オプション: [IDE Primary Master] [IDE Primary Slave] [IDE Secondary Master] [IDE Secondary Slave]

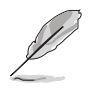

上のアイテムは、インスタントミュージックアイテムを有効にしてい る場合のみ表示されます。

# 4.5 電源メニュー

電源メニューアイテムによって、アドバンストパワーマネージメント (APM)の設定を変更できます。アイテムを選択してからEnterを押すと、 構成オプションが表示されます。

| Main Advanced Power                                                                                                    | BIOS SETUP UTILITY<br>Boot Exit          |                                                                                                    |
|----------------------------------------------------------------------------------------------------|------------------------------------------|----------------------------------------------------------------------------------------------------|
| Suspend Mode<br>Repost Video on S3 Resume<br>ACPI 2.0 Support<br>ACPI APIC Support<br>BIOS -> AML ACPI Table<br>APM Configuration<br>Hardware Monitor | [Auto]<br>[No]<br>[Enabled]<br>[Enabled] | Configure CPU. ★ Select Screen ★ Select Item Enter Go to Sub-screen F1 General Help F10 Save and Exit ESC Exit |
| (C)Conumia                                                                                                    | ht 1985-2002 American Me                 | watwends Inc                                                                                                   |

# 4.5.1 Suspend Mode [Auto]

システムサスペンド用に使用するACPI状態を選択できます。構成オプ ション: [S1 (POS) Only] [S3 Only] [Auto]

# 4.5.2 Repost Video on S3 Resume [No]

VGA BIOS POST on S3/STR レジュームを呼び起こすかどうか決定しま す。 構成オプション: [No] [Yes]

## 4.5.3 ACPI 2.0 Support [No]

ACPI 2.0仕様に対してさらに表を追加できます。構成オプション: [No] [Yes]

# 4.5.4 ACPI APIC Support [Enabled]

ASICでACPIサポートの有効/無効を切り替えることができます。有効に設 定されていると、ACPI APIC 表ポインタはRSDTポインタに含まれます。 構成オプション: [Disabled] [Enabled]

## 4.5.5 BIOS -> AML ACPI Table [Enabled]

BIOS ->AML変換ポインタの(X)RSDTポインター覧への組み込みの有効/ 無効を切り替えることができます。構成オプション: [Disabled] [Enabled]

# 4.5.6 APM 構成

|   | BI<br>Power                                                                                                    | OS SETUP UTILITY                                                   |                                   |                                                                                        |
|---|----------------------------------------------------------------------------------------------------|--------------------------------------------------------------------|-----------------------------------|----------------------------------------------------------------------------------------|
| I | APM Configuration                                                                                                    |                                                                    | Enab                              | led or disable                                                                         |
|   | Power Management/APM<br>Video Power Down Mode<br>Hard Disk Power Down Mode<br>Suspend Time Out<br>Throttle Slow Clock Ratio           | [Enabled]<br>[Suspend]<br>[Suspend]<br>[Disabled]<br>[50%]         | APM.                              |                                                                                        |
| I | Power Button Mode<br>Restore On AC Power Loss                                                                                         | [On/Off]<br>[Power Off]                                            |                                   |                                                                                        |
|   | Power On By RTC Alarm<br>Power On By External Modem<br>Power On By PCI Devices<br>Power On By PS/2 Keyboard<br>Power On By PS/2 Mouse | [Disabled]<br>[Disabled]<br>[Disabled]<br>[Disabled]<br>[Disabled] | ←<br>↑↓<br>+-<br>F1<br>F10<br>ESC | Select Screen<br>Select Item<br>Change Option<br>General Help<br>Save and Exit<br>Exit |

(C)Copyright 1985-2002, American Megatrends, I

Power Management/APM [Enabled]

アドバンストパワーマネージメント(APM)機能の有効/無効を切り替える ことができます。構成オプション: [Disbaled] [Enabled]

Video Power Down Mode [Suspend]

ビデオのパワーダウンモードを選択できます。構成オプション: [Disabled] [Standby] [Suspend]

Hard Disk Power Down Mode [Suspend]

ハードディスクのパワーダウンモードを選択できます。構成オプション: [Disabled] [Standby] [Suspend]

Suspend Time Out [Disabled]

システムがサスペンドに入る指定時間を選択できます。構成オプション: [Disabled] [1-2 Min] [2-3 Min] [4-5 Min] [8-9 Min] [10 Min] [20 Min] [30 Min] [40 Min] [50 Min] [60 Min]

Throttle Slow Clock Ratio [50%]

スロットルモードでデューティサイクルを選択できます。構成オプション: [87.5%] [75.0%] [62.5%] [50%] [37.5%] [25%] [12.5%]

Power Button Mode [On/Off]

電源ボタンを押したとき、システムはオン/オフモードにまたはサスペン ドモードに入ることができます。構成オプション: [On/Off] [Suspend] Restore on AC Power Loss [Power Off]

電源オフに設定されていると、AC電源損失の後システムはオフ状態に入ります。電源オンに設定されていると、AC電源損失の後システムはオン状態に入ります。最後の状態に設定されていると、AC電源損失の後のシステムの状態には関わらず、システムはオンまたはオフ状態に入ります。 構成オプション: [Power Off] [Power On] [Last State]

Power On By RTC Alarm [Disabled]

呼び起こしイベントを生成するために、RTCの有効/無効を切り替えるこ とができます。このアイテムが有効に設定されていると、アイテムRTC アラーム日、RTC アラーム時間、RTC アラーム分、RTCアラーム秒が設 定値で表示されます。構成オプション: [Disabled] [Enabled]

Power On By External Modem [Disabled]

これによって、コンピュータがソフトオフモードに入っている間に外部モ デムが呼び出しを受信すると、コンピュータの電源を入れるかどうかの [Enabled] または [Disabled]の設定をできるようになります。構成オプ ション: 。[Disabled] [Enabled]

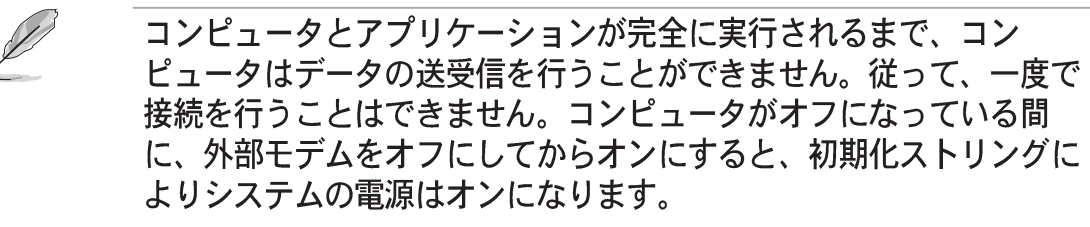

Power On By PCI Devices [Disabled]

[Enabled]に設定されているとき、このパラメータにより、PCI LANまた はモデムカードを通してシステムの電源をオンにできます。この機能は、 +5VSB リードで少なくとも1Aを提供するATX電源装置を必要とします。 構成オプション: [Disabled] [Enabled]

Power On By PS/2 Keyboard [Disabled]

このパラメータにより、キーボードの特定のキーを使用してシステムの電源をオンにできます。この機能は、+5VSB リードで少なくとも1Aを提供するATX電源装置を必要とします。構成オプション: [Disabled] [Enabled]

Power On By PS/2 Mouse [Disabled]

[Enabled]に設定しているとき、このパラメータにより、PS/2マウスを使用してシステムの電源をオンにできます。この機能は、+5VSB リードで 少なくとも1Aを提供するATX電源装置を必要とします。構成オプション: [Disabled] [Enabled]

# 4.5.7 ハードウェアモニタ

|                                                            | BIOS SETUP UTILITY<br>Power                      |                                                                                                    |
|------------------------------------------------------------|--------------------------------------------------|----------------------------------------------------------------------------------------------------|
| Hardware Monitor                                           |                                                  |                                                                                                    |
| CPU Temperature<br>MB Temperature<br>Power Temperature     | [44°C/111°F]<br>[36°C/96.5°F]<br>[N/A]           |                                                                                                    |
| CPU Fan Control                                            | [Disabled]                                       |                                                                                                    |
| CPU Fan Speed<br>Chassis Fan Speed<br>Power Fan Speed      | [2393RPM]<br>[N/A]<br>[N/A]                      |                                                                                                    |
| VCORE Voltage<br>3.3V Voltage<br>5V Voltage<br>12V Voltage | [ 1.465V]<br>[ 3.328V]<br>[ 5.026V]<br>[11.795V] | <ul> <li>← Select Screen</li> <li>↑↓ Select Item</li> <li>+- Change Option</li> <li>F1 General Help</li> <li>F10 Save and Exit</li> <li>ESC Exit</li> </ul> |

MB Temperature [xxxC/xxxF] CPU Temperature [xxxC/xxxF] POWER Temperature [N/A]

オンボードのハードウェアモニタは、マザーボード、CPU、電源装置の温度を自動的に検出して表示します。検出された温度を表示したくない場合は、無効を選択してください。

Q-Fan Control [Disabled]

このアイテムにより、ASUS Q-Fan機能の有効/無効を切り替え、システムをより効率的に操作するためにファン速度をスマートに調整できます。 このフィールドを[Enabled]に設定すると、ファン速度比アイテムが表示されて、適切なファン速度比を選択できます。構成オプション: [Disabled] [Enabled]

Fan Speed Ratio [11/16]

このアイテムによって、システムの適切なファン速度比を選択できます。 デフォルト[11/16]は最小のファン速度比です。追加デバイスを取り付 ける場合、またはシステムがさらに強力な換気を要求する場合、もっと高 い比を選択してください。構成オプション: [11/16] [12/16] [13/16] [14/16][15/16]

上のアイテムは、Q-Fanコントロールアイテムが有効に設定されている場合のみ、表示されます。

CPU Fan Speed [xxxxRPM] or [N/A] Chassis Fan Speed [xxxxRPM] or [N/A] Power Fan Speed [xxxxRPM] or [N/A]

オンボードハードウェアモニタは、CPU、シャーシ、電源ファンの毎分の 回転速度(RPM)を自動的に検出して表示します。ファンのどれかがマザー ボードに接続されていない場合、特定のフィールドがN/Aを表示します。

VCORE Voltage、 +3.3V Voltage、 +5V Voltage、 +12V Voltage

オンボードハードウェアモニタは、オンボード電圧レギュレータを通して 電圧出力を自動的に検出します。

マザーボードアイテムのどれかが範囲から外れていると、次のエラー メッセージが表示されます:「ハードウェアモニタがエラーを検出しま した。詳細は、電源セットアップYメニューに入ってください」。次 に、「F1を押して続行するか、DELを押してセットアップに入ってく ださい」という指示メッセージが表示されます。

# 4.6 ブートメニュー

ブートメニューアイテムによって、システムのブートオプションを変更で きます。アイテムを選択しEnterを押すと、サブメニューが表示されます。

|   | Main         | Advanced                    | Power     | BIOS SET<br>Boot | UP UTILITY<br>Exit |       | -                                    |                                                                                          |   |
|---|--------------|-----------------------------|-----------|------------------|--------------------|-------|--------------------------------------|------------------------------------------------------------------------------------------|---|
| E | Boot Se      | ttings                      |           |                  |                    |       |                                      |                                                                                          |   |
|   | Boot<br>Remo | Device Prio<br>vable Drives | rity      |                  |                    |       |                                      |                                                                                          |   |
|   | Boot<br>Secu | Settings Co<br>rity         | nfigurati | on               |                    |       |                                      |                                                                                          |   |
|   |              |                             |           |                  |                    |       |                                      |                                                                                          |   |
|   |              |                             |           |                  |                    |       | ←<br>↑↓<br>Enter<br>F1<br>F10<br>ESC | Select Screen<br>Select Item<br>Go to Sub-scree<br>General Help<br>Save and Exit<br>Exit | n |
|   |              | (C                          | Copyrigh  | t 1985-20        | 02, American       | n Meg | atrends                              | s, Inc.                                                                                  |   |

Ø

# 4.6.1 ブートデバイスのプライオリティ

| Main                 | Advanced         | Power | BIOS SE       | TUP UTILI<br>Exit      | ΤΥ        |
|----------------------|------------------|-------|---------------|------------------------|-----------|
| Boot Dev             | ice Priorit      | У     |               |                        |           |
| 1st Boot<br>2nd Boot | Device<br>Device |       | [1st<br>[PM-S | FLOPPY DI<br>ST320413A | RIV]<br>1 |
| 3rd Boot             | Device           |       | [PS-#         | ASUS CD-S              | 340]      |
|                      |                  |       |               |                        |           |

1st ~ xxth Boot Device [1st Floppy Drive]

これらのアイテムは、利用可能なデバイスからブートデバイスの優先順位 を指定します。画面に表示されるデバイスアイテムの数は、システムに取 り付けられているデバイスの数によって異なります。構成オプション: [xxxxx Drive][Disabled]

# 4.6.2 ハードディスクドライブ

| Main               | Advanced             | Power | BIOS SE<br>Boot | TUP UTILITY<br>Exit         |   |
|--------------------|----------------------|-------|-----------------|-----------------------------|---|
| Boot De            | vice Priorit         | су    |                 |                             |   |
| 1st Boo<br>2nd Boo | t Device<br>t Device |       | [PM-5<br>[PS-2  | ST320413A]<br>ASUS CD-S340] | 1 |

1st ~ xxth Boot Device [(Hard disk drive model name)]

これらのアイテムは利用可能なハードディスクドライブからブートデバイス優先順位のシーケンスを指定します。画面に表示されるアイテムの数は、システムに取り付けられているハードディスクドライブの数に依存します。構成オプション: [xxxxx Drive] [Disabled]

# 4.6.3 ブート設定構成

| BIOS SETUP UTILITY<br>Boot                                                                                                    |                                                                                                    |  |  |  |  |  |
|----------------------------------------------------------------------------------------------------|----------------------------------------------------------------------------------------------------|--|--|--|--|--|
| Boot Settings Configuration                                                                                                    |                                                                                                    |  |  |  |  |  |
| Quick Boot<br>Full Screen Logo<br>Add On ROM Display Mode<br>Bootup Num-Lock<br>PS/2 Mouse Support<br>Typematic Rate<br>Wait for 'F1' If Error<br>Hit 'DEL' Message Display<br>Interrupt 19 Capture | [Enabled]<br>[Enabled]<br>[Force BIOS]<br>[On]<br>[Auto]<br>[Fast]<br>[Enabled]<br>[Enabled]<br>[Disabled] |  |  |  |  |  |
|                                                                                                    |                                                                                                    |  |  |  |  |  |

### Quick Boot [Enabled]

このアイテムを有効にすることによって、BIOSはブートしながら一部の パワーオンセルフテスト(POST)をスキップして、システムのブートに必 要な時間を削減できます。[Disabled]に設定していると、BIOSは全ての POSTアイテムを実施します。構成オプション: [Disabled] [Enabled]

Full Screen Logo [Enabled]

[Enabled] に設定すると起動時にマザーボード固有の画像を表示します。 設定できる値は: [Disabled] [Enabled]です。

ASUS MyLogo2™をお使いになる場合は、[Enabled] に設定してください。

Add On ROM Display Mode [Force BIOS]

オプションROMに対して、表示モードを設定します。構成オプション: [Force BIOS] [Keep Current]

Bootup Num-Lock [On]

NumLockの電源オン状態を選択できます。構成オプション: [Off] [On]

PS/2 Mouse Support [Auto]

PS/2マウスのサポートの有効/無効を切り替えることができます。構成オ プション: [Disabled] [Enabled] [Auto]

Typematic Rate [Fast]

キーボードのタイプマティックレートを選択できます。構成オプション: [Slow] [Fast] Boot to OS/2 [No]

OS/2互換モードを指定できます。構成オプション: [No] [Yes]

Wait for 'F1' If Error [Enabled]

有効に設定していると、システムはエラーが発生したときにF1が押され るのを待ちます。構成オプション: [Disabled] [Enabled]

Hit 'DEL' Message Display [Enabled]

有効に設定されていると、システムはPOSTの間「DELを押してセット アップを実行」というメッセージを表示します。構成オプション: [Disabled] [Enabled]

Interrupt 19 Capture [Disabled]

[Enabled]に設定しているとき、この機能によってオプションROMは割り 込み19にトラップできます。構成オプション: [Disabled] [Enabled]

## 4.6.4 セキュリティ

セキュリティメニューアイテムによって、システムのセキュリティ設定を 変更できます。アイテムを選択してEnterを押すと、構成オプションが表 示されます。

| ed<br>ed |
|----------|
|          |
|          |
|          |

#### 管理者パスワードの変更

この相手区を選択するか、管理者パスワードを変更します。画面の上部に ある管理者パスワードは、デフォルトのインストールされていないを 表示します。パスワードを設定した後、このアイテムはインストール済 みを表示します。

管理者パスワードを設定するには、次の手順を実行します。

- 1. 管理者パスワードアイテムの変更を選択し、<Enter>を押します。
- パスワードボックスから、少なくとも6つの文字と数字のパスワード 組み合わせを入力し、<Enter>を押します。
- 要求されたら、パスワードを確認します。
   パスワードが正常に設定されたら、「パスワードが設定されました」 というメッセージが表示されます。

ASUS P4P800-E Deluxeマザーボードユーザーガイド

管理者パスワードを変更するには、ユーザーパスワードを設定するときと 同じ手順を実行します。

管理者パスワードを消去するには、管理者パスワードの変更を選択し、 Enterを押します。「パスワードが削除されました」というメッセージが 表示されます。

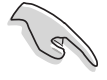

BIOSパスワードを忘れた場合、CMOS リアルタイムクロック (RTC) RAMを消去することによって消去できます。RTC RAMを消去する方法 については、「2.6 ジャンパ」をご覧ください。

管理者パスワードを設定すると、他のアイテムが表示され、他のセキュリ ティ設定を変更できるようになります。

| BIOS SETUP UTILITY<br>Boot                                                                     |                                |                                                                                                    |                                                                                        |  |
|------------------------------------------------------------------------------------------------|--------------------------------|----------------------------------------------------------------------------------------------------|----------------------------------------------------------------------------------------|--|
| Security Settings                                                                              |                                |                                                                                                    |                                                                                        |  |
| Supervisor Password<br>User Password                                                           | : Installed<br>: Not Installed |                                                                                                    |                                                                                        |  |
| Change Supervisor Password<br>User Access Level<br>Change User Password<br>Clear User Password | [Full Access]                  |                                                                                                    |                                                                                        |  |
| Password Check                                                                                 | [Setup]                        |                                                                                                    |                                                                                        |  |
|                                                                                                |                                | <b>↑</b><br><b>↑</b><br><b>↓</b><br><b>↓</b><br><b>↓</b><br><b>↓</b><br><b>↓</b><br><b>↓</b><br><b>↓</b><br><b>↓</b><br><b>↓</b><br><b>↓</b> | Select Screen<br>Select Item<br>Change Option<br>General Help<br>Save and Exit<br>Exit |  |
| (C)Conumight 1985-2002 American Megatrends Inc.                                                |                                |                                                                                                    |                                                                                        |  |

ユーザーアクセスレベル (Full Access]

このアイテムによって、セットアップアイテムへのアクセス制限を選択でき ます。構成オプション: [No Access] [View Only] [Limited] [Full Access]

**アクセスなしは、セットアップユーティリティへのユーザーアクセ** スを妨げます。

表示のみは、アクセスを許可しますが、フィールドの変更は一切許可 しません。

制限付きは、日付や時間などの選択されたフィールドのみの変更を許可します。

フルアクセスは、セットアップユーティリティの全てのフィールドの表示と変更を許可します。

ユーザーパスワードの変更

このアイテムを選択すると、ユーザーパスワードを設定したり変更できま す。画面上部のユーザーパスワードアイテムは、デフォルトの設定され ていませんを表示します。パスワードを設定した後、このアイテムは設 定されましたを表示します。 ユーザーパスワードを設定するには、次の手順を実行します。

- 1. ユーザーパスワードの変更アイテムを選択し、<Enter>を押します。
- 表示されるパスワードボックスで、少なくとも6つの文字と数字のパ スワード組み合わせを入力し、<Enter>を押します。
- 要求されたら、パスワードを確認します。
   パスワードが正常に設定されたら、「パスワードが設定されました」 というメッセージが表示されます。
   ユーザーパスワードアイテムは、設定されましたを表示します。

ユーザーパスワードを変更するには、ユーザーパスワードを設定するとき と同じ手順を実行します。

Clear User Password

ユーザーパスワードを消去したい場合、このアイテムを選択します。

Password Check [Setup]

[Setup]に設定されていると、BIOSはセットアップユーティリティにアク セスするときユーザーパスワードをチェックします。[Always]に設定さ れているとき、BIOSはセットアップにアクセスしシステムをブートする とき、ユーザーパスワードをチェックします。構成オプション: [Setup] [Always]

Boot Sector Virus Protection [Disabled]

ブートセクタウィルス保護の有効/無効を切り替えることができます。構成オプション: [Disabledc] [Enabled]

# 4.7 メニューの終了

終了メニューアイテムによって、BIOSアイテムに対して最適のまたは フェールセーフのデフォルト値をロードし、BIOSアイテムへの変更を保 存したり破棄できます。

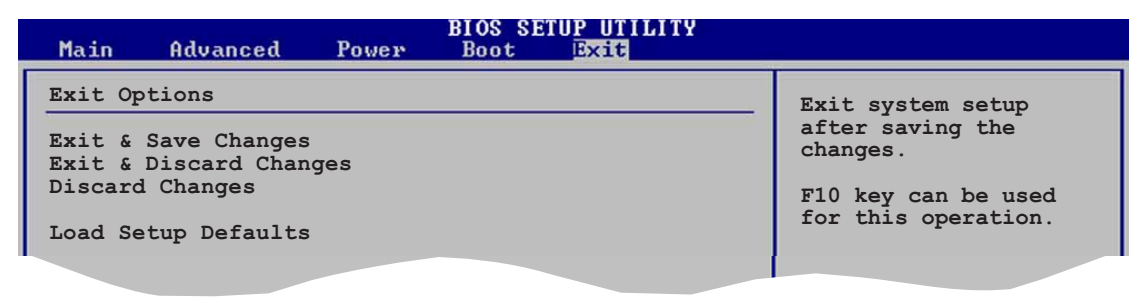

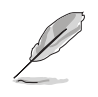

<Esc>を押しても、このメニューは直ちに終了しません。このメ ニューからどれかのオプションを選択するか、ツールバーから<F10> を選択して終了します。

ASUS P4P800-E Deluxeマザーボードユーザーガイド

#### 変更を保存して終了

選択を終了したら、終了メニューからこのオプションを選択して、選択した値がCMOS RAMに保存されていることを確認します。CMOS RAMはオンボードのバックアップバッテリに保存され、PCの電源をオフにしても消えることはありません。このオプションを選択すると、確認ウィンドウが表示されます。[Yes]を選択すると、変更を保存して終了します。

変更を保存せずにセットアッププログラムを終了しようとすると、プログラムは終了する前に変更を保存するかどうか尋ねるメッセージを表示します。<Enter>を押すと、終了するときに変更を保存します。

#### 変更を破棄して終了

このオプションは、セットザッププログラムに行った変更を保存したくないときだけ、選択します。システムの日付やシステムの時間、パスワード以外のフィールドを変更すると、BIOSは終了する前に確認を求めます。

#### 変更の破棄

このオプションによって、行った変更を破棄しそれまでに保存された値を 復元します。このオプションを選択すると、確認が表示されます。[Yes] を選択すると、変更を破棄しそれまでに保存した値をロードします。

セットアップデフォルトのロード

このオプションによって、セットアップメニューのそれぞれのパラメータ に関するデフォルト値をロードします。このオプションを選択すると、ま たは<F5>を押すと、確認ウィンドウが表示されます。[Yes]を押すと、 デフォルト値がロードされます。値を不揮発性RAMに保存する前に、変 更を保存して終了を選択するか、他の変更を行ってください。
# サポートソフトウェア

添付のサポートCDに収録されている ソフトウェアの説明です。

第5章

# 本章の内容

| 5.1 | OSのインストール                | 5-1    |
|-----|--------------------------|--------|
| 5.2 | サポートCDについて               | 5-1    |
| 5.3 | ソフトウェア情報                 | 5-7    |
| 5.4 | AIネット機能                  | . 5-12 |
| 5.5 | オーディオの構成                 | . 5-13 |
| 5.6 | Promise RAID の構成         | . 5-19 |
| 5.7 | シリアル ATA 設定用 Intel® RAID | . 5-27 |
| 5.8 | RAIDドライバでフロッピーの作成        | . 5-31 |
|     |                          |        |

# 5.1 OSのインストール

本マザーボードは Windows® 98SE/ME/2000/Windows 2003サー バー/XP および OS/2 に対応しています。ハードウェアの最新機能を利 用するために、各OSは最新バージョンのものを用いてください。

マザーボードの設定やオプション、拡張カードには様々な種類があり ます。次章からの説明は一般的な例で、お使いのシステムと異なる場 合があります。

# 5.2 サポートCDについて

添付のサポートCDには、本マザーボードに必要なドライバ、ソフトウェ ア およびユーティリティが含まれています。OSのインストール後に、必 ずインストールしてください。

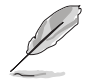

サポートCDの内容は、予告なしに変更される場合があります。最新情報についてはASUSのWEBサイトをご覧ください。

# 5.2.1 サポートCDの起動方法

サポートCDを使うには、CD-ROMドライブにCDを挿入します。ドライバ メニューが自動起動します。

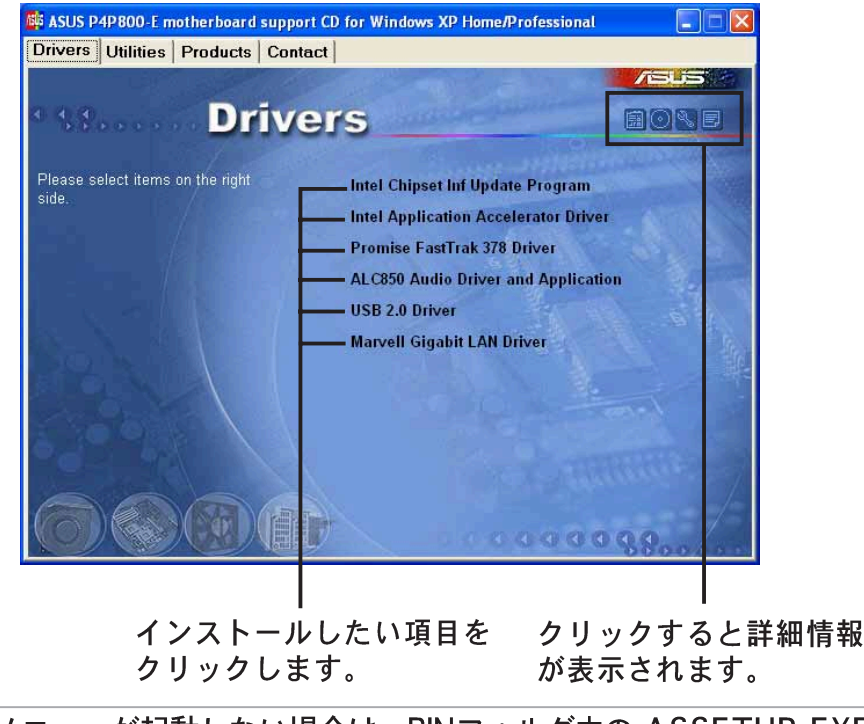

メニューが起動しない場合は、BINフォルダ内の ASSETUP.EXE を実行してください。

### 5.2.2 ドライバメニュー

マザーボードに搭載されているデバイス用のドライバです。各デバイスの 機能を有効にするために必要です。

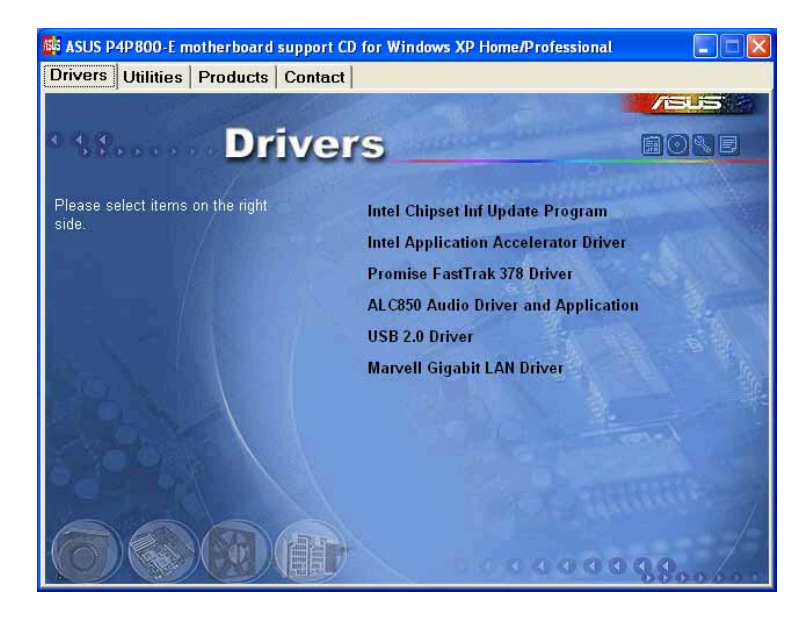

#### Intelチップセット Inf 更新プログラム

Intel® Chipset Software Installation Utility をインストールします。これ は、Intel チップセット用のプラグアンドプレイ情報(Plug-n-Play INF)で す。チップセットの機能を Windows が使用できるようにするために必要 な情報ファイルです。

このユーティリティは、interactive、silent および unattended preload の3つのモードでインストールできます。interactive モードは、会話型の インストーラです。silent および unattended preload モードは自動イン ストーラです。

詳しくはユーティリティ内のヘルプを参照してください。

Intelアプリケーションアクセラレータドライバ

このアイテムは、Intel Application Accelerator Driver (Intelアプリケー ションアクセラレータドライバ)をインストールします。Windows® 2000 または Windows® XP をお使いの場合、このドライバはシリアル ATAチャンネル用に RAID 0 および RAID を構成します。このドライバ は、シリアル ATA の RAID 機能が有効になっているときのみ、インス トールできます。

Promise FastTrak 378 ドライバ このアイテムは、Promise® 20378 RAID コントローラドライバをインス トールします。

ALC850 オーディオドライバとアプリケーション このアイテムはウィザードを実行して、Realtek ALC850 オーディオドラ イバとアプリケーションをインストールします。 USB 2.0 ドライバ

このアイテムは、ユニバーサルシリアルバス2.0ドライバをインストール します。

Marvell Gigabit LANドライバ

このアイテムは、Marvell® LAN ドライバと診断インストール用のインターフェイスを実行します。

画面の表示とドライバオプションは、他のオペレーティングシステムのバージョンと同じでないことがあります。

# 5.2.3 ユーティリティメニュー

本マザーボードでサポートされているユーティリティに関するメニューで す。

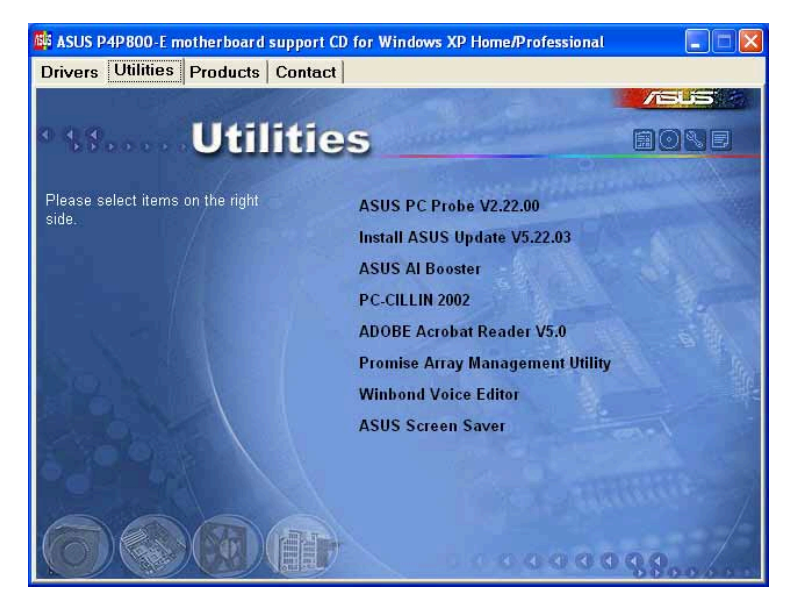

**ASUS PC Probe** 

コンピュータのファン回転数・温度・電圧などのハードウェア情報をモニター することができるユーティリティです。システムの監視に役立ちます。

Install ASUS Update

最新バージョンのBIOSをWEBサイトから自動でダウンロードするユーティリティです。

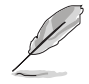

ASUS Update を使用するには、あらかじめインターネットに接続しておく必要があります。

ASUS AI Booster

このアイテムは、ASUS Al Booster ユーティリティをインストールします。 PC-CILLIN

PC-cillin Sアンチウィルスソフトウェアをインストールします。詳しく は、オンラインヘルプを参照してください。

Adobe Acrobat Reader V5.0

PDF形式のマニュアルを見るために必要な Adobe Acrobat Reader V5.0 をインストールします。最新および他言語のマニュアルが、PDF形式で ASUSのサイトにあります。

Promise Array管理ユーティリティ

このアイテムは、Promise 20378 RAID Array 管理ユーティリティをインストールします。

Winbond Voice Editor

ASUS POST Reporter™ 用の WAVEファイルを記録・編集するユーティリ ティです。POST音声メッセージを編集する場合に使います。

**ASUS Screen Saver** 

ASUS特製スクリーンセーバーをインストールします。

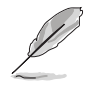

スクリーンの表示と実用性選択は他のオペレーティングシステム版の ための同じかもしれない。

# 5.2.4 ASUS サポート情報

ASUSのサポート情報です。本書にあるサポート情報とあわせてご利用ください。この情報は、本書の表紙の裏に載っています。

| vivers Utilities Products Contact                    |                                                     |
|------------------------------------------------------|-----------------------------------------------------|
|                                                      | /isus                                               |
|                                                      |                                                     |
| Contact                                              |                                                     |
|                                                      |                                                     |
| ASUSTEK COMPUTER IIIC. (Asia-Pacific)                | ASUS COMPUTER GmbH (Germany & Austria)              |
| Marketing                                            | Marketing                                           |
| Address: 150, Li-Te Road, Peitou, Taipei, Taiwan 112 | Address: Harkort Str. 25, D-40880 Ratingen, Germany |
| Telephone: +886-2-2894-3447                          | Telephone: +49-2102-9599-0                          |
| Fax: +866-2-2894-3449                                | Fpp: +49-2102-9599-11                               |
| E-mail: info@eaus.com.tvv                            | Online Contact: http://www.asuscom.de/sales         |
| Technical Support                                    | Technical Support                                   |
| Telephone: +886-2-2890-7121 (MB)                     | Telephone: +49-2102-9599-0                          |
| +886-2-2890-7123 (Server)                            | Fac: +49-2102-9599-11                               |
| E-mail: tsd@asus.com.tw                              | Online Support: http://www.asuscom.de/support       |
| Http:// www.asus.com                                 | Download: http://www.asuscom.de/news                |
|                                                      | Hipp://www.asuscom.de                               |
|                                                      |                                                     |
| ASUS COMPUTER INTERNATIONAL (America)                |                                                     |
| Marketing                                            | Technical Support                                   |
| Address: 44370 Nobel Drive, Fremont, CA 94538, USA   | Telephone: +1-502-995-0883                          |
| Fax: +1-502-933-8713                                 | Fore +1-502-933-8713                                |
| E-mail: Indi @esus.com                               | E-mulk tsd@asus.com                                 |
|                                                      | Hitp:// www.asus.com                                |
|                                                      |                                                     |
|                                                      |                                                     |

第5章: サポートソフトウェア

#### 5.2.5 その他の情報

画面右上にあるアイコンをクリックすると、マザーボードおよびサポート CDに関する追加情報を見ることができます。各アイコンは以下の内容に なっています。

Motherboard Info

P4P800-E マザーボードの仕様が一覧表示されます。

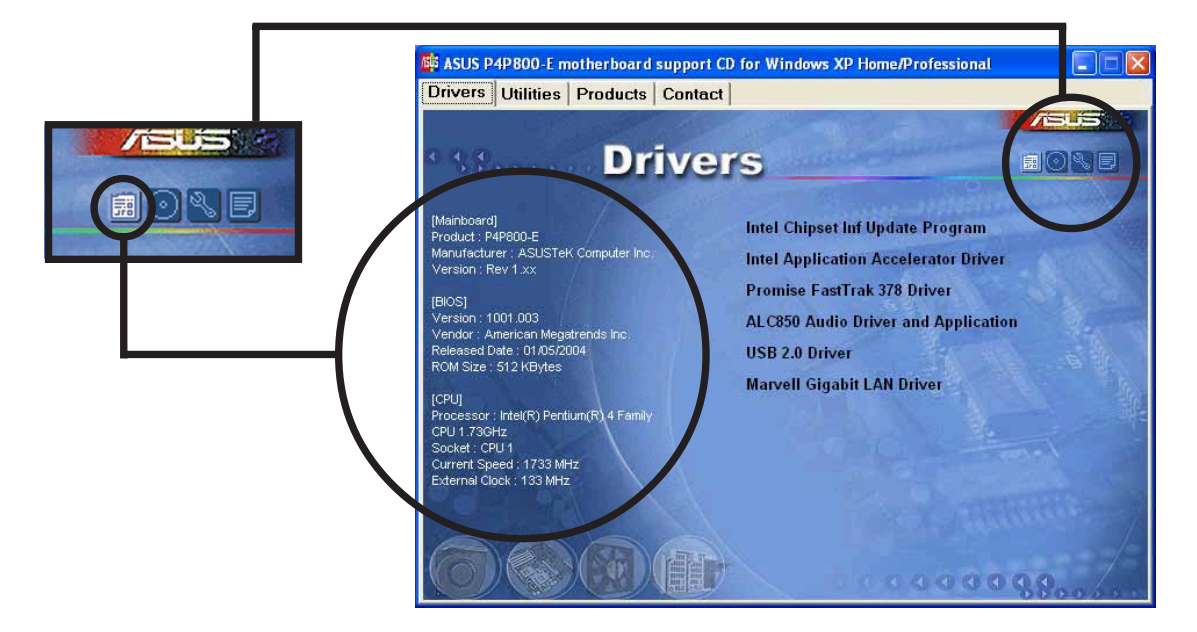

Browse this CD サポートCDの内容を表示します。

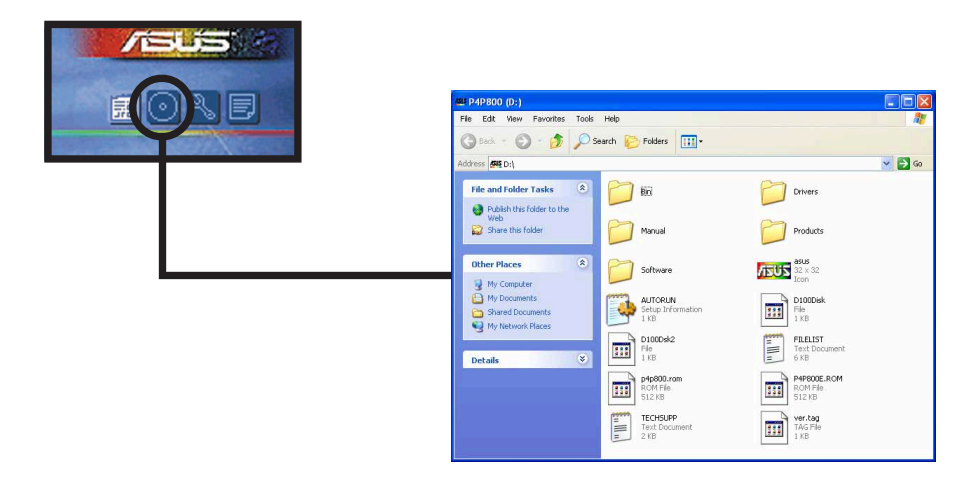

#### **Technical Support Form**

ASUSのテクニカルサポート用の書式です。テキスト形式になっていますので、サポートをうける場合、必要な項目を記入します。

| ➡ TECHSUPP - Notepad<br>File Edt Format View Help                                                                                  |                                                                                                    |                                                                             |
|----------------------------------------------------------------------------------------------------|----------------------------------------------------------------------------------------------------|-----------------------------------------------------------------------------|
| ASUSTEK                                                                                                    | TECHNICAL SUPPORT REQUEST FORM                                                                                   | DATE :                                                                      |
| ORIGINATOR DESCRIPTION                                                                                                    |                                                                                                    |                                                                             |
| COMPANY NAME :<br>PHONE (AREA) :<br>EMAIL ADDRESS:                                                                                 | CONTACT NAME:<br>FAX # (AREA):                                                                                   | 101                                                                         |
| HARDWARE DESCRIPTION                                                                                                    |                                                                                                    |                                                                             |
| MOTHERBOARD :<br>CPU BRAND :<br>DRAM BRAND :<br>CACHE BRAND :<br>HARD DISK :<br>CDROM BRAND :<br>BACKUP BRAND :<br>OTHER STORAGE : | REVISION #<br>SPEED(Hz):<br>SPEED(Hz):<br>SPEED(HS):<br>MODEL NAME:<br>MODEL NAME:<br>MODEL NAME:<br>MODEL NAME: | BIOS:#401A<br>SIZE(MB):<br>SIZE(KB):<br>SIZE(MB):<br>SIZE(MB):<br>SIZE(MB): |
| ADD-IN CARD DESCRIPTION                                                                                                    | (MODEL NAME/VENDOR)                                                                                              |                                                                             |
| (E)ISA SLOT 1:<br>(E)ISA SLOT 2:<br>(E)ISA SLOT 3:<br>(E)ISA SLOT 4:                                                               |                                                                                                    | ×                                                                           |
| <                                                                                                    |                                                                                                    | >;                                                                          |

Filelist

サポートCDの内容や簡単なドキュメントを記載したテキストファイルで す。

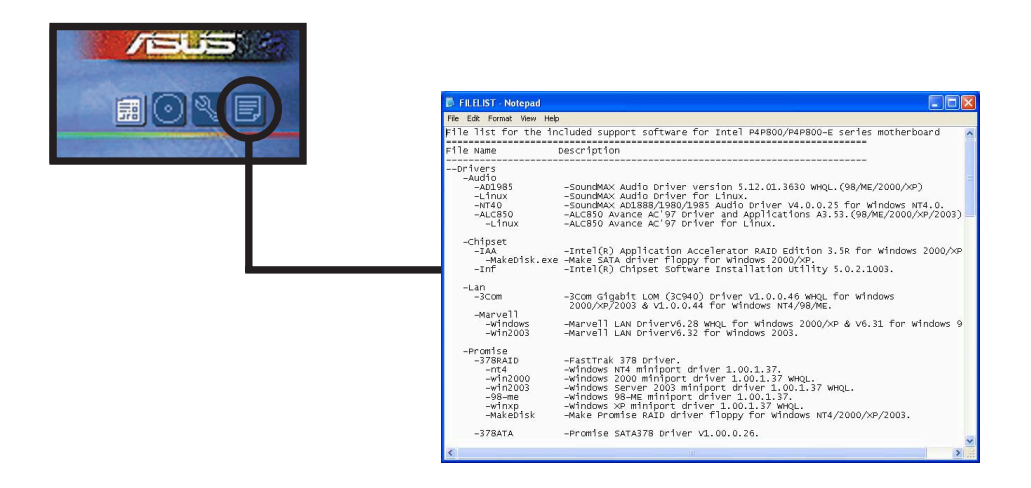

# 5.3 ソフトウェア情報

サポートCDのソフトウェアの多くはウィザード形式のインストーラーに 対応しています。詳しい情報は各ソフトウェアのオンラインドキュメント を参照してください。

この章では、サポートCD内のいくつかのソフトウェアの詳しい使用方法 を説明します。

#### 5.3.1 ASUS MyLogo2™

ASUS 更新ユーティリティをソフトウェアメニューからインストールする とき、ASUS MyLogo2™は自動的にインストールされます。「5.2.3 ユー ティリティメニュー」をご覧ください。

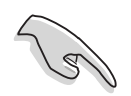

ASUS MyLogo2™機能を使用する前に、AFUDOS ユーティリティを使 用してオリジナル BIOS ファイルのコピーを作成したり、ASUS の Web サイトから最新の BIOS バージョンを取得します。

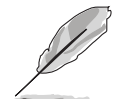

ASUS MyLogo2 を使用したい場合、BIOS アイテムのフル画面ロゴが [Enabled]に設定されていることを確認してください。

「4.6.3 起動設定構成」をご覧ください。

ASUS MyLogo2を使用するには、次のステップに従います。

- ASUS Update (ASUS 更新) ユーティリティを起動します。 「4.1.6 ASUS Update」をご覧 ください。
- BIOS 更新方式を要求されたら、 「ファイルからBIOSの更新」オ プションを選択してください。
- BIOS ファイルの場所を選択しま す(例えば、フロッピーディス ク)。Next(次へ)をクリッ クします。

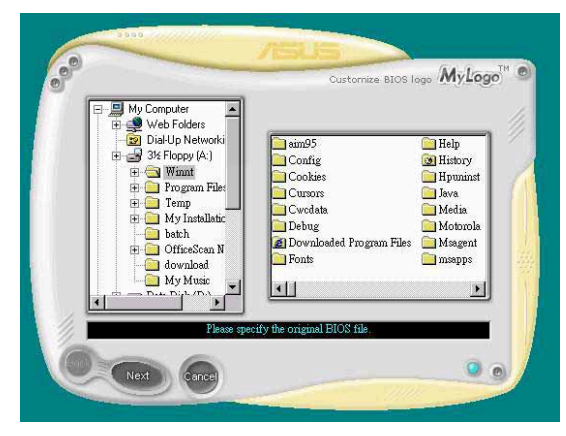

4. ロゴイメージの選択画面になり ます。Next をクリックします。

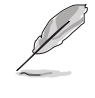

自作のイメージ(GIF, JPG, BMP形式)を使用することも できます。

5. 選択したイメージは MyLogo2ス クリーンに拡大表示されます。

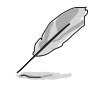

ロゴの画像をもっと小さく したい場合、比率アイテム の矢印をクリックし、希望 する縮尺を選択します。

- 6. BIOSイメージを新しいロゴイ メージのものに書き換えます。 Flash をクリックします。
- 7.書き換えが完了したら、Exitを クリックします。コンピュータ を再起動すると、起動時に新し いロゴが表示されるようになり ます。

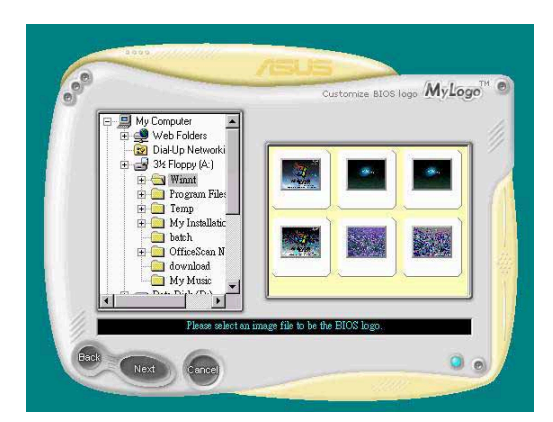

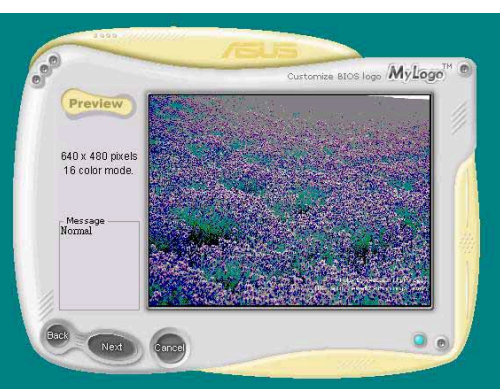

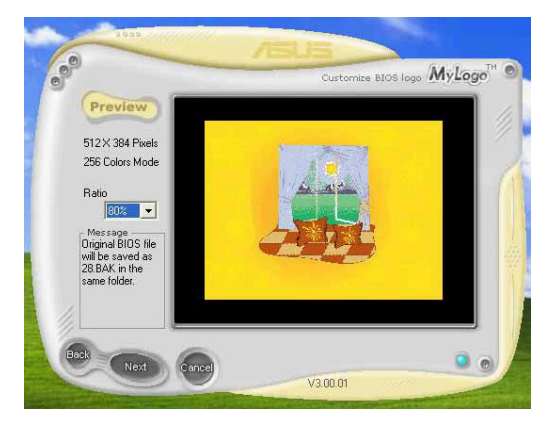

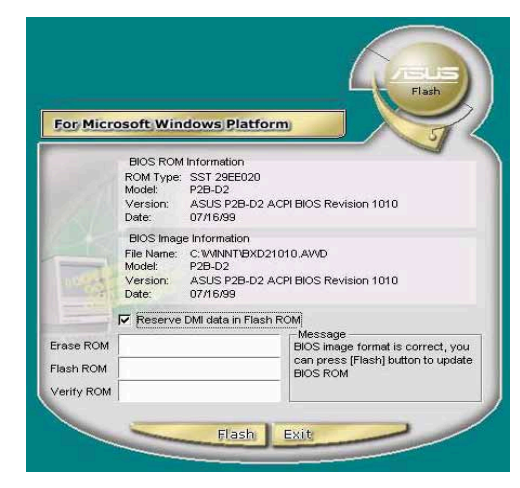

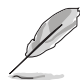

ASUS Update の代わりに ASUS MyLogo2 を直接起動して、ロゴイ メージの書き換えを行うこともできます。この場合は、BIOSファイル を書き換えた後、 ASUS Update を用いて、BIOSファイルを EEPROM に書き込む必要があります。

第5章: サポートソフトウェア

### 5.3.2 ASUS インスタントミュージック

マザーボードには、Instant Musicと呼ばれるBIOSベースのオーディオ 再生機能が搭載されています。この機能はオンボードオーディオAC'97 CODECによりサポートされ、光学ドライブ(CD-ROM、DVD-ROMまたは CD-RW))を必要とします(CD-ROM, DVD-ROM, or CD-RW).

- 1. インスタントミュージックは、オーディオフォーマットのCDのみ をサポートします。
  - 2. アドオンカードを取り付けて有効にしていると、インスタント ミュージックは機能しません。
  - 3. インスタントミュージックは、PS/2キーボードのみをサポートします。

ASUS Instant Musicを有効にする:

光学ドライブ(CD-ROM、DVD-ROMまたはCD-RWドライブ)から出るアナログオーディオケーブルを、マザーボードの4ピンCDインコネクタ(CD1とラベル)に接続します。コネクタの位置に関しては、「2.7 コネクタ」をご覧ください。

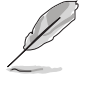

- CD-ROM オーディオケーブルを接続していることを確認してくださ い。接続していないと、インスタントミュージック機能キーを使用し て、オーディオボリュームをコントロールできません。
- 2. システムをオンにし、パワーオンセルフテスト(POST)の間にDelete キーを押してBIOSに入ります。
- BIOS画面からAdvanced (詳細設定)を、次にInstant Music Configuration (Instant Music構成)を選択します。
- 4. Music Configuration (ミュー実行構成) メニューで、Instant Music を選択し、Enabled に設定します。ユーザーガイドの「4.4.8 Instant Music Configuration (Instant Music 構成)」をご覧ください。
- Instant Music有効に設定していると、Instant Music CD-ROM Drive (Instant Music CD-ROMドライブ)アイテムが表示されま す。アイテムを強調表示し、<Enter>を押しCD-ROMオプションを表 示します。
- 6. 変更を保存してBIOSセットアップを終了します。
- 1. インスタントミュージックを有効にした後、スクロールロック LEDはオンに固定されます。
  - 2. CD 再生を一時停止にすると、Caps Lock LED がオンになります。
  - インスタントミュージックモードに設定されているとき、システムの呼び 起こし機能(LAN,キーボード、マウス、USB)は非アクティブになっています。この場合、電源スイッチをi使用してシステムの電源をオンにします。
  - システムが接続を失ったり光学ドライブを検出できない場合、インスタントミュージック機能は自動的にオフ(無効)になります。「ビープ」音はこの状態を示しています。

ASUS P4P800-E Deluxe マザーボードユーザーガイド

ASUS インスタントミュージックを使用する:

- 1. システムにスタンバイ電源が供給されるように、電源コードがアース された電源に差し込まれていることを確認します。
- キーボードの特殊機能キーの2つのセットのどちらからを使用し、 オーディオ CD を再生します。BIOS で Instant Music アイテムを有効 にしておくと、これらのキーは示された機能のみを実行します。
- インスタントミュージックの機能キー (セット1)

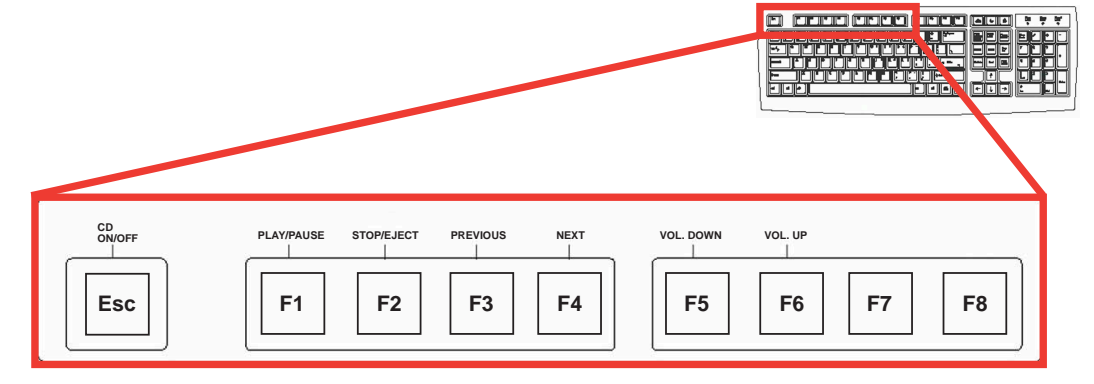

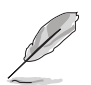

Instant Music を簡単に使用するには、キーボードの機能キーの上に Instant Music ラベルを置きます。Instant Music キーボードラベルは、 マザーボードパッケージに付属しています。

インスタントミュージックの機能キー (セット2)

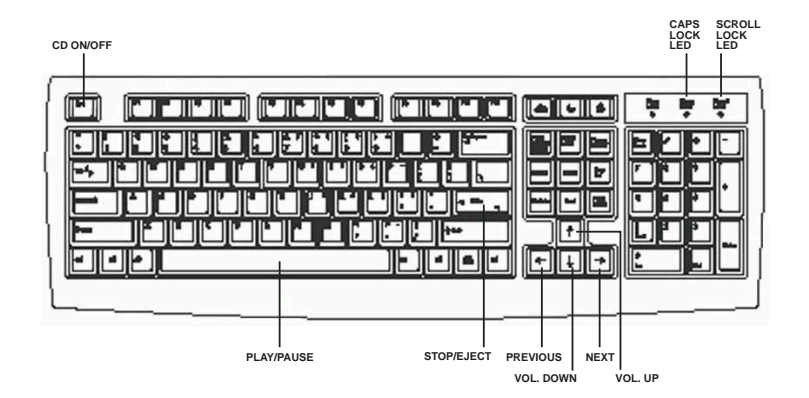

- スピーカーやヘッドフォンを、オーディオ出力用にリアパネルのライ ンアウト(ライム色)に接続します。ヘッドフォンを、CD-ROMドラ イブのフロントパネルのヘッドフォンジャックに接続することもでき ます。
- 4. Escを押すと、インスタントミュージックがオンになります。
- 5. オーディオCDをドライブに置きます。
- 6. F1またはスペースバーを押すと、CDの最初のトラックが再生されま す。

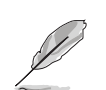

ドライブにCDがない場合、<F1>または<スペースバー>を押す と、ドライブトレイが出てきます。

- 7. 前ページのインスタントミュージック機能キーの定義を参照して、他のトラックを選択したり、ボリュームを制御してください。
- 8. <F2>または<Enter>を一度押すと、CDの再生が停止します。 <F2>または<Enter>をもう一度押すと、CDが出てきます。

# 5.4 Alネット機能

マザーボードはMarvell<sup>®</sup> Virtual Cable Tester:Marvell<sup>®</sup> 仮想ケーブルテス ター(VCT)テクノロジをサポートしています。VCTはTime Domain Reflectometry:時間領域反射率測定 (TDR)を使用して、ケーブル障害を仮 想的に診断し報告します。この必須ツールがあれば、インストールとネッ トワーク診断はこの上もなく簡単になります。VCTテクノロジは最大メー トルの1 精度で開放ケーブルと短絡ケーブルを検出して報告します。ま た、インピーダンスミスマッチ、ペア交換、ペア極性問題、64ns までの ペアスキュー問題も検出します。

VCTはネットワークコストとサポートコストを大幅に削減して、きわめて 高い管理可能および制御ネットワークシステムを補完します。また、この ツールはネットワークシステムソフトウェアに組み込むことができるた め、開発診断だけでなく、フィールドサポート向けに理想的です。

Virtual Cable Tester™仮想ケーブルテスターの使用

コンピュータで Marvell<sup>®</sup> Virtual Cable Tester<sup>™</sup>を使用するには、次の手 順に従います:

- Start(スタート)ボタンをクリックします。All Programs(すべてのプログラム)->Marvell->Virtual Cable Tester(仮想ケーブルテスター)を選択します。
- メニューから、Virtual Cable Tester(仮想ケーブルテスター) をクリックします。次の画面が表示されます。

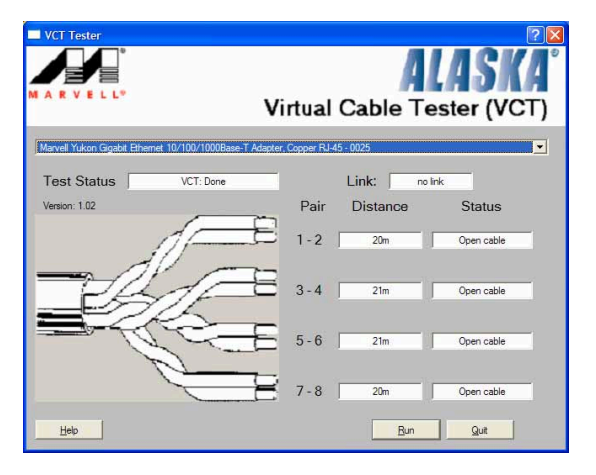

3. Run(ファイル名を指定して実行)をクリックしてテストを実行します。

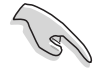

1. Virtual Cable Tester<sup>™</sup>:仮想ケーブルテスター(VCT)機能は Windows<sup>®</sup> XP<sup>™</sup>とWindows<sup>®</sup> 2000<sup>™</sup>オペレーティングシステムで のみサポートされています。

- 2. Virtual Cable Tester™(VCT)機能は Gigabit LAN でのみ動作しま す。
- VCT テスターダイアログボックスの Run (ファイル名を指定して実行)ボタンは、ネットワークで何の問題も検出されなければ、使用できません。

# 5.5 オーディオの構成

Realtek® ALC850 AC '97 オーディオ CODEC は 8 チャンネルオーディ オ機能を提供して、PC 上で究極のオーディオ体験を実現します。ソフト ウェアはジャックセンス機能(サラウンド、中央/LFE、前面 Mic、サラ ウンド後部)、PCBEEP 音響発生機、S/PDIFイン/アウトサポート、割込 機能を提供します。ALC850 には Realtek® が所有権を有する UAJ® (Universal Audio Jack:ユニバーサルオーディオジャック)テクノロジが組 み込まれて、ユーザーにプラグアンドプレイの便利さを提供しています。 インストールウィザードに従い、マザーボードパッケージに付属する CD から Realtek ALC850 オーディオドライバとアプリケーションを インストールしてください。

Realtek オーディオソフトウェアが正しく インストールされていると、タスクバーに SoundEffect(サウンドエフェクト)アイ

コンが表示されます。

6 🞯 <mark>2 % </mark> 8:10 AM

Realtek SoundEffectアイコン

タスクバーから、SoundEffect(サウンドエフェクト)アイコンを ダブルクリックして、Realtek Audio Control Panel:Realtekオー ディオコントロールパネルを表示します。

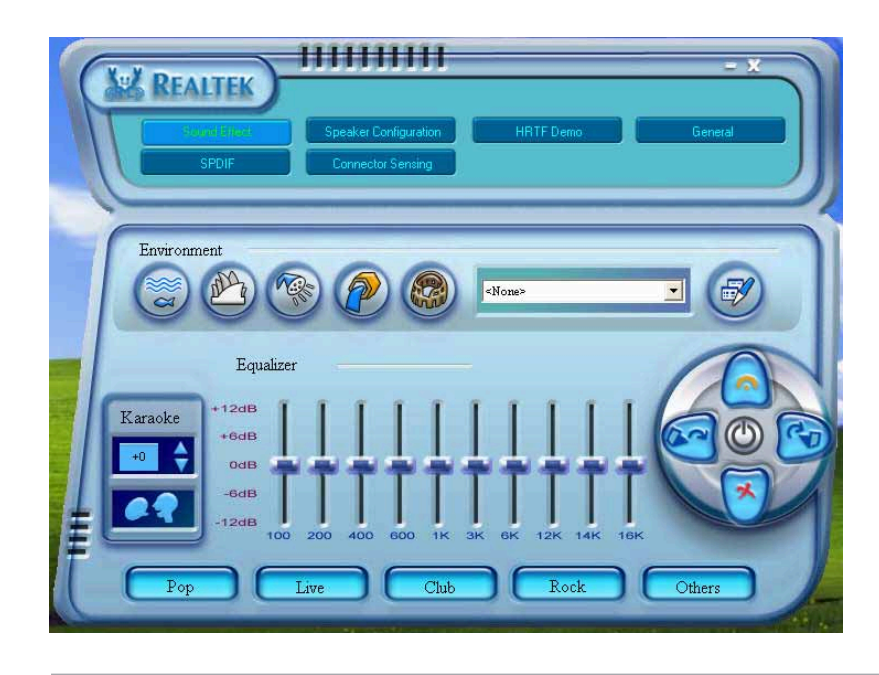

ジャックセンスとUAJ® テクノロジ機能は、ラインイン、ライ ンアウト、マイクジャックでのみサポートされます。

# 5.5.1 サウンドエフェクトオプション

Realtek® ALC850 Audio CODEC では、リスニング環境を設定し、イコ ライザを調整し、カラオケを設定し、事前プログラムされたイコライザ設 定を選択して、リスニングの喜びを提供します。

ASUS P4P800-E Deluxe マザーボードユーザーガイド

サウンドエフェクトオプションを設定するには、次の手順に従います:

- Realtek Audio Control Panel (Realtek オーディオコントロールパネ ル)から、Sound Effect (サウンド効果)ボタンをクリックしま す。
- ショートカットボタンをクリックしてアコースティック環境を変更し、イコライザを調整し、カラオケを希望する設定にセットします。
- 3. ボタンをクリックすると、オーディオ設定が直ちに有効になります。
- 4. 画面の右上のボタン Exit:終了 (X)をクリックして、終了します。

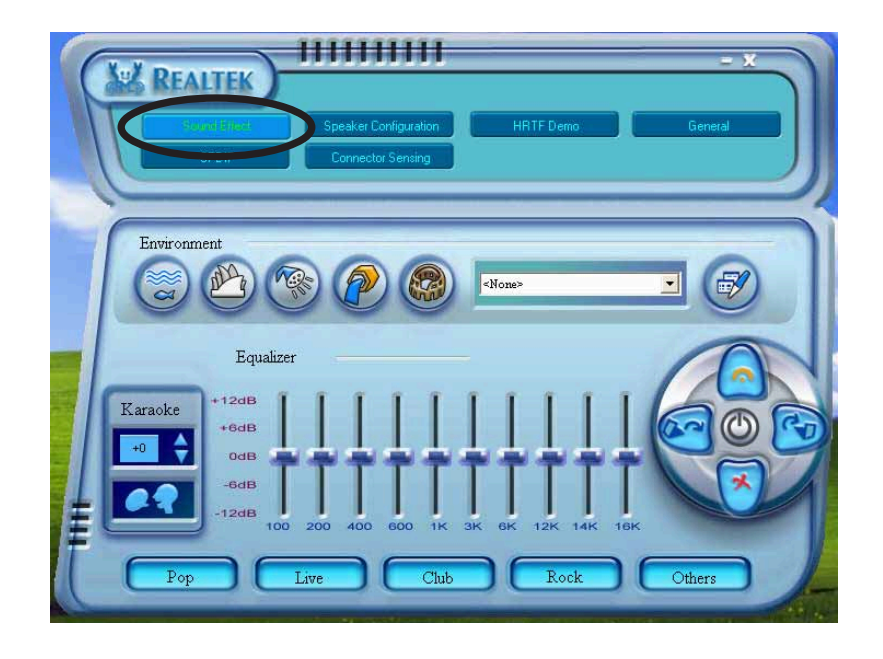

# 5.5.2 S/PDIFオプション

Sony/Philips Digital Interface:Sony/Philips デジタルインターフェイス (S/PDIF)オプションは、S/PDIF 出力設定を変更します。

S/PDIFオプションを設定するには、次の手順に従います:

- 1. Realtek Audio Control Panel (Realtek オーディオコントロールパネ ル)から、SPDIF ボタンをクリックします。
- 2. オプションボタンをクリックして、S/PDIF アウト設定を変更します。
- 3. 画面の右上の Exit:終了(X)ボタンをクリックして、終了します。

| CHARTER CONTRACTOR | Speaker Configuration<br>Connector Sensing                                                    | General |
|--------------------|-----------------------------------------------------------------------------------------------|---------|
| S/PDIF-Out         | <ul> <li>No output</li> <li>Output digital only</li> <li>Output digital and analog</li> </ul> |         |
| ŧ                  |                                                                                               |         |

# 5.5.3 スピーカー構成

このオプションは、スピーカー構成を設定します。

スピーカー構成を設定するには、次の手順に従います:

- Realtek Audio Control Panel(Realtek オーディオコントロールパネ ル)から、Speaker Configuration(スピーカー構成)ボタンを クリックします。
- コンボリストボックスから現在のスピーカーセットアップを選択し、 Auto Test(自動テスト)をクリックして設定をテストします。
- 3. UAJ Automatic (UAJ 自動) ボタンをクリックして、ユニバーサ ルオーディオジャック(UAJ®)テクノロジ機能の有効/ 無効を切り替え ます。
- 4. 画面の右上のExit:終了(X)ボタンをクリックして、終了します。

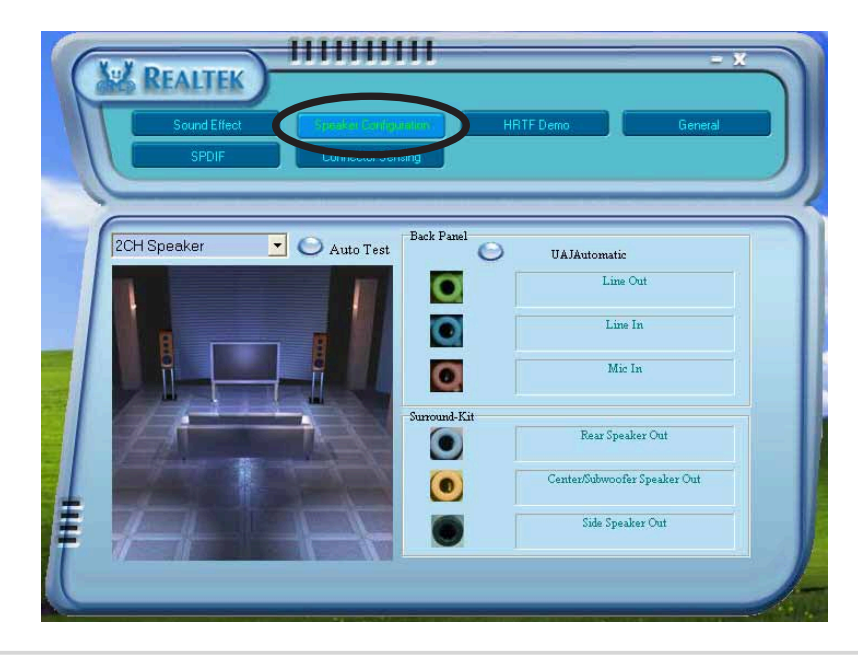

#### 5.5.4 AIオーディオ機能

Alオーディオ機能は、コネクタ検出オプションを通して作動し、オーディ オデバイスが正しく接続されているかをチェックします。

コネクタの検出を開始するには、次の手順に従います:

- Realtek Audio Control Panel(Realtek オーディオコントロールパネル) から、Connector Sensing(コネクタ検出)ボタンをクリックしま す。
- Bracket(ブラケット)ボタンをクリックして、接続されたオーディオ デバイスを表示します。
- 3. Option(オプション)ボタンをクリックして、検出オプションを変更 します。
- 4. Start(スタート)ボタンをクリックして、接続の検出を開始します。 進捗バーが、現在のコネクタ検出ステータスを表示します。

S

この機能を開始する前に、すべてのオーディオアプリケーションが終 了していることを確認してください。

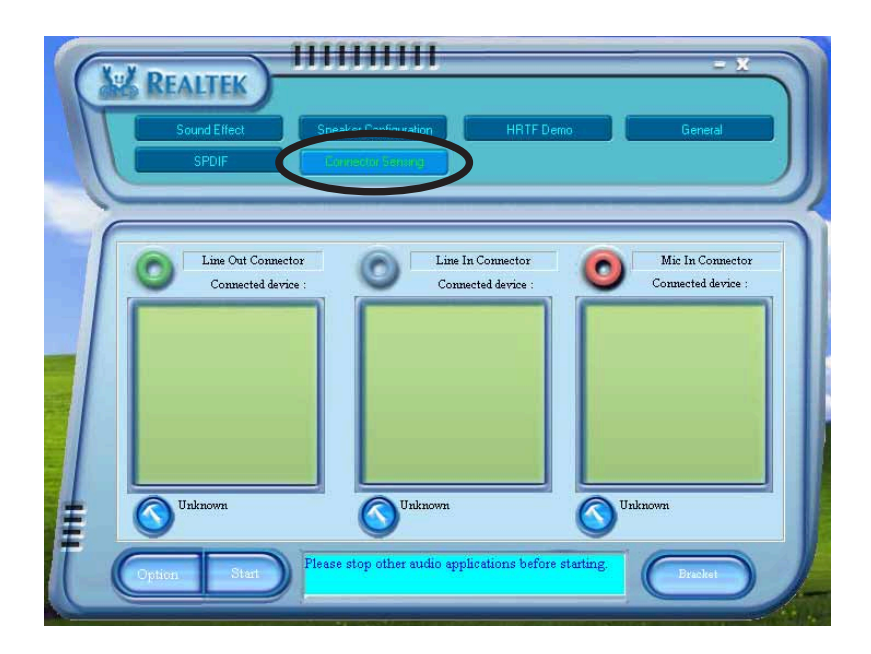

5. 終了したら、ユーティリティが Realtek® EZ接続ダイアログボックス に、現在のオーディオ接続が表示されます。ボックス下部のテキスト は、オーディオ接続ステータスを説明しています。*X mark(X マーク)* は接続が正しくないことを示しています。

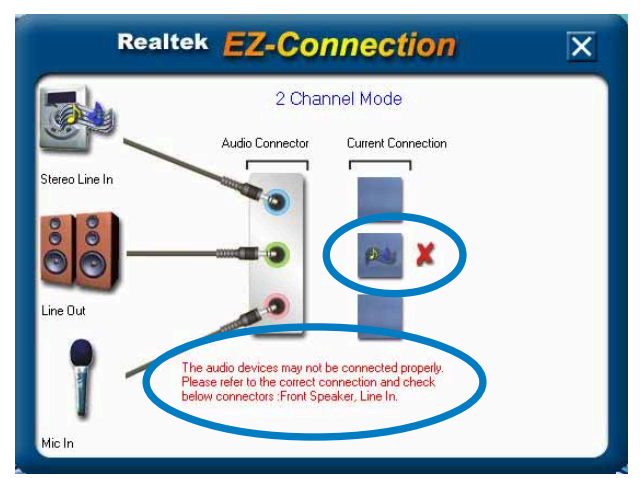

- 6. 問題が検出された場合、オーディオケーブルが適切なオーディオ ジャックに接続されていることを確認して、コネクタ検出を繰り返し てください。
- 7. X ボタンをクリックして、EZ 接続ダイアログボックスを終了します。
- 8. 画面の右上の Exit:終了(X)ボタンをクリックして、オーディオコント ロールパネルを終了します。

### 5.5.5 HRTF Demo (HRTFデモ)

このオプションは、Head-Related Transfer Functions:ヘッド関連 転送機能(HRTF)のデモを表示します。

HRTF demo(HRTFデモ)を開始するには、次の手順に従います:

- 1. Realtek Audio Control Panel(Realtek オーディオコントロールパネル) から、HRTF Demo(HRTF デモ)ボタンをクリックします。
- オプションボタンをクリックしてサウンドを変更し、パスまたはEAX
   設定を移動します。
- Play(再生)ボタンをクリックして開始するか、Stop(停止)ボタンを クリックして停止します。
- 4. 画面の右上の Exit:終了(X)ボタンをクリックして、終了します。

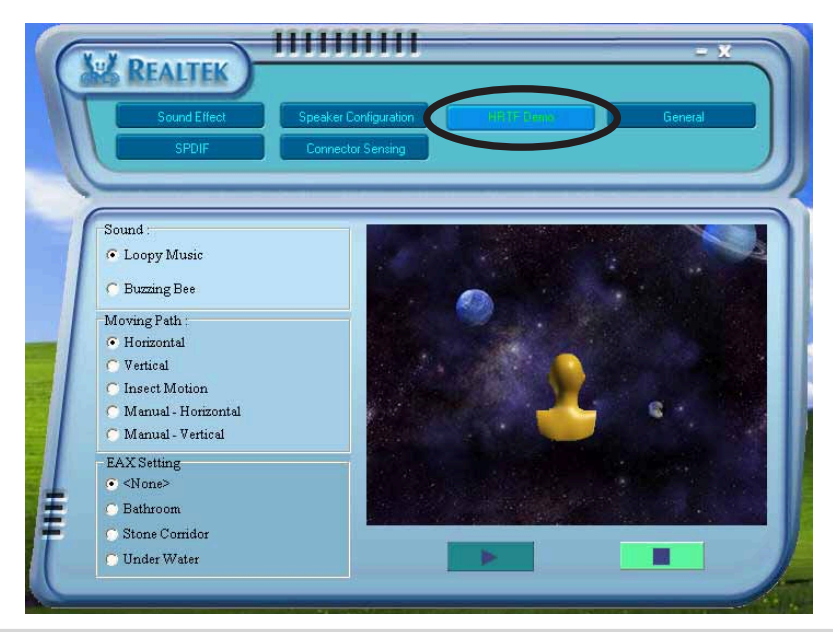

ASUS P4P800-E Deluxe マザーボードユーザーガイド

#### 5.5.6 全般設定

このオプションはオーディオ設定を表示し、言語設定を変更したり、 Windowsタスクバーで SoundEffect アイコンディスプレイを切り替えま す。

全般設定を表示するには、次の手順に従います:

- 1. Realtek Audio Control Panel(Realtek オーディオコントロールパネル) から、General(全般)ボタンをクリックします。
- オプションボタンをクリックして、Windowsタスクバーアイコンディ スプレイの有効/無効を切り替えます。
- Language(言語)コンボリストボックスをクリックして、言語ディス プレイを変更します。
- 4. 画面の右上のExit:終了(X)ボタンをクリックして、終了します。

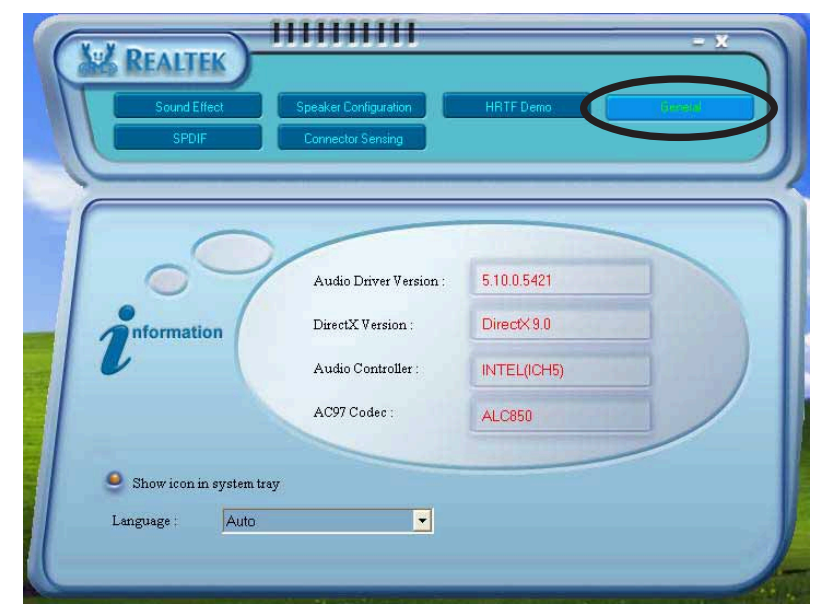

# 5.5.7 背面パネルオーディオポート機能のバリ エーション

背面パネルのラインアウト(ライム)、ラインイン(青)、マイク(ピンク)、 中央/サブウーファ(イエローオレンジ)、背面スピーカーアウト(黒)、側 面スピーカーアウト(グレー)ポートは、次の表で示すように、4 チャンネ ル、6 チャンネル、8 チャンネルオーディオ構成を選択するときに変更さ れます。

|          | ヘッドセット/<br>2チャンネル | 4チャンネル     | 6チャンネル     | 8チャンネル     |
|----------|-------------------|------------|------------|------------|
| ライトブルー   | ラインイン             | ラインイン      | ラインイン      | ラインイン      |
| ライム      | ラインアウト            | 前面スピーカーアウト | 前面スピーカーアウト | 前面スピーカーアウト |
| ピンク      | マイクイン             | マイクイン      | マイクイン      | マイクイン      |
| イエローオレンジ | -                 | -          | 中央/サブウーファ  | 中央/サブウーファ  |
| 黒        | -                 | 背面スピーカーアウト | 背面スピーカーアウト | 背面スピーカーアウト |
| グレー      | -                 | -          | -          | 側面スピーカーアウト |

第5章: サポートソフトウェア

# 5.6 Promise RAID の構成

マザーボードには Promise® PDC20378 コントローラチップセットが含 まれ、Redundant Array of Independent Disks:独立ディスク冗長アレイ (RAID)構成をサポートします。SATA\_RAID1/SATA\_RAID2 インター フェイス上の2 台のシリアルATAハードディスク、および PRI\_RAID イ ンターフェイス上の2 台のUltraDMA133 ハードディスクを使用して、 RAID 0、RAID 1、RAID 0+1、Multi-RAID 構成をセットアップできま す。MBFastTrak378™ BIOSとFastBuild™ユーティリティを使用して、 ディスクアレイを構成します。

RAID 0 (別名、データストライピング) は 2 台の同じハードディスクドラ イブを最適化して、データを同時に読み書きします。2 台の同じハードディ スクは 1 台のドライブとして同じ機能を実施しますが、データ転送速度は 維持して、1台のディスクの倍の速度を実現することによって、データアクセ スと格納を向上させています。

RAID 1(別名、データミラーリング)は1台のドライブから他のドライブに データの同じ画像ををコピーして維持します。1台のドライブが故障しても、 ディスクアレイ管理ソフトウェアがすべてのアプリケーションを存続してい るドライブに向けることによって、他のドライブにデータの完全なコピーが 含まれることになります。このRAID構成はデータを保護し、システム全体に 耐故障性を増加します。

RAID 0+1 はデータストライピングとデータミラーリングを組み合わせ たもので、パリティ(冗長データ)を計算したり書き込む必要がありません。 RAID 0+1 の利点は高速なデータアクセス(例えば、RAID 0)ですが、それ 以上に1台のドライブが失われても完全な複製の存続する単数または複数 のドライブ(例えば、RAID 1)を作成する機能も持っています。

1. Windows® XP または Windows® 2000 オペレーティングシステム を使用している場合、RAID 構成を作成する前に、サポート CD か らフロッピーディスクに、まず Promise FastTrak 378 ドラ イバをコピーしてください。

 異なるオペレーティングシステム下における RAID 構成の詳細に ついては、サポート CD の FastTrak 378 クイックスタート ガイドおよび SATA クイックスタートガイドを参照してくだ さい。

#### 5.6.1 ハードディスクの取り付け

PDC20378 チップセットは Ultra DMA133/100/66 ハードディスクド ライブをサポートしています。最適の性能を実現するために、ディスクア レイを作成するときに同じモデルと容量を持つまったく同じドライブを取 り付けてください。

- ・ 性能を重視して RAID 0(ストライピング)アレイを作成している場合、2 台の新しいドライブを使用します。
- 保護を重視して RAID 1(ミラーリング)を作成している場合、2 台の 新しいドライブまたは1 台の既存のドライブと1 台の新しいドライブ を使用できます(新しいドライブは既存のドライブより大きなサイズでな ければなりません)。

次のステップに従って、RAID構成用にハードディスクを取り付けてください。

- マスター/スレーブとして各ハードディスクのジャンパーを設定します。
- 2. ハードディスクをドライブベイに取り付けます。
- 3. HDD ケーブルを接続します。これらの接続オプションは、RAID 0 または RAID 1 アレイに対して利用できます。
  - a) 別々のパラレル ATA またはシリアル ATA ケーブルを使用して、 2 台のパラレル ATA HDD をプライマリ RAID コネクタに、1 台の シリアル ATA HDD を 2 つのシリアル ATA コネクタのどちらかに 接続します。
  - b) 別個のシリアルATAケーブルを使用して、1つのシリアルATA HDDを各シリアルATAコネクタに接続します。
- 4. 電源ケーブルを各ドライブの電源コネクタに接続します。
- 5. システムを起動し、BIOS セットアップユーティリティに入ります。
- 6. BIOS で Advanced(詳細設定)メニューをポイントし、適切なIDE 構成設定をセットします。
- 7. 変更を保存してセットアップを終了します。
- 8. 次の手順については、5.6.2 項に進んでください。

### 5.6.2 MBFastBuild™ユーティリティに入る

1. システムを起動します。

これが、新しいハードディスクを取り付けマザーボードの ATAIDE コ ネクタに接続されたシステムを始めて起動する場合、 MBFastTrak378™ BIOS には次が表示されます。

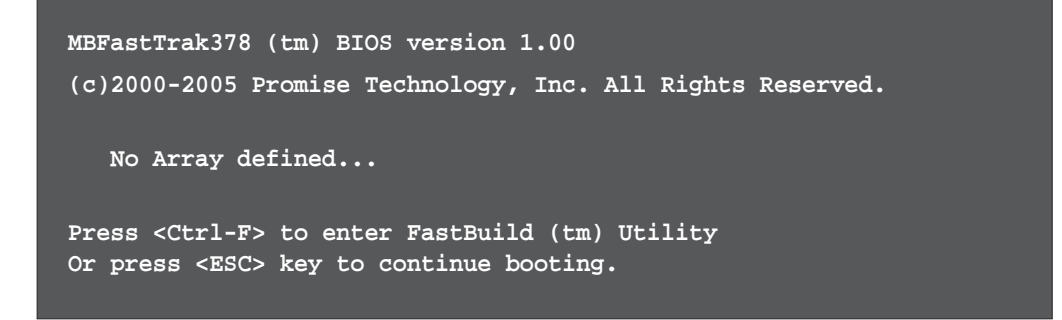

2. <Ctrl+F>を押して、FastBuild™ユーティリティメインメニューを表示します。

| FastBuild (tm) Utility 2.00 (c) 2002-2005 Promise Technology, | Inc.       |
|---------------------------------------------------------------|------------|
| [ Main Menu ]<br>Auto Setup                                   |            |
| [ Keys Available ]                                            |            |
|                                                               |            |
| Press 15 to select Option                                     | [ESC] Exit |

### 5.6.3 RAID 0アレイの作成(性能)

1. FastBuild<sup>™</sup> ユーティリティメインメニューで、<1>を押して自動 セットアップを選択します。次の画面が表示されます。

| FastBuild (tm) Utility 2.00 (c) 2002-2005 Promise Technology, Inc. |                                             |  |  |  |  |
|--------------------------------------------------------------------|---------------------------------------------|--|--|--|--|
| Optimize Array for:                                                | Auto Setup Options Menu J                   |  |  |  |  |
| [                                                                  | Array Setup Configuration ]                 |  |  |  |  |
| Mode                                                               | Stripe                                      |  |  |  |  |
| Spare Drive                                                        | 0                                           |  |  |  |  |
| Drive(s) Used in Array                                             | Drive(s) Used in Array 2                    |  |  |  |  |
| Array Disk Capacity (s:                                            | Array Disk Capacity (size in MB) 8650       |  |  |  |  |
|                                                                    |                                             |  |  |  |  |
|                                                                    |                                             |  |  |  |  |
|                                                                    | [ Keys Available ]                          |  |  |  |  |
|                                                                    |                                             |  |  |  |  |
| $[\uparrow]$ Up $[\downarrow]$ Down $[\leftarrow,\rightarrow,$ Spa | ace] Change Option [ESC] Exit [CTRL-Y] Save |  |  |  |  |

- 2. 矢印キーを使用して Optimize Array for(アレイの最適化)フィー ルドをポイントし、スペースバーを使用して Performance(性能)を 選択します。Mode(モード)フィールドがストライプを表示します。
- 3. 選択を行った後、<Ctrl+Y>を押して保存 しRAID 0 アレイを作成し ます。
- 4. キーを押してシステムを再起動します。起動プロセスの間、 MBFastTrak378 BIOS がディスクアレイ情報をチェックして表示しま す。

| MBFastTrak376 (tm) BIOS Version 1.00<br>(c) 2000-2005 Promise Technology, Inc. All Rights Reserved. |            |       |               |            |
|----------------------------------------------------------------------------------------------------|------------|-------|---------------|------------|
| ID                                                                                                  | MODE       | SIZE  | TRACK-MAPPING | STATUS     |
| 1*                                                                                                  | 2+0 Stripe | 3257M | 723/192/48    | Functional |
| Press <ctrl-f> to enter FastBuild (tm) Utility</ctrl-f>                                             |            |       |               |            |

- 5. アレイが作成されたら、FDISK ユーティリティを使用して単一ハード ドライブとしてアレイをフォーマットします。
- アレイされたドライブをフォーマットしたら、オペレーティングシス テム(OS)をインストールします。OS は単一のドライブ装置として RAID 0 アレイを処理します。

OS をインストールしている間、システムはサードパーティのSCSI や RAID ドライバをインストールするように求めます。詳細については、 「5.8 RAID ドライバを組み込んだフロッピーの作成」を参照してくだ さい。

# 5.6.4 RAID 1アレイの作成(セキュリティ) 新しいドライバでセキュリティアレイの作成

1. FastBuild<sup>™</sup> ユーティリティメインメニューで、<1>を押して自動 セットアップを選択します。

| FastBuild (tm) Utility 2.00 (c) 2002-2 | 005 Promise Technology, Inc.<br>tup Options Menu ] |  |  |  |  |
|----------------------------------------|----------------------------------------------------|--|--|--|--|
| Optimize Array for:                    | Security                                           |  |  |  |  |
| [ Array Se                             | tup Configuration ]                                |  |  |  |  |
| Mode                                   | Mirror                                             |  |  |  |  |
| Spare Drive                            |                                                    |  |  |  |  |
| Drive(s) Used in Array 2               |                                                    |  |  |  |  |
| Array Disk Capacity (size in MB) 4000  |                                                    |  |  |  |  |
|                                        |                                                    |  |  |  |  |
|                                        |                                                    |  |  |  |  |
| [ Ke                                   | ys Available ]                                     |  |  |  |  |
|                                        |                                                    |  |  |  |  |
| [↑] Up [↓] Down [←,→,Space] Chan       | ge Option [ESC] Exit [CTRL-Y] Save                 |  |  |  |  |

- 2. 矢印キーを使用して Optimize Array for(アレイの最適化)フィー ルドをポイントし、スペースバーを使用して Security(セキュリ ティ)を選択します。Mode(モード)フィールドがミラーを表示しま す。
- 3. 選択を行った後、<Ctrl+Y>を押して選択を保存します。
- 4. 次のメッセージが表示されます。

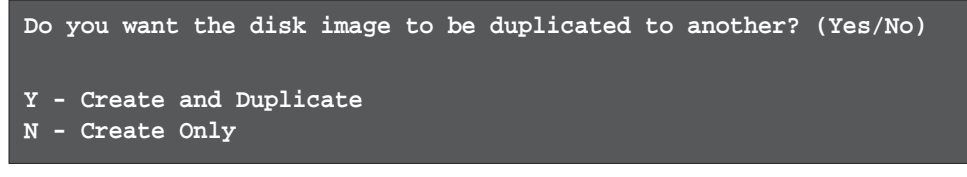

5. <N>を押して Create Only(作成のみ)オプションを選択します。ユー ティリティが、セキュリティアレイが作成されていますという確認 メッセージを表示します。

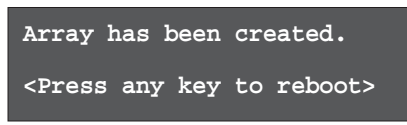

6. どれかのキーを押してシステムを再起動します。起動プロセスの間、 MBFastTrak376 BIOS がディスクアレイ情報をチェックして表示しま す。

| MBFas<br>(c) 2 | tTrak376 (tm) E<br>000-2005 Promis | IOS Versi<br>e Technolo | ion 1.00<br>pgy, Inc. All Righ | ts Reserved. |
|----------------|------------------------------------|-------------------------|--------------------------------|--------------|
| ID             | MODE                               | SIZE                    | TRACK-MAPPING                  | STATUS       |
| 1*             | 1x2 Mirror                         | 1628M                   | 827/64/63                      | Functional   |
| Press          | <ctrl-f> to en</ctrl-f>            | ter FastB               | uild (tm) Utility              |              |

7. FDISK ユーティリティを使用し、フォーマット手順に従って新しい ハードドライブを取り付けます。アレイされたドライブをフォーマッ トしたら、オペレーティングシステム(OS)をインストールします。

OS をインストールしている間、システムはサードパーティのSCSI や RAID ドライバをインストールするように求めます。詳細については、 「5.8 RAID ドライバを組み込んだフロッピーの作成」を参照してくだ さい。

既存のデータドライブでセキュリティアレイの作成 すでにデータを含む既存のドライブまたはシステムの起動可能ドライブを使 用する場合、アレイで使用する新しいハードドライブが既存のドライブより 大きな容量を持っていることを確認してください。

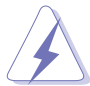

アレイを作成する前に、重要なデータをバックアップしてください。

- 1. FastBuild<sup>™</sup> ユーティリティメインメニューで、<1>を押して自動セットアップを選択します。
- 2. 矢印キーを使用してOptimize Array for(アレイの最適化)フィー ルドをポイントし、スペースバーを使用してSecurity(セキュリ ティ)を選択します。Mode(モード)フィールドがミラーを表示しま す。
- 3. 選択を行った後、<Ctrl+Y>を押して選択を保存します。次のメッ セージが表示されます。

Do you want the disk image to be duplicated to another? (Yes/No) Y - Create and Duplicate N - Create Only

- <Y>を押してCreate and Duplicate(作成と複製)オプションを選択し ます。次の画面が使用するソースドライブを選択するように促しま す。
- 6. 矢印キーを使用して、ソースドライブを選択します。
- 7. <Ctrl+Y>を押して選択を保存し、複製を開始します。次のメッセージが表示されます。

```
Start to duplicate the image...
Do you want to continue? (Yes/No)
Y - Continue N - Abort
```

- 8. <Y>を押して続行します。<N>を押してメインメニューに戻ります。
- 9. 完了したら、ユーティリティがセキュリティアレイが作成されている ことを表示します。
- 10.どれかのキーを押してシステムを再起動します。
- 11.オペレーティングシステムをインストールします。

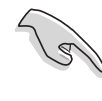

OS をインストールしている間、システムはサードパーティのSCSI や RAID ドライバをインストールするように求めます。詳細については、 「5.8 RAID ドライバを組み込んだフロッピーの作成」を参照してくだ さい。

#### 5.6.5 その他の FastBuild ユーティリティコマンド

FastBuild<sup>™</sup> ユーティリティメインメニューのコマンドオプション3-6 は、アレイのセットアップには必要ありませんが、アレイの再構成に役に 立ちます。

View Array (3): このコマンドは、アレイのハードディスクのドライブ 割当を表示します。

Delete Array (4): このコマンドは、アレイを削除してシステムを再構成します。アレイを削除しても、ハードディスクの情報は削除されません。アレイを間違って削除した場合、削除されたアレイとしてそれを再定義することによって、直ちに復元してください。

Rebuild Array (5): このコマンドは、RAID 1 アレイの傷害後、アレイ とシステムデータを復元します。

次のステップに従って、アレイのデータを再構築し復元してください。

- 1. 起動プロセスの間に、エラーメッセージがシステム障害を通知します。
- 2. <Ctrl+F>を押して、FastBuild™ メインメニューに入ります。
- 3. <3>を押してアレイを表示し、故障したハードディスクの ID を確認 します。
- 4. システムの電源をオフにし、まったく同じモデルのハードディスクと 交換します。
- 5. 再起動し、FastBuild<sup>™</sup> メインメニューに再び入ります。
- 6. <5>を押してアレイを再構築します。傷害のあるアレイが強調表示されます。<Enter>を押して、傷害のあるアレイを選択します。

| FastBu | FastBuild (tm) Utility 2.00 (c) 2002-2005 Promise Technology, Inc. |        |             |                 |                      |          |  |
|--------|--------------------------------------------------------------------|--------|-------------|-----------------|----------------------|----------|--|
| Ar     | ray                                                                | No     | RAID Mode   | Total Drv       | y Menu ]<br>Capacity | Status   |  |
| Ar     | ray                                                                | 1      | Mirror/Stri | pe 4            | 7999                 | Critical |  |
| Ar     | ray                                                                | 2      |             |                 |                      |          |  |
| Ar     | ray                                                                | 3      |             |                 |                      |          |  |
| Ar     | ray                                                                | 4      |             |                 |                      |          |  |
|        |                                                                    |        |             |                 |                      |          |  |
|        |                                                                    |        |             | E [ Keys Availa | able ] <del></del>   |          |  |
| [†] U] | p [                                                                | ↓] Dow | n [ESC] Exi | t [Enter] Seled | rt                   |          |  |

7. 交換するドライブを選択し、<Enter>を押します。

| FastBuild (tm) Utility 2.00 (c) 2002-2005 Promise Technology, Inc. |                  |                        |  |  |  |  |
|--------------------------------------------------------------------|------------------|------------------------|--|--|--|--|
| [ Vie                                                              | w Array Definit: | ion Menu ] <del></del> |  |  |  |  |
| Array No RAID Mode                                                 | Total Drv        | Status                 |  |  |  |  |
| Array 1 Mirror/Stripe                                              |                  | Critical               |  |  |  |  |
| Stripe Block: Not Avail                                            | able             | Gigabyte Boundary: ON  |  |  |  |  |
| [ 8                                                                | elect Drive for  | Rebuild ]              |  |  |  |  |
|                                                                    |                  |                        |  |  |  |  |
| 3:Mas FUJITSU MPD30                                                | JASAT            | 4325                   |  |  |  |  |
|                                                                    |                  |                        |  |  |  |  |
|                                                                    |                  |                        |  |  |  |  |
|                                                                    | [ Kevs Availa    | ble 1                  |  |  |  |  |
|                                                                    |                  |                        |  |  |  |  |
| [†] Up [↓] Down [ESC] Ex                                           | it [Enter] Selec | t                      |  |  |  |  |

- 8. コマンドを確認し、無傷のソースハードディスクから新しい代替ハー ドディスクにデータをコピーします。進捗バーがコピーの進捗状況を 表示して、タスクの所要時間を示します。
- 9. 完了したら、ユーティリティはシステムを再起動するように求めま す。どれかのキーを押して、システムを再起動してください。
- コントローラ構成(6): このコマンドは、コントローラ構成のデフォルトを示します。デフォルト値は[Enabled]です。

#### 5.7 シリアル ATA 設定用 Intel® RAID (Windows 2000およびWindows XP専用)

このマザーボードは、Intel® ICH5R チップセットを通してシリアルATA ド ライブ用に Intel® RAID 0 および RAID 1 をサポートします。Serial ATA as RAID (RAID としてのシリアル ATA)オプションは、システムが Intel® RAID に対して Intel® RAID オプション ROM コードをロードする前 に、BIOS で有効にされる必要があります。Intel® RAID 0 オプション ROM は標準の PnP(プラグアンドプレイ)オプション ROM で、Intel® RAID 実装 用にプレオペレーティングシステムユーザーインターフェイスを提供しま す。これはまた、ブート順序を BIOS セットアップユーティリティ内から 選択することを可能にします。

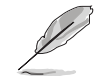

Intel® RAID for SATA 構成に関する詳細については、Intel Application Accelerator、RAID Edition、サポートCDの「\Manual\IAA RAID Manual.doc」にあるユーザーマニュアルを参照してください。

### 5.7.1 BIOS構成

- 1. システムの電源をオンにし、電源オンセルフテスト(POST)の間に、 Delete(削除)キーを押してBIOSに入ります。
- BIOS画面から、Main(メイン)メニューを、次にIDE Configuration (IDE構成)メニューを選択します。
- 必要に応じて、Onboard IDE Operate Mode(オンボードIDE 操作モード)オプションを[Legacy Mode]から[Enhanced Mode]に切り 替えます。
- 4. Configure S-ATA as RAID(RAID として S-ATA を構成)オプショ ンを[Yes]に切り替えます。
- 5. <F10>を押して BIOS 設定を保存し、BIOS セットアッププログラム を終了します。

# 5.7.2 シリアル ATA (SATA)ハードディスクの取り付け

シリアルATA (SATA)ハードディスクのインストールには、シリアル ATAプロトコルとSATA電源ケーブルをサポートする、新しいSATA データケーブル(4コンダクタ)を使用する必要があります。SATA データケーブルの端は、SATAハードディスクまたはマザーボードの SATAコネクタに接続する必要があります。

- データケーブルも電源 SATA ケーブルも、新しいケーブルです。
   SATA ハードドライブに、古い 40 ピン 80 コンダクタ IDEまたは 標準の IDE 電源ケーブルを使用することができませ。
  - ハードディスクメーカーが提供する技術に関する指示に注意深く 従ってください。

シリアルATAケーブルを取り付けるには、次の手順に従います:

- 1. どちらかのケーブルの端をマザーボードの SATA コネクタに取り付け ます。
- 2. 他のケーブルの端を SATA ハードディスクに取り付けます。
- 3. SATA 電源ケーブルを接続します。

ASUS P4P800-E Deluxe マザーボードユーザーガイド

### 5.7.3 RAID セットの作成、削除、リセット

シリアル ATA RAID セットは、RAID 構成ユーティリティで構成する必要 があります。この構成は、Intel® RAID オプション ROM によって行えます。 電源オンセルフテスト(POST)の間、次のメッセージが数秒間表示されます: 「<Ctrl-I>を押して Raid 構成ユーティリティに入ってください」。このメッ セージが表示されたら、<Ctrl+I>を押して Raid 構成ユーティリティを起 動してください。

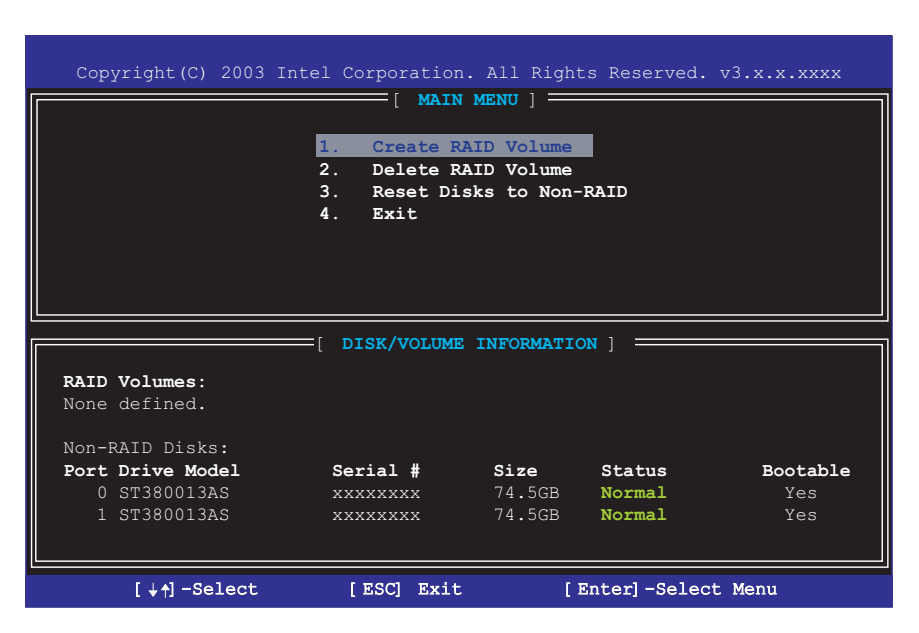

# 5.7.4 RAIDボリュームの作成

RAIDボリュームを作成するには、次の手順に従います。

1. 1 Create RAID Volume(1 RAIDボリュームの作成)を選択し、 <Enter>を押します。次の画面が表示されます。

| Copyright(C) 2003 Intel Corporation. All Rights Reserved. v3.x.x.xxxx |                                   |  |  |  |  |
|-----------------------------------------------------------------------|-----------------------------------|--|--|--|--|
| [ CREATE ARRAY MENU ]                                                 |                                   |  |  |  |  |
|                                                                       |                                   |  |  |  |  |
| Name:                                                                 | RAID_VOLUMEL                      |  |  |  |  |
| Strip Size:                                                           | 128KB                             |  |  |  |  |
| Capacity:                                                             | 149.0GB                           |  |  |  |  |
|                                                                       |                                   |  |  |  |  |
|                                                                       | Create Volume                     |  |  |  |  |
|                                                                       |                                   |  |  |  |  |
|                                                                       |                                   |  |  |  |  |
| [ HELP ]                                                              |                                   |  |  |  |  |
|                                                                       |                                   |  |  |  |  |
|                                                                       |                                   |  |  |  |  |
|                                                                       |                                   |  |  |  |  |
| Enter a string between 1 and 16 characters in length taht can be used |                                   |  |  |  |  |
| can not contain special characters                                    |                                   |  |  |  |  |
|                                                                       |                                   |  |  |  |  |
|                                                                       |                                   |  |  |  |  |
|                                                                       |                                   |  |  |  |  |
| [↓↑]-Change [TAB]-Next [                                              | ESC] Previous Menu [Enter]-Select |  |  |  |  |

- 2. RAIDボリュームに対する固有名を入力し、<Enter>を押します。
- 3. 上または下矢印キーを使用して、希望するRAIDレベルを選択し、 <Enter>を押します。
- RAID 0 (Stripe)を選択した場合、上または下矢印キーを使用してRAID 0アレイのストライプサイズを選択し、<Enter>を押します。使用で きる値は8 KBから128 KBの範囲です。ストライプ値は計画されたド ライブ使用に基づいて選択される必要があります。推奨する選択を、 下にリストアップします。デフォルトの選択は、64 KBです。
  - ・16 KB 低いディスク使用率
  - ・ 64 KB 標準的なディスク使用率
  - ・128 KB パフォーマンスディスク使用率

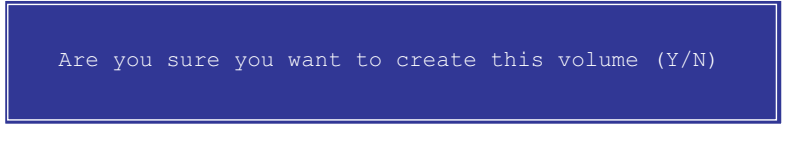

- 5. 4 Exit(4 終了)を選択し<Enter>を押して RAID 構成ユーティリティ を終了します。ユーティリティが確認メッセージを表示したら、<Y> を押します。
- 5.7.5 RAID ボリュームの削除

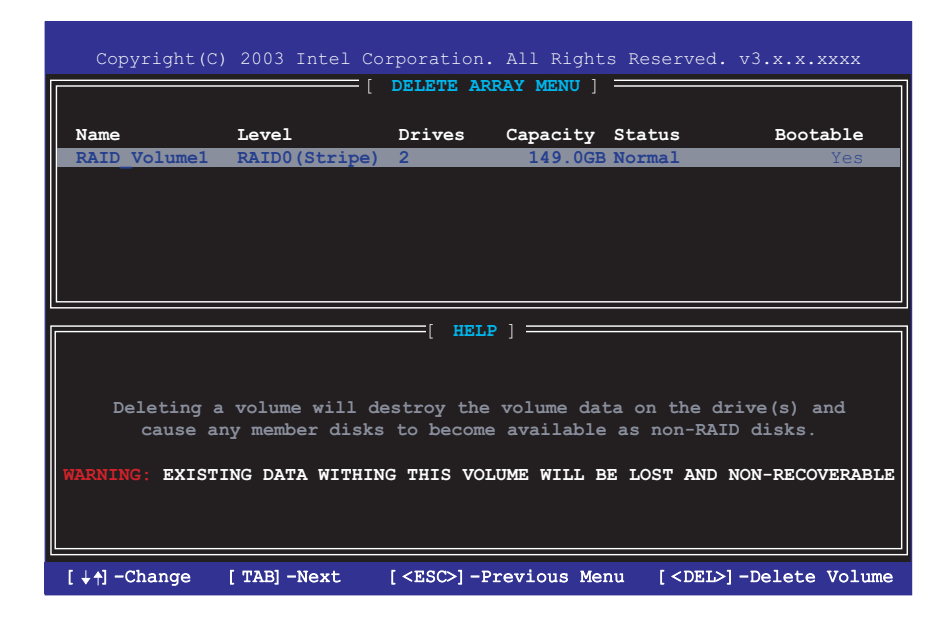

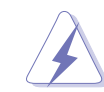

このオプションを使用する際には、注意してください; RAID ドライブの すべてのデータが失われます!

RAID ボリュームを削除するには、次の手順に従います:

1. 2 Delete RAID Volume(2 RAID ボリュームの削除)を選択し、 <Enter>を押します。

ASUS P4P800-E Deluxe マザーボードユーザーガイド

2. <Del>を押して、RAID ボリュームを削除します。

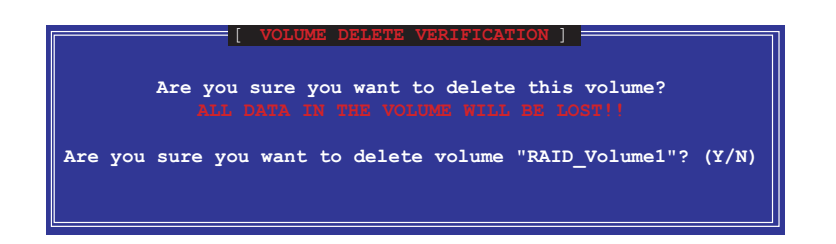

3. ユーティリティが確認メッセージを表示したら、<Y>を押します。

# 5.7.6 RAID データのリセット

| Copyright(C) 2003 Intel Corporation. All Rights Reserved. v3.x.x.xxxx                                 |                                                                   |                                                    |                            |                               |  |
|----------------------------------------------------------------------------------------------------|-------------------------------------------------------------------|----------------------------------------------------|----------------------------|-------------------------------|--|
|                                                                                                    | [ MAIN<br>1. Create RA<br>2. Delete RA<br>3. Reset Dis<br>4. Exit | MENU ] ==<br>ID Volume<br>ID Volume<br>ks to Non-F | CAID                       |                               |  |
| RAID Volumes:<br>None defined.<br>Non-RAID Disks:<br>Port Drive Model<br>0 ST380013AS<br>1 ST380013AS | Serial #                                                          | <b>Size</b><br>74.5GB<br>74.5GB                    | Status<br>Normal<br>Normal | <b>Bootable</b><br>Yes<br>Yes |  |
| [↓↑]-Select                                                                                           | [ESC] Exit                                                        | [1                                                 | Enter]-Selec               | t Menu                        |  |

 $\mathbf{A}$ 

このオプションを使用する際には、注意してください; RAID ドライブの すべてのデータとすべての内部 RAID 構造が失われます!

RAID データをリセットし、ドライブのすべての RAID 構造を削除するに は、次の手順に従います:

1. 3 Reset RAID Data(3 RAID データのリセット)を選択し、 <Enter>を押します。

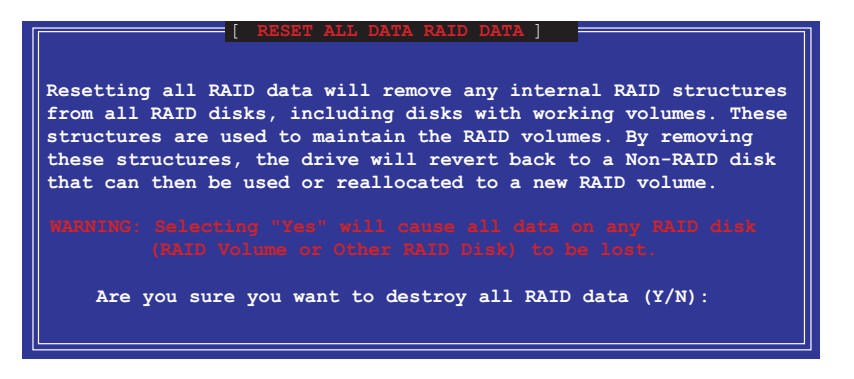

2. ユーティリティが確認メッセージを表示したら、<Y>を押します。

第5章: サポートソフトウェア

# 5.8 RAIDドライバでフロッピーの作成

Promise® SATA 378 または FastTrak 378 ドライバを組み込んだフロッ ピーは、Windows® XP™ またはWindows® 2000™ オペレーティングシス テムをインストールしているときに要求されます。Makedisk.exe ユー ティリティを使用して、RAID ドライバを組み込んだフロッピーディスク を作成することができます。RAID ドライバを組み込んだフロッピーディ スクは、RAID インストールを構成するときに必要となります。

RAID ドライバを組み込んだフロッピーディスクを作成するには、次の手順に従います:

- 1. マザーボードサポート CD を CD-ROM ドライブに挿入し、RAIDコント ローラ用の Makedisk.exe ユーティリティを検索します。
  - A. Promise<sup>®</sup> SATA 378 ドライバは、マザーボードサポートCDの 「\Drivers\Promise\378ATA\Makedisk.exe」にあります。
  - B. FastTrak 378 ドライバ用 Makedisk.exe ユーティリティは、マ ザーボードサポート CD

「\Drivers\Promise\378RAID\Makedisk.exe」にあります。

C. Intel® RAID ドライバ用の Makedisk.exe ユーティリティは、マザー ボードサポートCDの

「\Drivers\Chipset\IAA\Makedisk.exe」にあります。

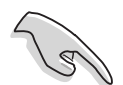

Intel® RAID 用の Makedisk.exe ユーティリティは Windows XPでのみ サポートされています。

- 空のフロッピーディスクをフロッピーディスクドライブに挿入し、 Makedisk.exe を実行します。続いて表示される画面の指示に従いま す。
- フロッピーディスクを書き込み保護し、コンピュータがウイルスに感染しないようにします。

RAID ドライバを組み込んだフロッピーを使用するには、次の手順に従います:

- 1. OS インストールの間、システムは F6 キーを押して、サードパーティ 製 SCSI または RAID ドライバをインストールするように求めます。
- <F6>を押し、RAID ドライバを組み込んだフロッピーディスクをフロッピーディスクドライブに挿入します。
- 3. 続いて表示される画面の指示に従います。

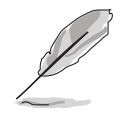

RAIDインストールと構成に関する詳細については、 「\Drivers\Promise\Setup」にある Promise® RAID インストール ガイドを参照してください。

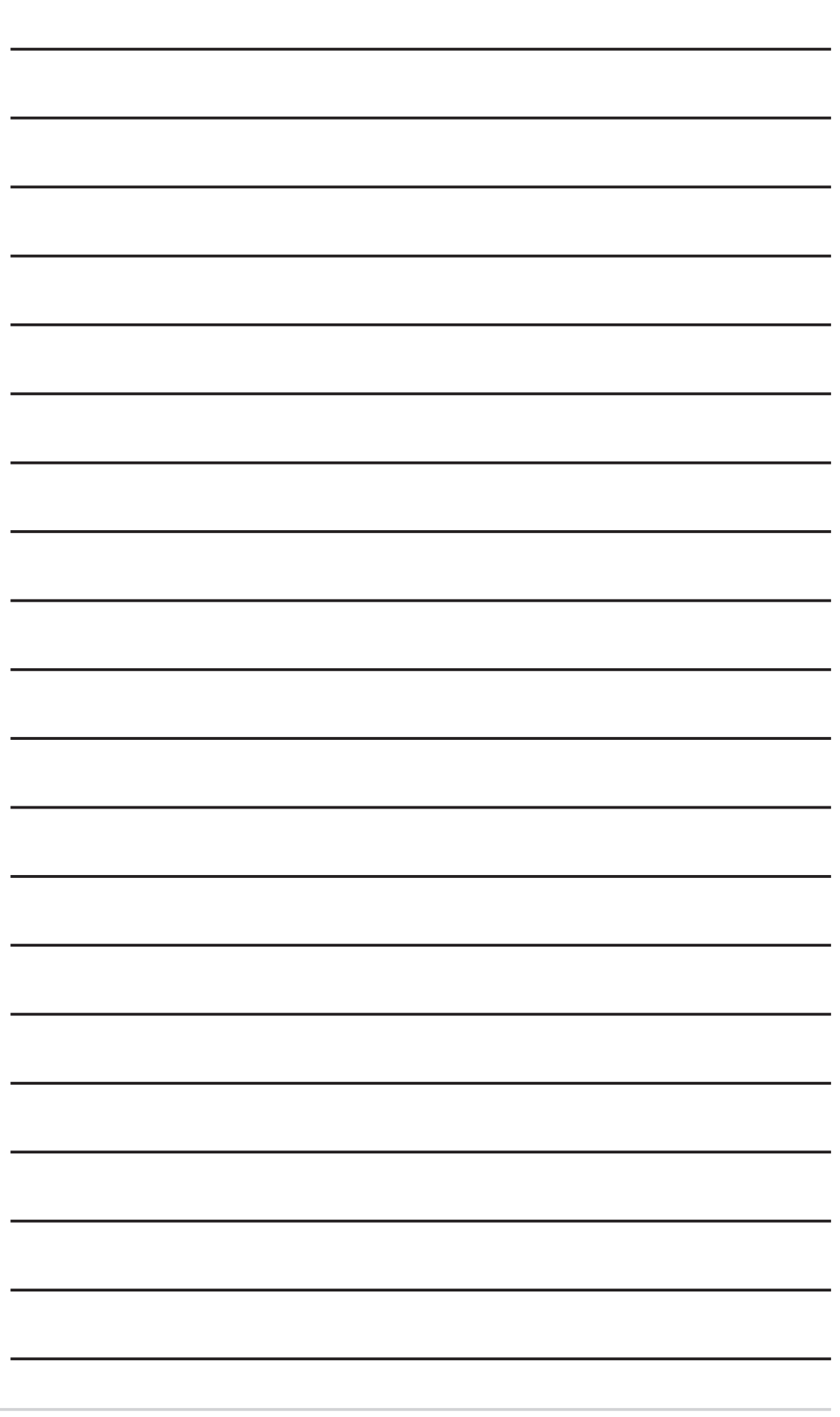